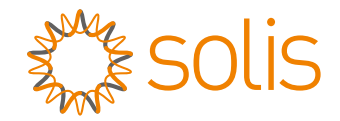

# Solis S5 háromfázisú inverter

S5-GC(25-50)K Üzembe helyezési és üzemeltetési kézikönyv 1.0 verzió

Ginlong Technologies Co., Ltd. No. 57 Jintong Road, Binhai Industrial Park, Xiangshan, Ningbo, Zhejiang, 315712, P.R.China. Tel: +86 (0)574 6578 1806 Fax: +86 (0)574 6578 1606 Email:info@ginlong.com Web:www.ginlong.com Kérjük, hogy a jelen használati útmutatóban található eltérések esetén a tényleges

termékek használatához tartsa magát.

Ha bármilyen probléma merülne fel az inverterrel kapcsolatban, derítse ki az inverter sorozatszámát, és lépjen kapcsolatba velünk, megpróbálunk minél hamarabb válaszolni a kérdésére.

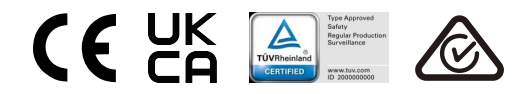

Ginlong Technologies Co., Ltd.

# Tartalomjegyzék

| 1. | Bevezetés                                    | 2  |
|----|----------------------------------------------|----|
|    | 1.1 Termékleírás                             | 2  |
|    | 1.2 Csomagolás                               | 3  |
| 2. | Biztonsági utasítások                        | 4  |
|    | 2.1 Biztonsági szimbólumok                   | 4  |
|    | 2.2 Általános biztonsági utasítások          | 4  |
|    | 2.3 Megjegyzés a használathoz                | 5  |
|    | 2.4 Értesítés az ártalmatlanításról          | 5  |
| 3. | Áttekintés                                   | 6  |
|    | 3.1 Előlapi kijelző                          | 6  |
|    | 3.2 LED-es állapotjelző lámpák               | 6  |
|    | 3.3 Billentyűzet                             | 6  |
|    | 3.4 LCD                                      | 6  |
| 4. | A termék kezelése és tárolása                | 7  |
|    | 4.1 A termék kezelése                        | 7  |
|    | 4.2 Termék tárolása                          | 8  |
| 5. | Üzembe helyezés                              | 9  |
|    | 5.1 Az inverter helyének kiválasztása        | 9  |
|    | 5.2 Az inverter felszerelése                 | 11 |
|    | 5.3 Elektromos csatlakozások                 | 13 |
| 6. | Indítás és leállítás                         | 26 |
|    | 6.1 Az inverter elindítása                   | 26 |
|    | 6.2 Az inverter leállítása                   | 26 |
| 7. | Működés                                      | 27 |
|    | 7.1 Főmenü                                   | 27 |
|    | 7.2 Információk                              | 27 |
|    | 7.3 Beállítások                              | 29 |
|    | 7.4 Részletes információk.                   | 30 |
|    | 7.5 Részletes beállítások                    | 33 |
|    | 7.6 AFCI funkció                             | 44 |
| 8. | Karbantartás                                 | 45 |
| 9. | Hibaelhárítás                                | 46 |
| 10 | . Műszaki adatok                             | 49 |
| 11 | . Függelék                                   | 59 |
|    | 11.1 Hálózati szabvány kiválasztási útmutató | 59 |
|    |                                              |    |

# 1. Bevezetés

# 1.1 Termékleírás

A Solis háromfázisú inverter megfelel a közüzemi méretű PV-projektekhez. Ez a kézikönyv az alábbiakban felsorolt háromfázisú inverter modellekre vonatkozik: S5-GC25K, S5-GC30K, S5-GC33K, S5-GC36K, S5-GC40K, S5-GC40K-HV, S5-GC50K-HV, S5-GC15K-LV, S5-GC20K-LV, S5-GC23K-LV

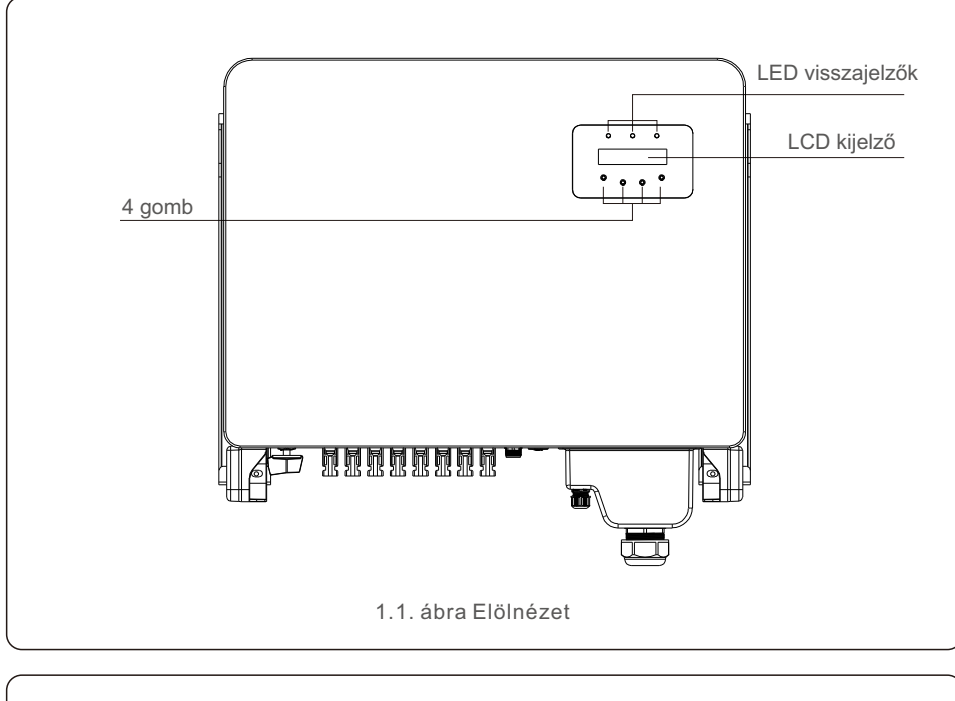

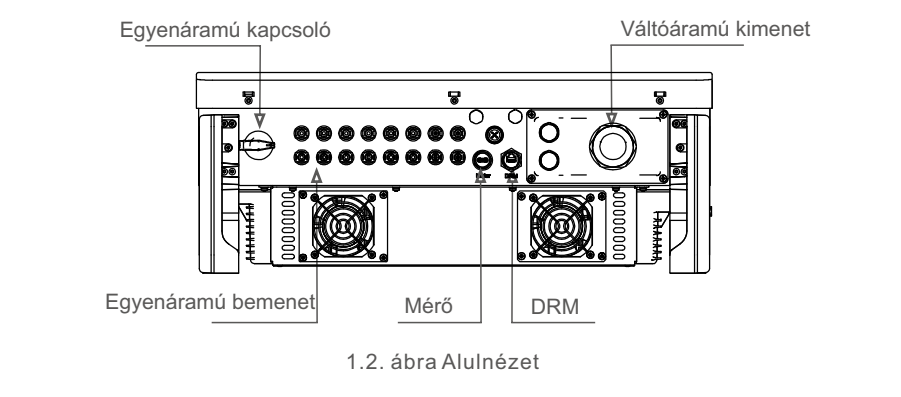

# 1.2 Csomagolás

Amikor megkapja az invertert, győződjön meg arról, hogy az alább felsorolt alkatrészek mindegyike benne van:

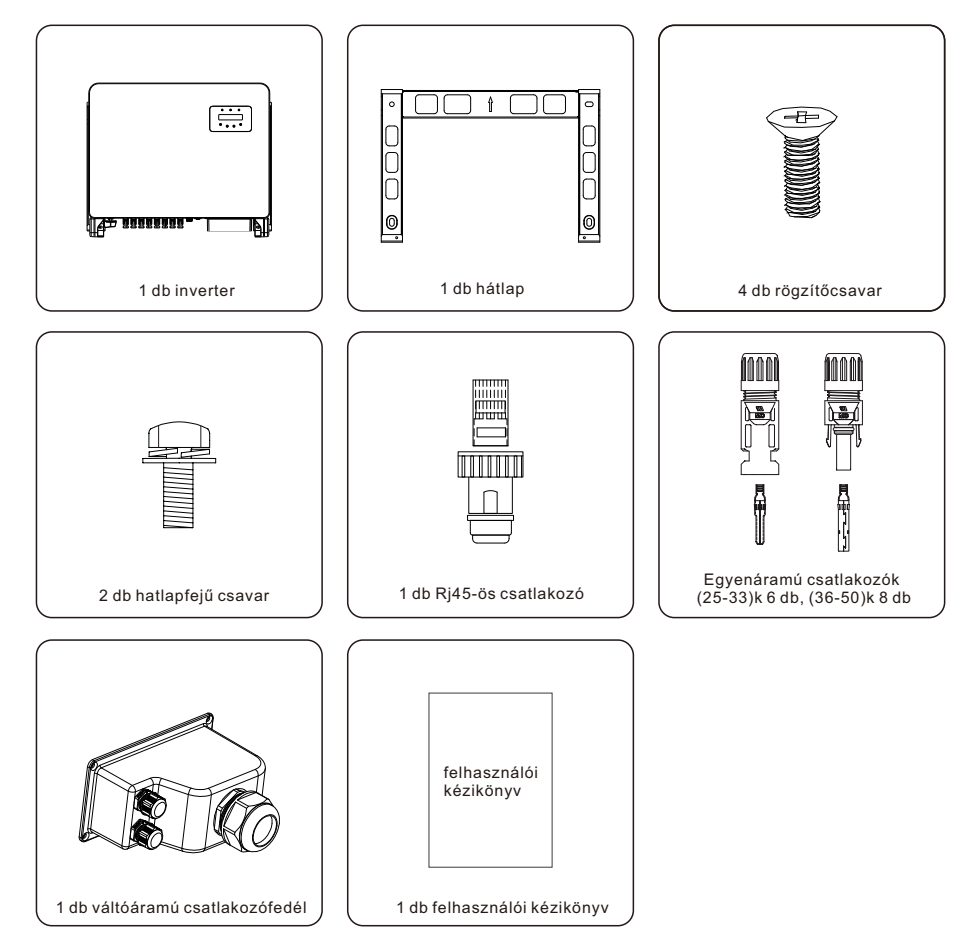

Ha bármi hiányzik, kérjük, forduljon a helyi Solis forgalmazóhoz..

# 2. Biztonsági utasítások

# 2. Biztonsági utasítások

## 2.1 Biztonsági szimbólumok

A jelen kézikönyvben használt biztonsági szimbólumok, amelyek a lehetséges biztonsági kockázatokat és a fontos biztonsági információkat emelik ki, az alábbiakban vannak felsorolva:

#### FIGYELEM:

A FIGYELEM szimbólum olyan fontos biztonsági utasításokat jelöl, amelyek nem megfelelő betartása súlyos sérülést vagy halált okozhat.

### MEGJEGYZÉS:

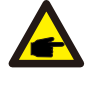

A MEGJEGYZÉS szimbólum fontos biztonsági utasításokat jelöl, amelyek nem megfelelő betartása az inverter károsodását vagy megsemmisülését eredményezheti.

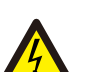

#### VIGYÁZAT:

A VIGYÁZAT, ÁRAMÜTÉS VESZÉLYE szimbólum fontos biztonsági utasításokat jelöl, amelyek nem megfelelő betartása esetén áramütés következhet be.

### VIGYÁZAT:

A VIGYÁZAT, FORRÓ FELÜLET szimbólum olyan biztonsági utasításokat jelez, amelyek nem megfelelő betartása esetén égési sérülésekhez vezethet.

# 2.2 Általános biztonsági utasítások

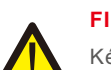

### FIGYELEM:

Kérjük, ne csatlakoztassa a PV-mező pozitív (+) vagy negatív (-) csatlakozóját a földhöz, mert ez súlyos károkat okozhat az inverterben.

### FIGYELEM:

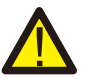

Az elektromos üzembe helyezéseket a helyi és nemzeti elektromos biztonsági előírásoknak megfelelően kell elvégezni.

### FIGYELEM:

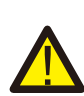

A tűzveszély csökkentése érdekében az inverterhez csatlakoztatott áramkörökhöz túláramvédelmi eszközökre (OCPD) van szükség. A egyenáramú OCPD-t a helyi követelményeknek megfelelően kell üzembe helyezzi. Mindon fotovoltaikus forrág, ás kimoneti áramköri vezetéknek ez

helyezni. Minden fotovoltaikus forrás- és kimeneti áramköri vezetéknek az NEC 690. cikk II. részének megfelelő megszakítókkal kell rendelkeznie. Minden Solis háromfázisú inverter beépített egyenáramú kapcsolóval rendelkezik.

### VIGYÁZAT:

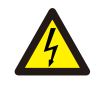

Áramütés veszélye. Ne távolítsa el a fedelet. A készülék belsejében nincsenek a felhasználó által szervizelhető alkatrészek. A szervizelést bízza szakképzett és akkreditált szerviztechnikusokra.

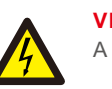

### VIGYÁZAT:

A PV-mező (napelemek) egyenfeszültséget szolgáltat, amikor napfény éri.

### VIGYÁZAT:

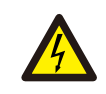

Az inverter kondenzátoraiban tárolt energiája miatti áramütés veszélye. Az összes áramforrás lekapcsolása után 5 percig ne vegye le a fedelet (csak szerviztechnikusok számára). A garancia érvényét vesztheti, ha a fedelet jogosulatlanul eltávolítják.

### VIGYÁZAT:

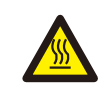

Az inverter felületi hőmérséklete meghaladhatja a 75  $^{\circ}$ C (167  $^{\circ}$ F) értéket. Az égési sérülések elkerülése érdekében NE érintse meg a felületet, amikor az inverter működik. Az invertert olyan helyen kell üzembe helyezni, ahol gyermekek nem férhetnek hozzá.

# 2.3 Megjegyzés a használathoz

Az invertert a vonatkozó biztonsági és műszaki előírásoknak megfelelően gyártották. Az invertert KIZÁRÓLAG az alábbi előírásoknak megfelelő berendezésekben használhatja:

- 1. Állandó üzembe helyezésre van szükség.
- 2.Az elektromos berendezésnek meg kell felelnie az összes vonatkozó előírásnak és szabványnak.

3.Az invertert a jelen kézikönyvben megadott utasításoknak megfelelően kell telepíteni.

4. Az invertert a megfelelő műszaki előírásoknak megfelelően kell telepíteni.

5.Az inverter indításához a hálózati tápellátás főkapcsolóját (AC) be kell kapcsolni, mielőtt a napelem egyenáramú leválasztóját bekapcsolják. Az inverter leállításához a hálózati tápellátás főkapcsolóját (AC) ki kell kapcsolni, mielőtt a napelem egyenáramú leválasztóját ki kell kapcsolni.

# 2.4 Értesítés az ártalmatlanításról

Ezt a terméket nem szabad a háztartási hulladékkal együtt ártalmatlanítani. Ezeket szét kell választani és megfelelő gyűjtőhelyre kell szállítani, hogy lehetővé váljon az újrahasznosítás, és elkerülhető legyen a környezetre és az emberi egészségre gyakorolt lehetséges hatás. A hulladékgazdálkodás helyi szabályait tiszteletben kell tartani.

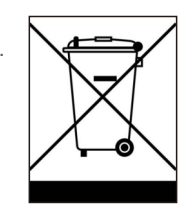

# 3. Áttekintés

# 3.1 Előlapi kijelző

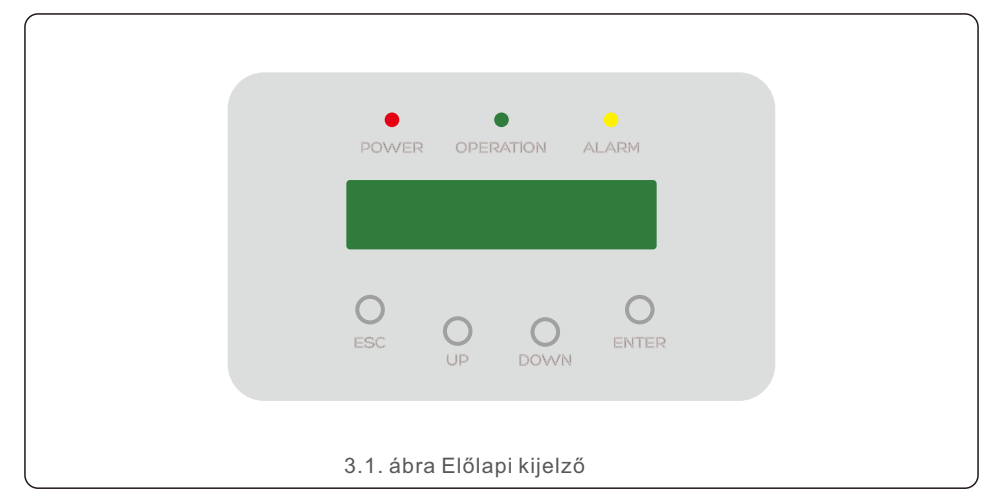

## 3.2 LED-es állapotjelző lámpák

|   | Lámpa     | Állapot | Leírás                                        |
|---|-----------|---------|-----------------------------------------------|
|   |           | BE      | Az inverter érzékeli az egyenáramú áramot.    |
| Û | POWER     | KI      | Nincs egyenáramú tápellátás vagy alacsony     |
|   |           | BE      | Az inverter megfelelően működik               |
| 2 | OPERATION | KI      | Az inverter tápellátása leállt                |
|   |           | VILLOG  | Az inverter inicializálódik.                  |
|   |           | BE      | Riasztás vagy hibaállapot észlelése.          |
| 3 |           | KI      | Az inverter hiba vagy riasztás nélkül működik |

### 3.3 Billentyűzet

Az inverter előlapján négy gomb található (balról jobbra): ESC, UP, DOWN és ENTER billentyűk. A billentyűzet a következőkre szolgál:

- A megjelenített opciók közötti görgetés (az UP és a DOWN billentyűkkel);
- Hozzáférés az állítható beállítások módosításához (ESC és ENTER billentyűk).

## 3.4 LCD

Az inverter előlapján található a kétsoros folyadékkristályos kijelző (LCD), amely a következő információkat mutatja:

- Az inverter működési állapota és adatai;
- Szolgáltatási üzenetek az üzemeltető számára;
- Riasztási üzenetek és hibajelzések.

# 4. A termék kezelése és tárolása

## 4.1 A termék kezelése

Kérjük, olvassa el az alábbi utasításokat az inverter kezelésére vonatkozóan:

 Az alábbi piros körök a termék csomagolásán található kivágásokat jelölik. Nyomja be a kivágásokat, hogy fogantyúkat képezzenek az inverter mozgatásához (lásd a 4.1. ábrát).

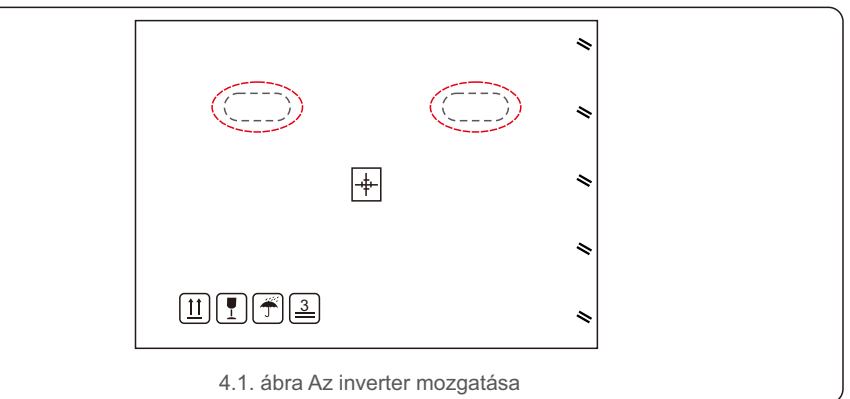

2.Nyissa ki a kartont, majd a szaggatott vonallal jelölt területen keresztül mozgassa az inverter mindkét oldalát (lásd a 4.2. ábrát).

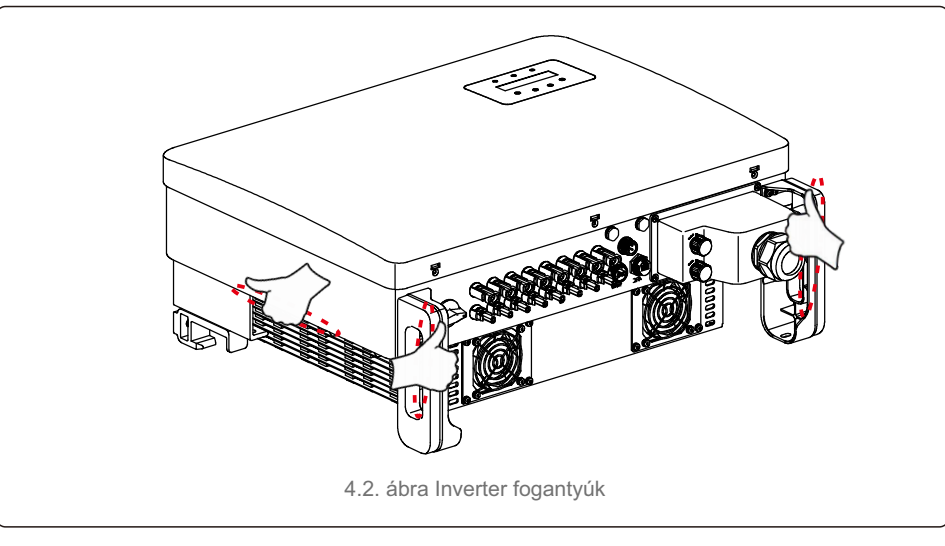

### MEGJEGYZÉS:

Óvatosan emelje fel az invertert. A súlya körülbelül 45 kg..

# 4. A termék kezelése és tárolása

# 5. Üzembe helyezés

### 4.2 termék tárolása

Ha az invertert nem kell azonnal üzembe helyezni, a tárolási utasítások és a környezeti feltételek az alábbiakban találhatók:

- Használja az eredeti dobozt az inverter újracsomagolásához, zárja le ragasztószalaggal, a dobozban lévő nedvszívószerrel.
- Az invertereket tiszta, száraz, portól és szennyeződésektől mentes helyen tárolja.
- A tárolási hőmérsékletnek -40 °C és 70 °C között, a páratartalomnak pedig 0 és 95% között kell lennie (nem lecsapódó).
- Legfeljebb három (3) invertert lehet egymásra helyezni.
- A dobozokat tartsa távol a maró anyagoktól, hogy elkerülje az inverter burkolatának károsodását.
- Rendszeresen ellenőrizze a csomagolást. Ha a csomagolás megsérült (nedves, kártevők károsították stb.), azonnal csomagolja újra az invertert.
- Az invertereket egyenes, kemény felületen tárolja ne tárolja ezeket ferdén vagy fejjel lefelé.
- Hosszú ideig tartó tárolás után az invertert használat előtt teljes körűen át kell vizsgálnia és tesztelnie kell a minősített szerviz- vagy műszaki személyzetnek.
- Hosszú használaton kívüli időszakot követő újraindításkor a berendezést ellenőrizni kell, és bizonyos esetekben a berendezés belsejében lerakódott oxidáció és por eltávolítására van szükség.

### 5.1 Az inverter helyének kiválasztása

Az inverter helyének kiválasztásához a következő kritériumokat kell figyelembe venni:

#### FIGYELEM: Tűzveszély

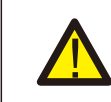

A gondos kivitelezés ellenére az elektromos készülékek tüzet okozhatnak. • Ne helyezze üzembe az invertert olyan helyiségekben, ahol gyúlékony

- anyagok vagy gázok találhatók.
- Ne helyezze üzembe az invertert robbanásveszélyes környezetben.

• Ne helyezze üzembe kis méretű zárt helyiségekben, ahol a levegő nem tud szabadon keringeni. A túlmelegedés elkerülése érdekében mindig győződjön meg arról, hogy a levegő áramlása az inverter körül nem akadályozott.

- A közvetlen napfénynek való kitettség megnöveli az inverter működési hőmérsékletét, és kimeneti teljesítménykorlátozást okozhat. A Ginlong azt ajánlja, hogy az invertert olyan helyen helyezzék üzembe, ahol nincs kitéve közvetlen napfénynek vagy esőnek
- A túlmelegedés elkerülése érdekében a környezeti levegő hőmérsékletét figyelembe kell venni az inverter üzembe helyezési helyének kiválasztásakor. A Ginlong azt ajánlja, hogy használjon napellenzőt a közvetlen napfény minimalizálása érdekében, ha a készüléket körülvevő levegő hőmérséklete meghaladja a 40°C/104°F-ot.

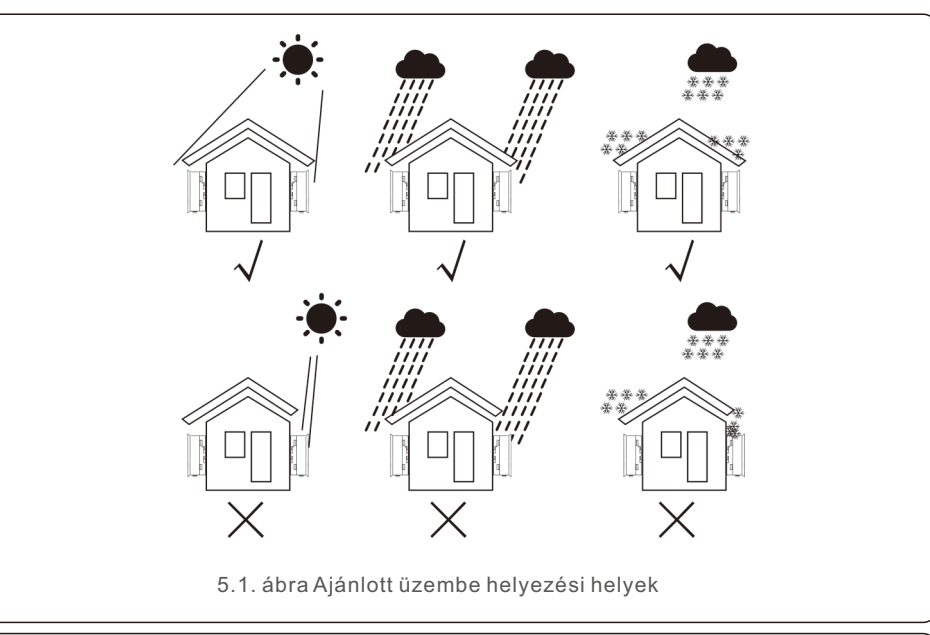

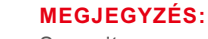

Semmit sem szabad az inverteren tárolni vagy az inverternek támasztani.

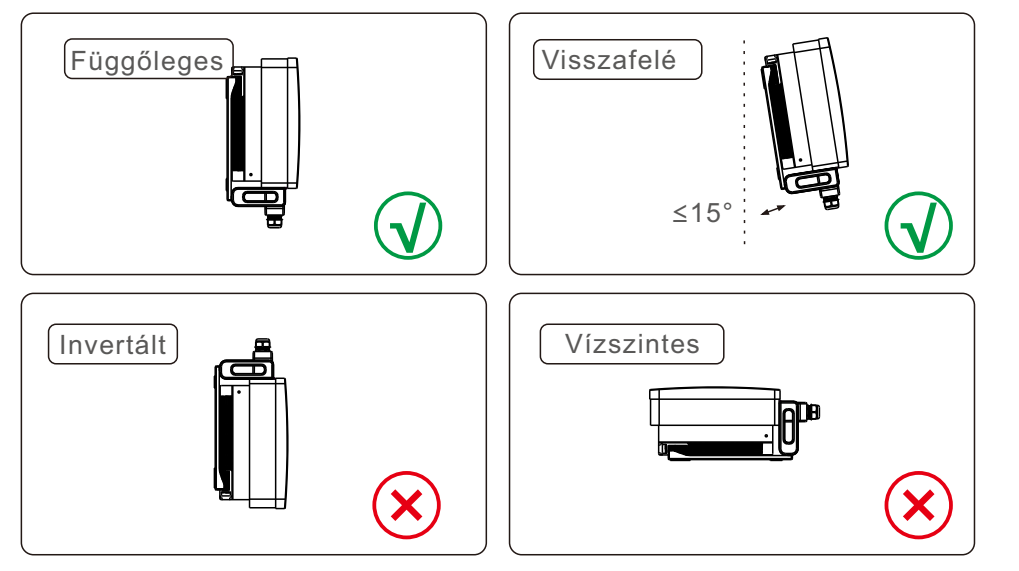

- Olyan függőleges felületen vagy szerkezeten helyezze üzembe, amely képes megtartani a súlyt.
- IKérjük, az invertert függőlegesen helyezze üzembe. Ha az invertert nem lehet függőlegesen üzembe helyezni, akkor a függőlegestől számítva 15 fokban hátrafelé lehet dönteni.
- ITöbb inverternek egy adott helyen való üzembe helyezése esetén legalább 500 mm távolságot kell tartani az egyes inverterek és más felszerelt berendezések között. Az inverter aljának legalább 500 mm-re kell lennie a talajtól vagy a padlótól. Lásd az 5.2. ábrát.
- lFigyelembe kell venni a LED-es állapotjelző lámpák és az LCD kijelző láthatóságát.

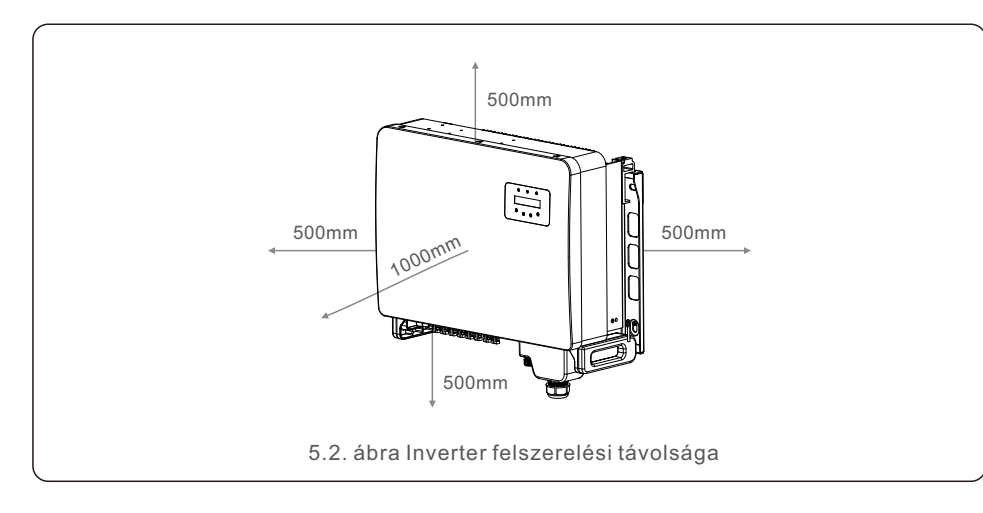

### 5.2 Az inverter felszerelése

Hátsó akasztólemez mérete:

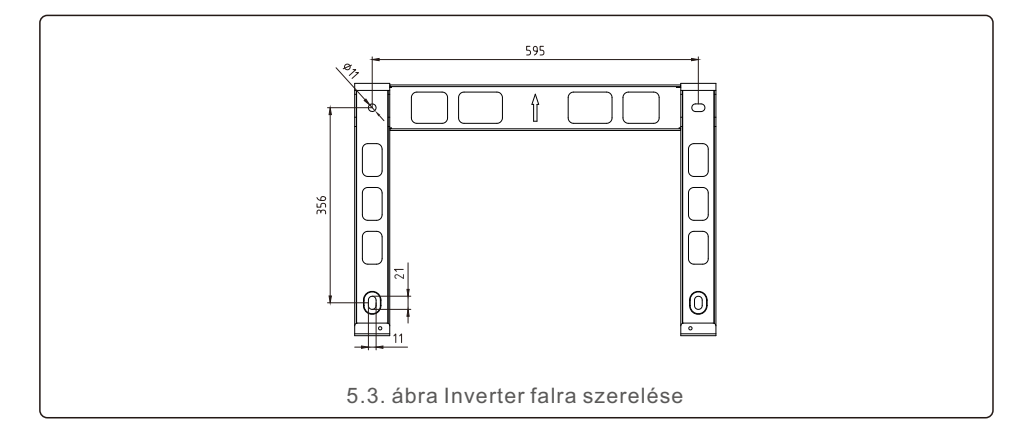

Lásd az 5.4. és az 5.5. ábrát. Az invertert függőlegesen kell felszerelni. Az inverter felszerelésének lépései az alábbiakban vannak felsorolva.

 Lásd az 5.4 ábrát, a terpesztőcsavar furatainak a konzol furatátmérője alapján (M10x70), a 10 mm-es fúróval végzett ütvefúrásnál függőlegesen kell maradniuk a falon. A fúrólyuknak pedig függőlegesen kell lenniük a falon. És minden fúrólyuk mélysége 60 mm.
 Győződjön meg róla, hogy a konzol vízszintesen áll. A rögzítőfuratokat (az 5.4. ábrán) pedig helyesen jelölték be. Fúrja a lyukakat a falba a jeleknél.

3. A megfelelő terpesztőcsavarokkal rögzítse a konzolt a falra.

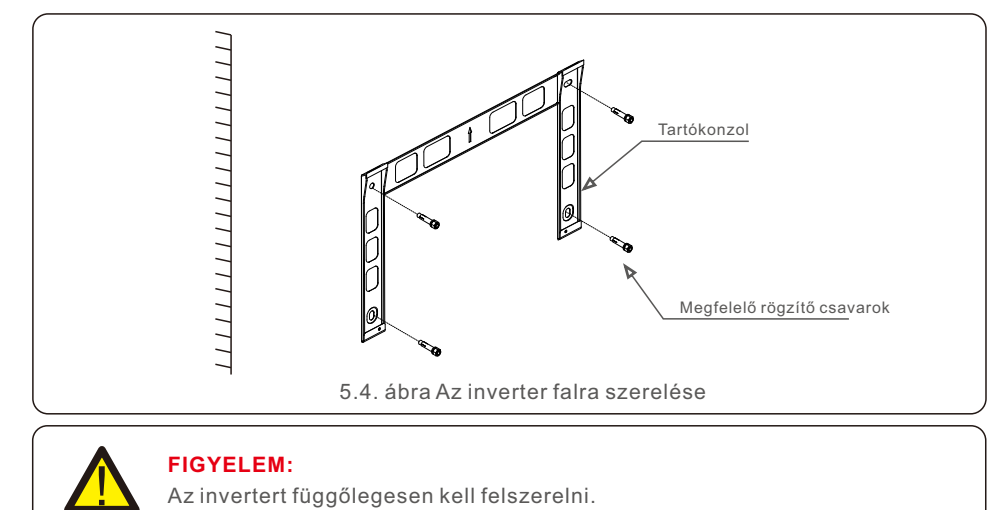

4. Emelje fel az invertert, és akassza fel a tartóra, majd csúsztassa lefelé, hogy meggyőződjön arról, hogy tökéletesen illeszkednek egymáshoz.

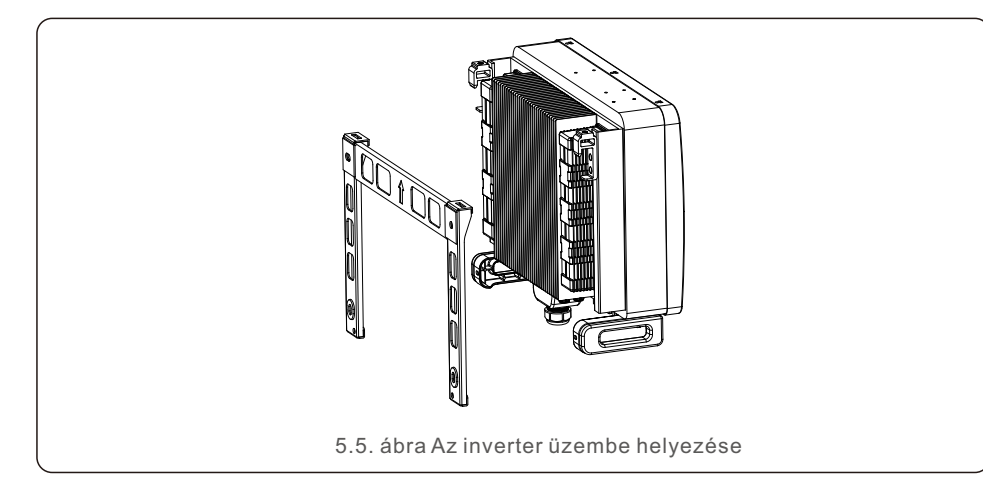

5. Ha az üzembe helyezési pozíció magasan van, az invertert nem lehet közvetlenül a rögzítőlemezre szerelni, és az emelőkötelet a két emelőnyíláson keresztül kell felhúzni. (A kötélnek meg kell felelnie a termék teherbírási követelményeinek)

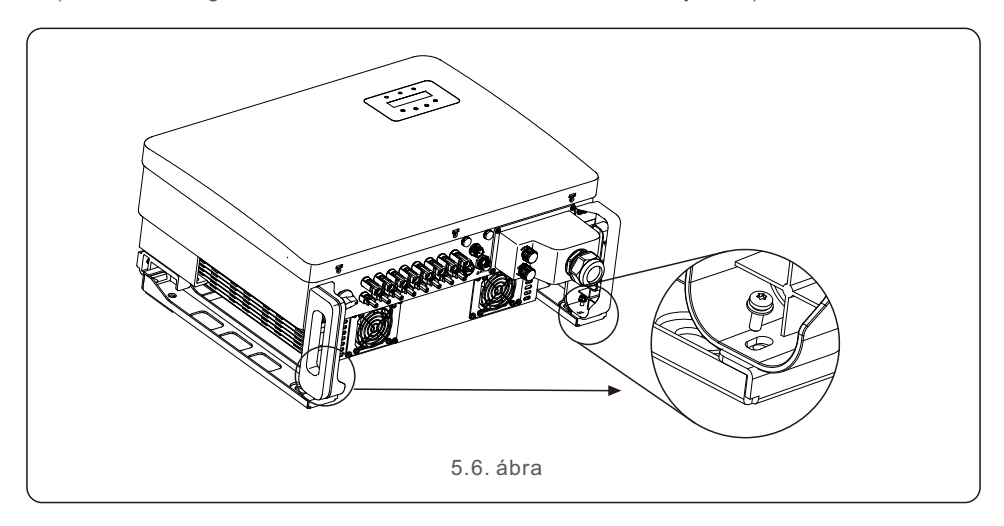

## 5.3 Elektromos csatlakozások

Az inverter gyorscsatlakozós csatlakozóval van ellátva, így a felső fedelet nem kell kinyitni az elektromos csatlakoztatás során. A jel jelentése az inverter alján található, amint az az alábbi 5.1. táblázatban látható. Minden elektromos csatlakozás megfelel a helyi vagy nemzeti szabványnak.

| C 8                                                                                                    | Egyenáramú bemeneti csatlakozó |   |                          |
|----------------------------------------------------------------------------------------------------|--------------------------------|---|--------------------------|
| ON         Kapcsolja be az egyenáramú kapcsolót           OFF         Kapcsolja ki az egyenáramú kapcsolót |                                |   |                          |
|                                                                                                    |                                | 1 | COM port a felügyelethez |
| R                                                                                                    | COM port a mérőhöz             |   |                          |
| DRM COM port a DRM-hez                                                                                     |                                |   |                          |
| DRM COM port a DRM-hez                                                                                     |                                |   |                          |

Az inverter elektromos csatlakoztatásának az alábbiakban felsorolt lépéseket kell követnie:

- 1. Kapcsolja ki a hálózati tápegység főkapcsolóját (AC).
- 2. Kapcsolja ki a DC izolátort.
- 3. Csatlakoztassa az invertert a hálózathoz.
- 4. Szerelje össze a PV bemeneti csatlakozót az inverterrel.

## 5.3.1 Földelés

Az inverter hatékony védelme érdekében két földelési módszert kell végrehajtani. Csatlakoztassa az váltóáramú földelő kábelt (lásd az 5.3.3. szakaszt). Csatlakoztassa a külső földelőcsatlakozót.

A hűtőbordán lévő földelőcsatlakozó csatlakoztatásához kövesse az alábbi lépéseket:

- 1. Készítse elő a földelő kábelt: javasoljuk a ≥ 16 mm²-es kültéri rézérc kábel használatát.
- 2. Készítse elő az OT-terminálokat: M6.

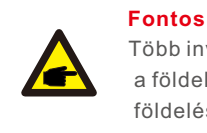

Több inverter párhuzamos kapcsolása esetén az összes invertert ugyanahhoz a földelési ponthoz kell csatlakoztatni, hogy kiküszöbölje az inverterek földelései közötti feszültségpotenciál lehetőségét.

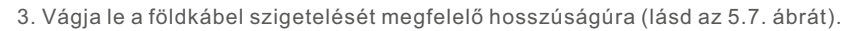

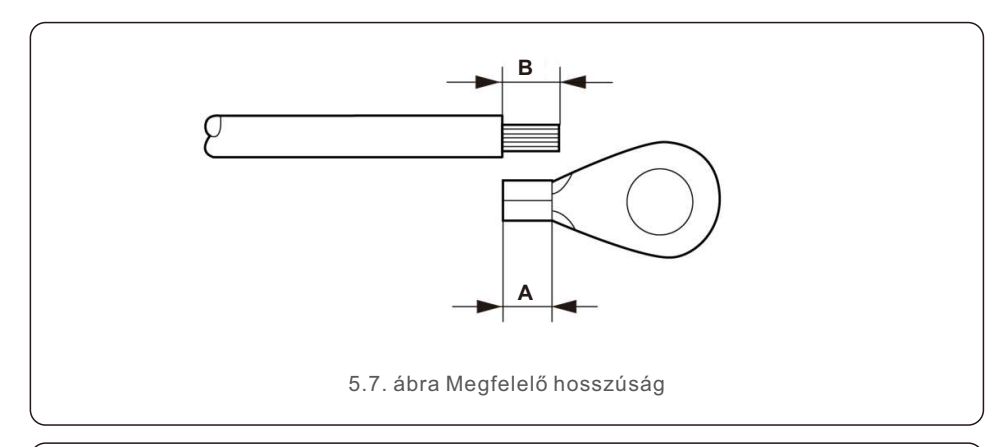

#### Fontos:

F

A B (szigetelés eltávolítási hossza) 2 mm–3 mm-rel hosszabb, mint az A (OT kábelcsatlakozó krimpelési területe) 2 mm–3 mm.

4. Helyezze a lecsupaszított vezetéket az OT-csatlakozó krimpelési területére, és a hidraulikus szorító segítségével krimpelje a csatlakozót a vezetékhez (lásd az 5.8. ábrát).

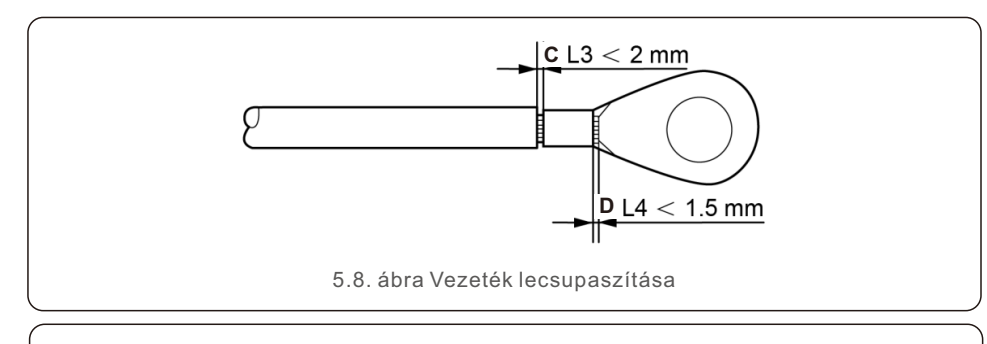

#### Fontos:

Miután a csatlakozót a vezetékhez krimpelte, ellenőrizze a csatlakozást, hogy a csatlakozó szilárdan a vezetékhez krimpelt-e.

- 5. Távolítsa el a csavart a hűtőborda földelési pontjáról.
- 6. Csatlakoztassa a földelő kábelt a hűtőborda földelési pontjához, és húzza meg a földelőcsavart, a nyomaték 3-4 Nm (lásd az 5.9. ábrát).

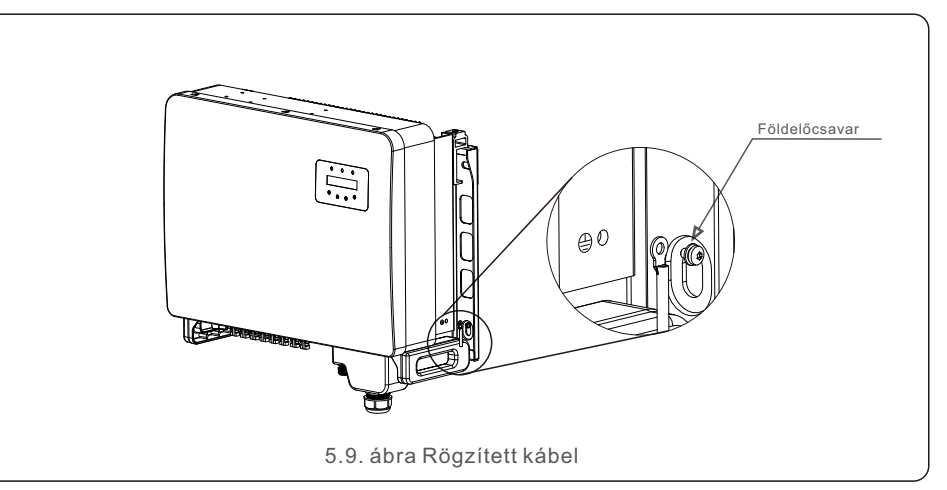

### Fontos:

**A** 

A korróziógátló teljesítmény javítása érdekében a földkábel üzembe helyezése után szilikon vagy festék alkalmazása javasolt a védelemhez.

**A** 

# 5.3.2 Az inverter PV oldalának csatlakoztatása

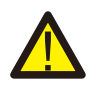

Az inverter csatlakoztatása előtt győződjön meg arról, hogy a PV-mező nyílt áramköri feszültsége az inverter határértékén belül van.

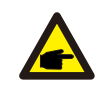

A csatlakoztatás előtt győződjön meg arról, hogy a PV-mező kimeneti feszültségének polaritása megegyezik a "DC+" és "DC-" szimbólumokkal.

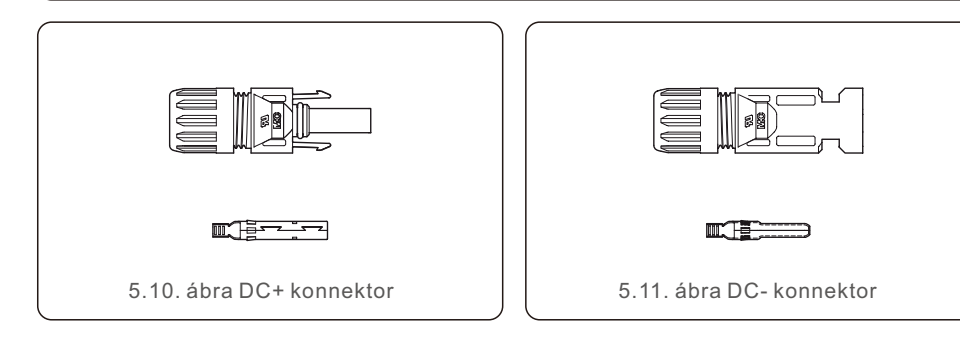

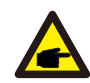

Kérjük, használja a PV-rendszerhez megfelelő egyenáramú kábelt.

| Kábol típuso                                 | Keresztmetszet (mm²)) |                         |  |
|----------------------------------------------|-----------------------|-------------------------|--|
| Kabertipusa                                  | Tartomány             | TartományAjánlott érték |  |
| lpari általános PV-kábel<br>(modell: P V1-F) | 4.0~6.0<br>(12~10AWG) | 4.0 (12AWG)             |  |

Az egyenáramú csatlakozók összeszerelésének lépései a következők:

1.Csupaszítsa le az egyenáramú vezetéket körülbelül 7 mm-re, szerelje le a csatlakozó sapkaanyát. (lásd az 5.12. ábrát)

2. Helyezze a vezetéket a csatlakozó sapkaanyába és az érintkezőcsapba. (lásd az 5.13. ábrát)

3. Egy megfelelő krimpelővel krimpelje az érintkezőcsapot a vezetékhez. (lásd az 5.14. ábrát)

4. Helyezze be a fémcsatlakozót a csatlakozó tetejébe, és húzza meg az anyát 3-4 Nm nyomatékkal (lásd az 5.15. ábrát).

5. Mérje meg a egyenáramú bemenet PV-feszültségét multiméterrel, ellenőrizze a egyenáramú bemeneti kábel polaritását (lásd az 5.16. ábrát), és biztosítsa, hogy a PV-feszültség minden egyes szála az inverter működésének tartományában legyen. Csatlakoztassa az egyenáramú csatlakozót az inverterhez, amíg enyhe kattogó hangot nem hall, ami a csatlakozás sikerességét jelzi. (lásd az 5.17. ábrát)

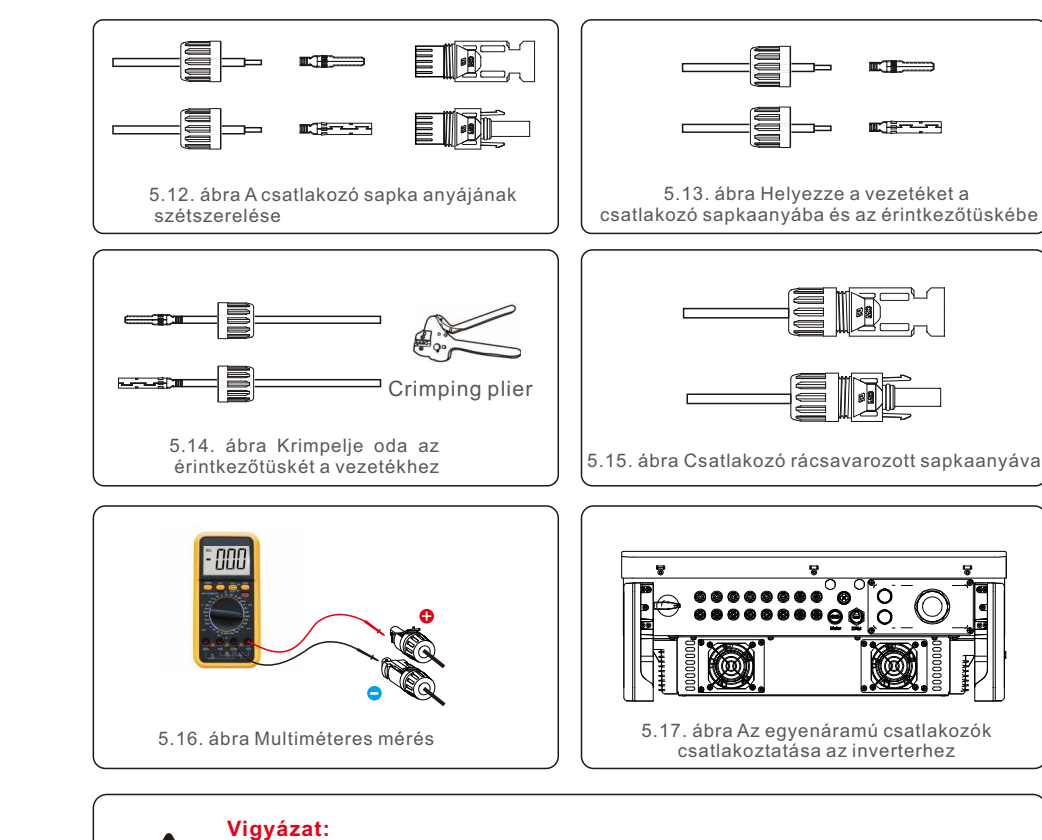

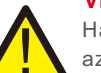

Ha az egyenáramú bemenetek véletlenül fordítva vannak csatlakoztatva, vagy az inverter hibás vagy nem működik megfelelően, NEM szabad kikapcsolni az egyenáramú kapcsolót, mivel ez károsítja az invertert, és akár tűzkatasztrófához is vezethet.

A helyes műveletek a következők:

\*Mérje meg az egyenáramú strangáramot egy rácsíptethető ampermérővel. \*Ha 0,5 A felett van, kérjük, várjon, amíg a napsugárzás lecsökken, amíg az áram 0,5 A alá nem csökken.

\*Csak miután az áramerősség 0,5 A alá csökken, kapcsolhatja ki az egyenáramú kapcsolókat és választhatja a le a PV-ágak.

Felhívjuk figyelmét, hogy a helytelen műveletekből eredő károkra a készülék garanciája nem terjed ki.

# 5. Üzembe helyezés

## 5.3.3 Az inverter hálózati oldalának csatlakoztatása

A váltakozó áramú csatlakozáshoz 10-35 mm²-es kábelt kell használni. Kérjük, győződjön meg róla, hogy a kábel ellenállása alacsonyabb, mint 1,5 ohm.

| Kábel specifikációk  |           | Rézszálas kábel |
|----------------------|-----------|-----------------|
| Keresztmetszeti      | Tartomány | 10~35           |
| terület (mm²)        | Ajánlott  | 25              |
| Kábel külső átmérője | Tartomány | 22~32           |
| (mm)                 | Ajánlott  | 27              |

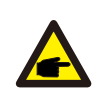

#### MEGJEGYZÉS:

A megbízható csatlakozás érdekében javasoljuk, hogy az ügyfél a terminál csatlakoztatásához a megfelelő Euro típusú csatlakozókat válassza a vezetékezési specifikáció alapján.

A váltóáramú hálózati csatlakozók összeszerelésének lépései a következők:

1. Csupaszítsa le a váltóáramú kábel szigetelőköpenyének végét körülbelül 80 mm-re, majd csupaszítsa le az egyes vezetékek végét. (az 5.18. ábrán látható módon)

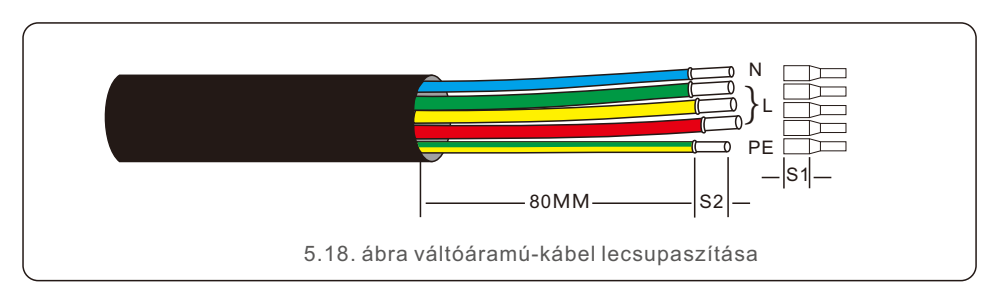

#### MEGJEGYZÉS:

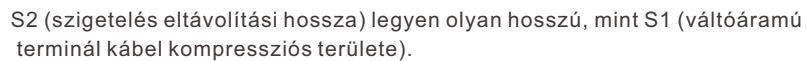

- 2. Csupaszítsa le a vezeték szigetelését az OT-csatlakozó kábelkrimpelési területén túl, majd hidraulikus krimpelőszerszámmal krimpelje a csatlakozót. A csatlakozó krimpelt részét hőre zsugorodó csővel vagy szigetelőszalaggal kell szigetelni.
- 3. Hagyja kihúzva a váltóáramú megszakítót, hogy az ne záródjon be váratlanul.

4. Távolítsa el az inverter csatlakozódoboz 4 csavarját, és vegye le a csatlakozódoboz fedelét.
5. Helvezze be a kábelt az anván, a tokon és a váltóáramú csatlakozófedélen keresztül.

Helyezze be a kabelt az anyan, a tokon es a valtoaramu csatlakozofedelen keresztul.
 Csatlakoztassa a kábelt a váltóáramú csatlakozóblokkhoz sorban, dugókulcs segítségével.
 Húzza meg a csavarokat a csatlakozóblokkon. A nyomaték 3–4 Nm (az 5.19. ábrán látható módon).

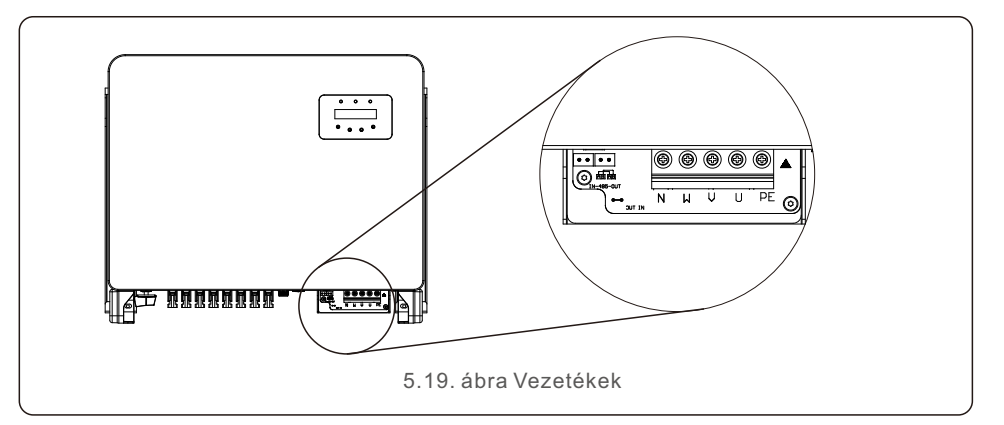

### 5.3.4 Inverter felügyeleti csatlakozás

Az inverter Wi-Fi vagy GPRS segítségével felügyelhető. Minden Solis kommunikációs eszköz opcionális (5.20. ábra). A csatlakozási utasításokat lásd a Solis felügyeleti eszköz üzembe helyezési kézikönyvében.

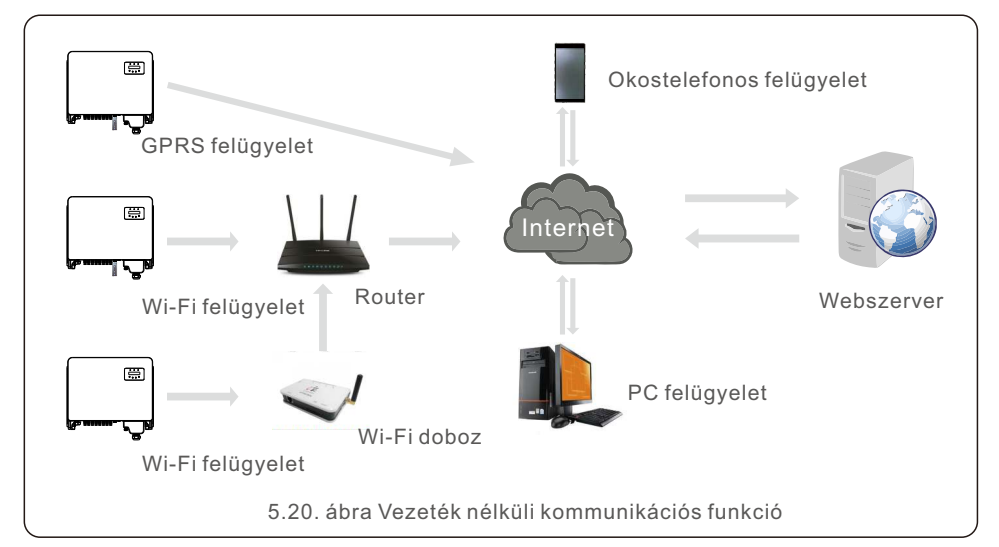

P

#### Több inverter felügyeleti rendszere

Több invertert lehet felügyelni RS-485 láncos konfigurációval. (Lásd az 5.21. ábrát).

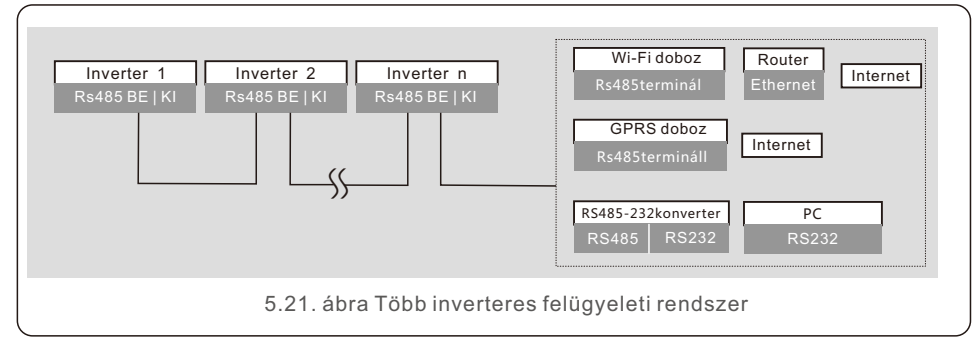

### 5.3.4.1 RS485 csatlakozás

Az RS485 kommunikációs kábeleket az 5.27. ábrán látható módon szerelje be a csatlakozóblokkon keresztül. Az ajánlott kábel keresztmetszete 0,2-1,5 mm², a kábel külső átmérője 5 mm-10 mm.

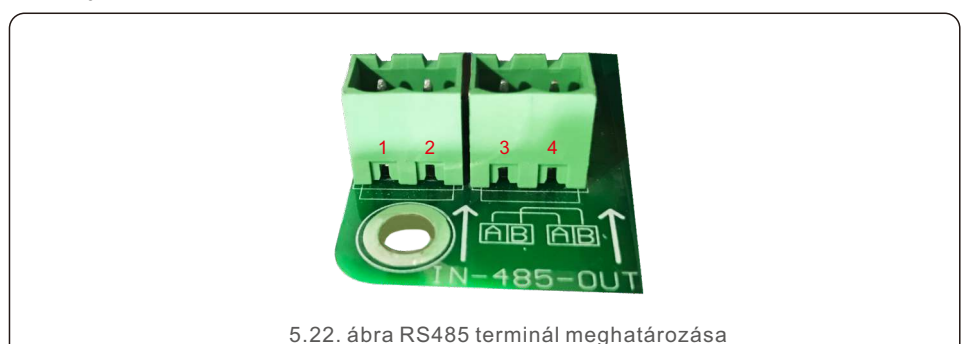

| Port meghatározása | Leírás |
|--------------------|--------|

|               | SZAWO                          |             |                                    |  |
|---------------|--------------------------------|-------------|------------------------------------|--|
|               | 1                              | RS485A1 IN  | RS485A1, RS485 differenciális jel+ |  |
|               | 2                              | RS485B1 IN  | RS485B1, RS485 differenciális jel- |  |
|               | 3                              | RS485A2 OUT | RS485A2, RS485 differenciális jel+ |  |
| 4 RS485B2 OUT |                                | RS485B2 OUT | RS485B2, RS485 differenciális jel- |  |
|               | 5.2. táblázat Portmeghatározás |             |                                    |  |

#### Terminálblokk csatlakoztatás

a. Húzza le a kommunikációs kábelek szigetelőrétegét egy csupaszítófogóval egy bizonyos hosszúságban, ahogyan az az 5.23. ábrán látható.

b. Csavarja le a "COM2" és "COM3" fedeleit az inverteren az 5.24. ábrán látható módon.

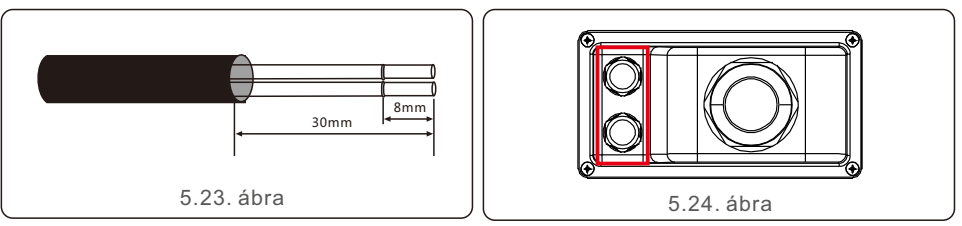

c. Csatlakoztassa a kommunikációs kábeleket a "COM2" és "COM3" portokhoz.

d. Rögzítse a kábeleket a tartozékcsomagban található dugaszolható csatlakozókra.

e. Illessze a dugaszolható csatlakozókapcsokat az inverterben lévő csatlakozóblokkhoz, és nyomja meg a rögzítéshez.

A kábelek beszerelése után ne felejtse el rögzíteni a váltóáramú csatlakozófedél csavarjait vízkár esetén.

## 5.3.5 Maximális túláramvédelmi eszköz (OCPD)

Az inverter váltakozó áramú hálózati csatlakozóvezetékeinek védelme érdekében a Solis a túláram ellen védő megszakítók beszerelését javasolja. A következő táblázat meghatározza a Solis háromfázisú inverterek OCPD-értékeit.

|                                         | Névleges        | Névleges kimeneti | Védőberendezés |  |  |
|-----------------------------------------|-----------------|-------------------|----------------|--|--|
| Inverter                                | feszültség (V)  | áram (amper)      | árama (A)      |  |  |
| S5-GC25K                                | 220/380,230/400 | 38.0/36.1         | 50             |  |  |
| S5-GC30K                                | 220/380,230/400 | 45.6/43.3         | 63             |  |  |
| S5-GC33K                                | 220/380,230/400 | 50.1/47.6         | 63             |  |  |
| S5-GC36K                                | 220/380,230/400 | 54.7/52.0         | 80             |  |  |
| S5-GC40K                                | 220/380,230/400 | 60.8/57.7         | 80             |  |  |
| S5-GC40K-HV                             | 480             | 48.1              | 63             |  |  |
| S5-GC50K-HV                             | 480             | 60.1              | 80             |  |  |
| S5-GC15K-LV                             | 220             | 39.4              | 63             |  |  |
| S5-GC20K-LV                             | 220             | 52.5              | 80             |  |  |
| S5-GC23K-LV                             | 220             | 60.4              | 80             |  |  |
| 5.3. táblázat A hálózat OCPD értékelése |                 |                   |                |  |  |

SZÁMÚ

# 5. Üzembe helyezés

## 5.3.6 Mérő csatlakoztatása (opcionális)

Az inverter háromfázisú intelligens fogyasztásmérővel együttműködve képes az Export Power Management (Energiagazdálkodás exportálása) funkció és/vagy a 24 órás fogyasztásfigyelő funkció megvalósítására.

#### MEGJEGYZÉS

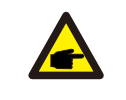

Az Export Power Management funkció elérése érdekében az intelligens fogyasztásmérő a hálózat vagy a terhelés oldalán is telepíthető.

A 24 órás fogyasztásfigyelési funkció elérése érdekében az intelligens fogyasztásmérő csak a hálózat oldalán telepíthető.

Kétféle mérőtípus támogatott:

Közvetlen beillesztéses típusú mérő - Max. bemeneti áram 80A (DTSD1352-Direct Insert Type).

Külső CT típusú mérő - 150A/5A CT-ket kínálunk (DTSD1352-External CT Type). Az ügyfél a Solis értékesítési képviselőitől rendelheti meg a megfelelő mérőt. Az alábbiakban a különböző mérők különböző helyekre történő csatlakoztatásának

kapcsolási rajzai találhatók.

A részletes beállításokat lásd a 7.5.12. szakaszban.

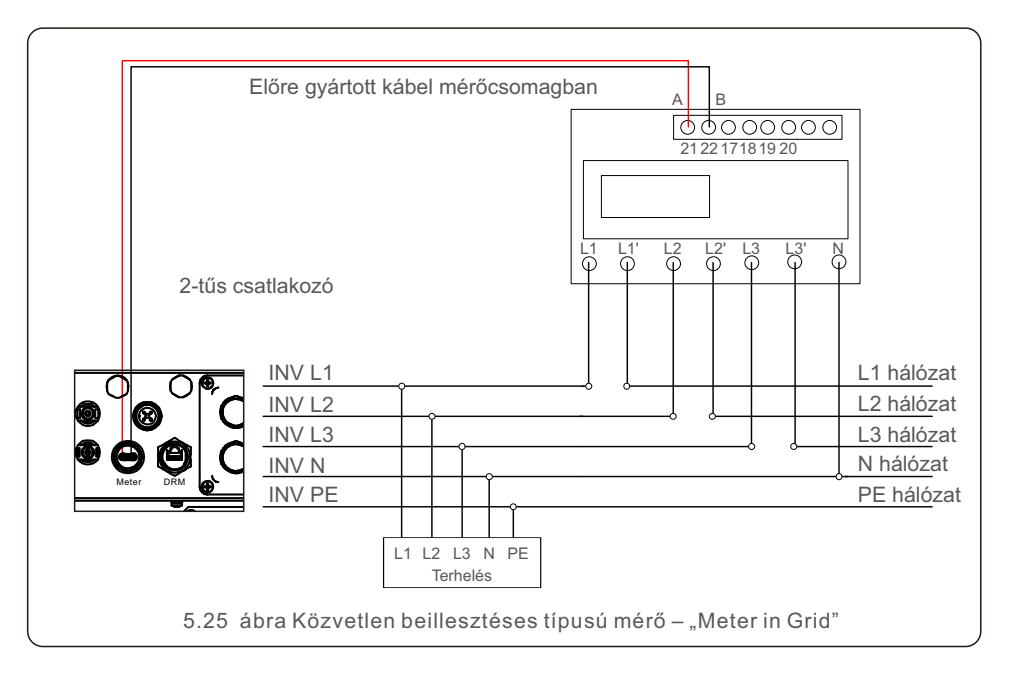

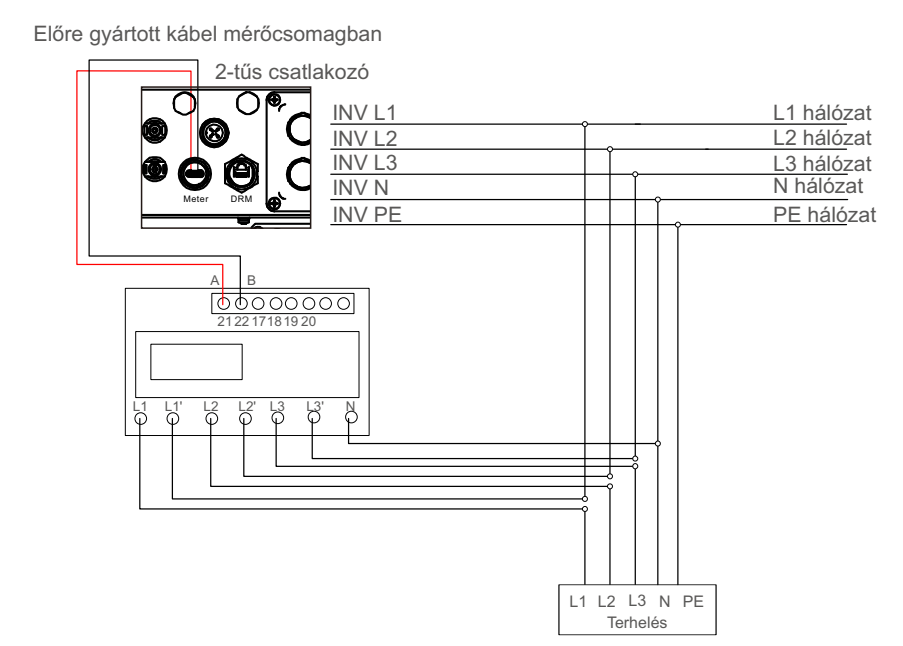

5.26. ábra Közvetlen beillesztéses típusú mérő - "Meter in Load"

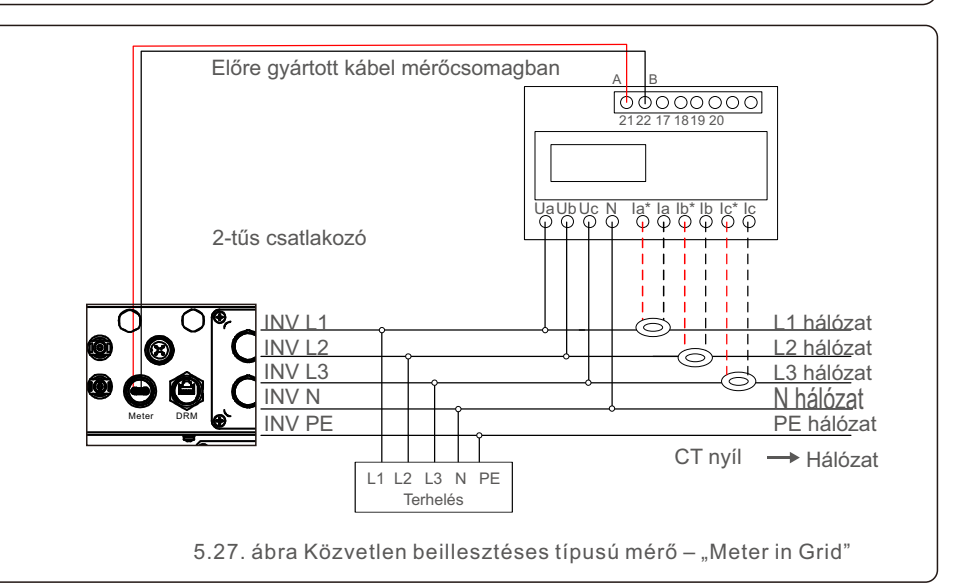

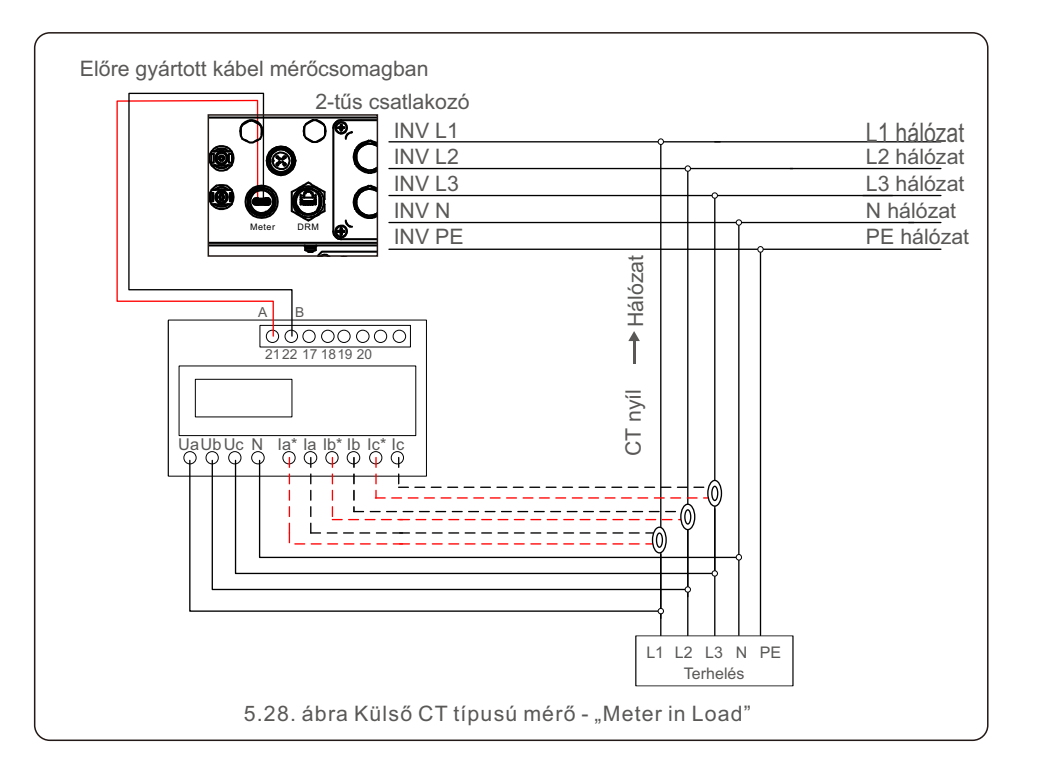

## 5.3.7 Logikai interfész csatlakoztatása

Egyes helyi előírások logikai interfészt írnak elő, amely egyszerű kapcsolóval vagy kontaktorral működtethető (Dél-Afrikában nem kapható).

Ha a kapcsoló zárva van, az inverter normálisan működik. A kapcsoló kinyitásakor az inverter 5 másodpercen belül nullára csökkenti a kimenő teljesítményt.

Az RJ45 csatlakozó 5. és 6. tűje a logikai interfész csatlakoztatására szolgál.

Kérjük, kövesse az alábbi lépéseket az RJ45 csatlakozó összeszereléséhez. 1.Csatlakoztassa a hálózati kábelt az RJ45 kommunikációs csatlakozó terminálhoz.

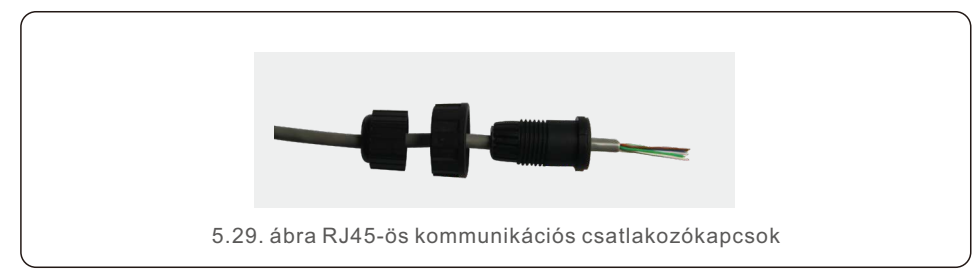

2.A hálózati csupaszítófogóval távolítsa el a kommunikációs kábel szigetelőrétegét. Az 5.30
. ábrán látható szabványos vezetéksorrend szerint csatlakoztassa a vezetéket az RJ45
dugóhoz, majd egy hálózati kábel krimpelő szerszámmal szorítsa meg.

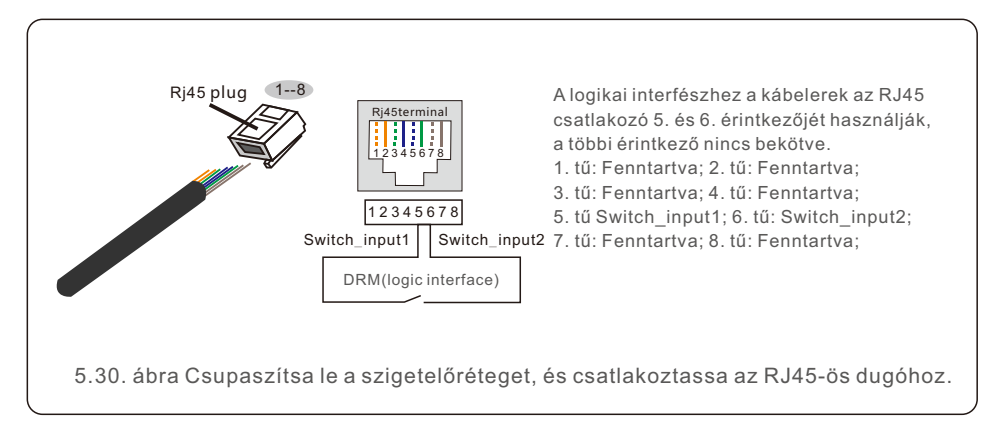

3. Csatlakoztassa az RJ45-öt a DRM-hez (logikai interfész).

A vezeték csatlakoztatása után a logikai interfész funkció engedélyezéséhez olvassa el a 7.5.9.1. fejezetet.

# 6. Indítás és leállítás

### 6.1 Az inverter elindítása

Az inverter elindításához fontos, hogy a következő lépéseket szigorúan betartsa:

- 1. Először kapcsolja be a hálózati tápegység főkapcsolóját (AC).
- 2..Kapcsolja be az egyenáramú kapcsolót. Ha a PV-mezők feszültsége magasabb, mint az indítási feszültség, az inverter inicializálódik. A piros LED tápellátásjelző lámpa világít.
- 3. Amikor mind a DC, mind a AC oldal ellátja az invertert, akkor az készen áll az áramtermelésre. Kezdetben az inverter ellenőrzi mind a belső paramétereit, mind a váltakozó áramú hálózat paramétereit, hogy azok az elfogadható határértékeken belül legyenek. Ezzel egyidejűleg a zöld LED villogni kezd, és az LCD kijelzőn megjelenik az INITIALIZING információi.
- 4.30-300 másodperc elteltével (a helyi követelményektől függően) az inverter megkezdi az áramtermelést. A zöld LED folyamatosan világít, és az LCD kijelzőn GENERATING jelenik meg.

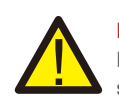

#### FIGYELEM:

Ne érintse meg a felületet, amikor az inverter működik. Forró lehet és égési sérüléseket okozhat.

## 6.2 Az inverter leállítása

Az inverter leállításához az alábbi lépések pontos sorrendben történő követése kötelező.

- 1. Válassza ki a "Grid Off" opciót az Inverter LCD kijelzőjének Advanced Setting menüpontjában.
- 2..Kapcsolja ki a váltóáramú kapcsolót a Solis inverter és a hálózat között.
- 3. Várjon körülbelül 30 másodpercet (ez idő alatt a váltóáramú oldalon a kondenzátorok energiát veszítenek). Ha az inverter egyenfeszültsége az indítási küszöbérték felett van, a piros színű POWER LED világítani fog. Kapcsolja ki az egyenáramú kapcsolót.
- 4. Győződjön meg arról, hogy minden LED kikapcsol (~ egy (1) perc).

#### VIGYÁZAT

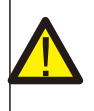

Bár az inverter egyenáramú leválasztó kapcsolója OFF állásban van, és az összes LED kikapcsolt állapotban van, a kezelőknek öt (5) percet kell várniuk az egyenáramú áramforrás leválasztása után, mielőtt kinyitnák az inverter szekrényét. A DC oldali kondenzátoroknak akár öt (5) percig is eltarthat, amíg az összes tárolt energiát eloszlatják. Normál üzemmódban az LCD-kijelző felváltva mutatja az inverter teljesítményét és működési állapotát (lásd a 7.1. ábrát). A kijelző manuálisan is görgethető az UP/DOWN billentyűk megnyomásával. Az ENTER billentyű megnyomásával a főmenübe léphet.

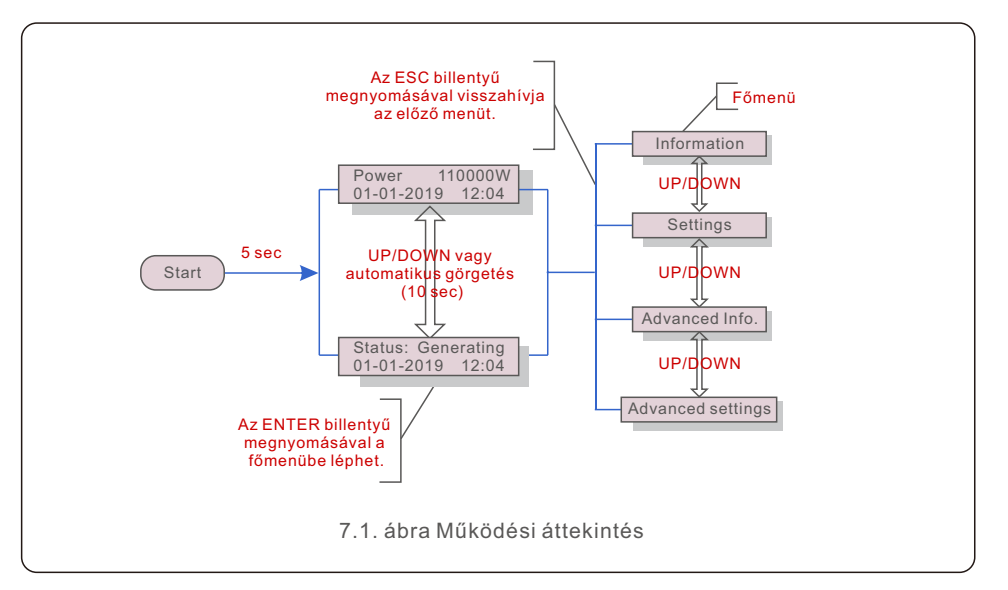

## 7.1 Főmenü

A főmenüben négy almenü található (lásd a 7.1. ábrát):

- 1. Information (Információk)
- 2. Settings (Beállítások)
- 3. Advanced Info. (Részletes információk)
- 4. Advanced Settings (Részletes beállítások)

## 7.2 Information (Információk)

A Solis háromfázisú inverter főmenüje hozzáférést biztosít a működési adatokhoz és információkhoz. Az információk a menüben az "Information" menüpont kiválasztásával, majd felfelé vagy lefelé görgetéssel jeleníthetők meg.

| Kijelzés                                               | Időtartam | Leírás                                                                                                    |  |  |
|--------------------------------------------------------|-----------|----------------------------------------------------------------------------------------------------|--|--|
| V_DC01: 0000.0V<br>i_DC01: 0000.0A                     | 10 sec    | V_DC01: A bemeneti egyenfeszültséget mutatja.<br>I_DC01: A bemeneti egyenáramot mutatja.                                                                 |  |  |
| V_A: 000.0V<br>I_A: 000.0A                             | 10 sec    | V_A: Megjeleníti a hálózati feszültség értékét.<br>I_A: Megjeleníti a hálózati áramerősség értékét.                                                      |  |  |
| V_C: 000.0V<br>I_C: 000.0A                             | 10 sec    | V_C: Megjeleníti a hálózati feszültség értékét.<br>I_C: Megjeleníti a hálózati áramerősség értékét.                                                      |  |  |
| Status: Generating<br>Power: 0000W                     | 10 sec    | Status: Az inverter pillanatnyi állapotát mutatja.<br>Power: Megjeleníti a pillanatnyi kimeneti<br>teljesítményértéket.                                  |  |  |
| Rea_Power: 0000Var<br>App_Power: 0000VA                | 10 sec    | Rea_Power: Az inverter reaktív teljesítményét mutatja.<br>App_Power: Az inverter látszólagos teljesítményét mutatja.                                     |  |  |
| Grid Frequency<br>F_Grid 00.00Hz                       | 10 sec    | F_Grid: Megjeleníti a hálózat frekvenciaértékét.                                                                                                    |  |  |
| Total Energy<br>0000000 kwh                            | 10 sec    | A teljes előállított energia értéke.                                                                                                    |  |  |
| This Month: 0000kwh<br>Last Month: 0000kwh             | 10 sec    | This Month: Ebben a hónapban összesen termelt energia.<br>Last Month: Az elmúlt hónapban termelt összes energia.                                         |  |  |
| Today: 00.0kwh<br>Yesterday: 00.0kwh                   | 10 sec    | Today: A ma termelt összes energia.<br>Yesterday: Tegnap termelt összes energia.                                                                         |  |  |
| Inverter SN<br>0000000000000                           | 10 sec    | Az inverter sorozatszámának megjelenítése.                                                                                                    |  |  |
| Work Mode: NULL<br>DRM NO.:08                          | 10 sec    | Work Mode: Megjeleníti az aktuális munkamódot.<br>DRM NO.: Megjeleníti a DRM-számot.                                                                     |  |  |
| I_PV01: +05.0A<br>I_PV02: +04.9A<br><br>I_PV08: +05.2A | 10 sec    | I_PV01 : A 01 bemeneti áram értékét mutatja.<br>I_PV02 : Megjeleníti a 02 bemeneti áram értékét.<br><br>I_PV08 : Megjeleníti a 08 bemeneti áram értéket. |  |  |
| 7.1. táblázat Információs lista                        |           |                                                                                                    |  |  |

# 7.2.1 Zárolási kijelző

Az ESC billentyű megnyomásával visszatérhet a főmenübe. Az ENTER billentyű megnyomásával a kijelző zárolható (7.2. a) ábra) vagy feloldható (7.2. b) ábra).

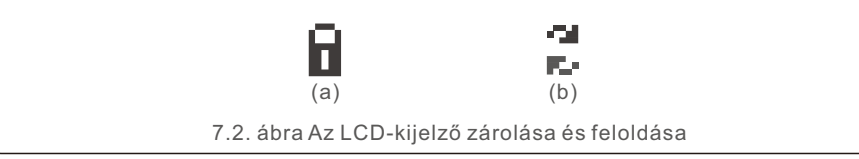

# 7.3 Settings (Beállítások)

A Beállítások menü kiválasztásakor a következő almenük jelennek meg:

- 1. Idő beállítása
- 2. Cím beállítása

# 7.3.1 Az idő beállítása

Ez a funkció lehetővé teszi az idő és a dátum beállítását. Ha ezt a funkciót választja, az LCD-kijelzőn a 7.3. ábrán látható kijelző jelenik meg.

NEXT=<ENT> OK=<ESC> 01-01-2019 16:37

7.3. ábra Az idő beállítása

Nyomja meg az UP/DOWN gombokat az idő és az adatok beállításához. Nyomja meg az ENTER billentyűt az egyik számjegyről a másikra való áttéréshez (balról jobbra). Nyomja meg az ESC billentyűt a beállítások mentéséhez és az előző menübe való visszatéréshez.

# 7.3.2 A cím beállítása

Ez a funkció a cím beállítására szolgál, ha több inverter van csatlakoztatva három monitorhoz. A címszám "01"-től "99"-ig adható meg (lásd a 7.4. ábrát). A Solis háromfázisú inverter alapértelmezett címszáma "01".

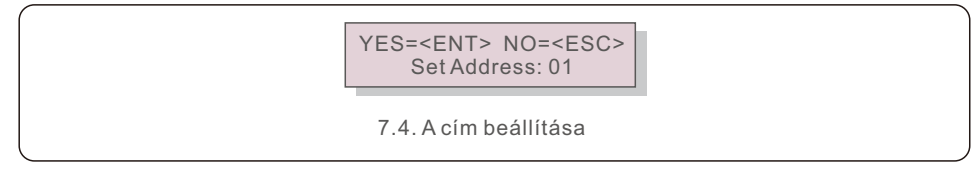

A cím beállításához nyomja meg az UP/DOWN gombokat. A beállítások mentéséhez nyomja meg az ENTER billentyűt. Nyomja meg az ESC billentyűt a módosítás törléséhez és az előző menübe való visszatéréshez.

# 7.4 Advanced Info. (Részletes információk) - Csak szerviztechnikusok számára

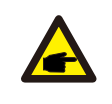

#### **MEGJEGYZÉS:**

Az erre a területre való belépés csak teljes körűen képzett és akkreditált technikusok számára lehetséges. Lépjen be a "Advanced Info." és a " Advanced settings" menübe (jelszóra van szükség).

Válassza a "Részletes információk" lehetőséget a főmenüből. A kijelző az alábbi módon kéri a jelszót:

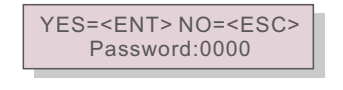

7.5. ábra Jelszó megadása

Az alapértelmezett jelszó "0010".

A kurzor mozgatásához nyomja meg a "DOWN" gombot, a szám kiválasztásához nyomja meg a "UP" gombot.

A helyes jelszó megadása után a főmenüben megjelenik egy kijelző, és a következő információkhoz férhet hozzá.

1. Alarm Message (Riasztási üzenet); 2. Running message (Futtatási üzenet);

3. Version (Verzió); 4. Daily Energy (Napi energia); 5. Monthly Energy (Havi energia)

6. Yearly Energy (Éves energia); 7. Daily Records (Napi nyilvántartások);

8. Communication Data (Kommunikációs adatok); 9. Warning Message (Figyelmeztető üzenet)

A kijelző manuálisan is görgethető az UP/DOWN billentyűk megnyomásával. Az ENTER billentyű megnyomásával egy almenübe léphet. Nyomja meg az ESC billentyűt a főmenübe való visszatéréshez.

## 7.4.1 Alarm Message (Riasztási üzenet)

A kijelzőn a 100 legutóbbi riasztási üzenet látható (lásd a 7.6. ábrát). A kijelzők manuálisan is görgethetők az UP/DOWN billentyűk megnyomásával. Az ESC billentyű megnyomásával visszatérhet az előző menübe.

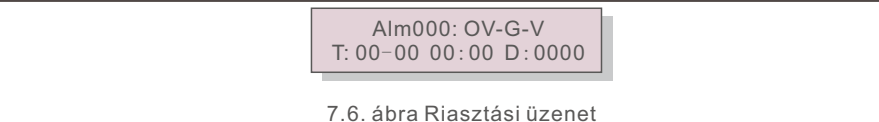

### 7.4.2 Running message (Futtatási üzenet)

Ez a funkció a karbantartó személy számára a futó üzenet, pé Idául a belső hőmérséklet, a Standard No.1, 2, stb. lekérdezésére szolgál. A kijelzők manuálisan is görgethetők az UP/DOWN billentyűk megnyomásával.

## 7.4.3 Version (Verzió)

A kijelzőn megjelenik az inverter modellváltozata. A kijelzőn megjelenik a szoftver verziója, ha egyszerre nyomja meg az UP és a DOWN gombot (lásd a 7.7. ábrát).

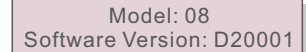

7.7. ábra Modellverzió és szoftververzió

## 7.4.4 Daily Energy (Napi energia)

A funkció a kiválasztott nap energiatermelésének ellenőrzésére szolgál.

YES=<ENT> NO=<ESC> Select: 2019-01-01

7.8 ábra A napi energia dátumának kiválasztása

Nyomja meg a DOWN billentyűt a kurzornak egy napra, hónapra és évre történő mozgatásához, nyomja meg az UP billentyűt a számjegy megváltoztatásához. Nyomja meg az Entert a dátum rögzítése után.

> 2019-01-01: 051.3kWh 2019-01-01: 061.5kWh

7.9. ábra Napi energia

Nyomja meg az UP/DOWN billentyűt az egyik dátum áthelyezéséhez a másikhoz..

# 7.4.5 Monthly Energy (Havi energia)

A funkció a kiválasztott hónap energiatermelésének ellenőrzésére szolgál.

YES=<ENT> NO=<ESC> Select: 2019-01

7.10. ábra Hónap kiválasztása a havi energiához

Nyomja meg a DOWN billentyűt a kurzor napra és hónapra történő mozgatásához, majd nyomja meg az UP billentyűt a számjegy megváltoztatásához. Nyomja meg az Entert a dátum rögzítése után.

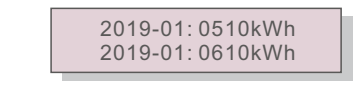

7.11. ábra Havi energia

Nyomja meg az UP/DOWN billentyűt az egyik dátum áthelyezéséhez a másikhoz..

# 7.4.6 Yearly Energy (Éves energia)

A funkció a kiválasztott év energiatermelésének ellenőrzésére szolgál.

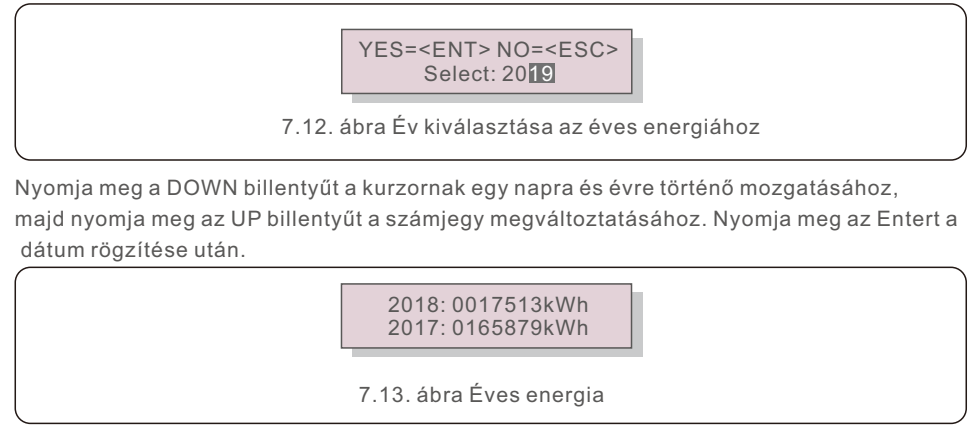

Nyomja meg az UP/DOWN billentyűt az egyik dátum áthelyezéséhez a másikhoz..

### 7.4.7 Daily Records (Napi nyilvántartások)

A kijelző a beállítások módosításának előzményeit mutatja. Csak a karbantartó személyzet számára..

## 7.4.8 Communication Data (Kommunikációs adatok)

A kijelző az inverter belső adatait mutatja (lásd a 7.14. ábrát), amely csak a szerviztechnikusok számára készült.

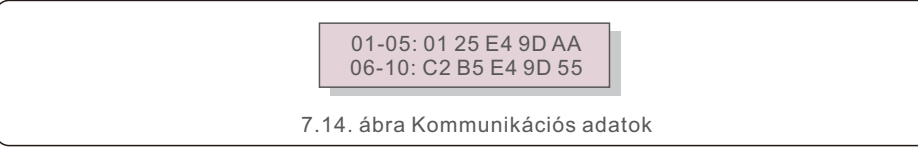

# 7.4.9 Warning Message (Figyelmeztető üzenet)

A kijelzőn a legutóbbi 100 figyelmeztető üzenet jelenik meg (lásd a 7.15. ábrát). A kijelzők manuálisan is görgethetők az UP/DOWN billentyűk megnyomásával. Az ESC billentyű megnyomásával visszatérhet az előző menübe.

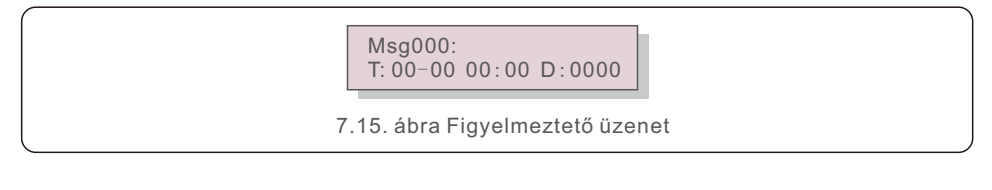

### 7.5 Advanced Settings (Részletes beállítások) - Csak szerviztechnikusok számára

#### **MEGJEGYZÉS:**

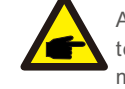

Az erre a területre való belépés csak teljes körűen képzett és akkreditált technikusok számára lehetséges. Kérjük, kövesse a 7.4. pontot a jelszó megadásához, hogy hozzáférjen ehhez a menühöz.

Válassza a Főmenüben a Részletes beállítások menüpontot a következő lehetőségek eléréséhez: 1. Select Standard (Szabvány kiválasztása); 2. Grid ON/OFF (Hálózat BE/KI);

- 3. 24H Switch (24H Kapcsoló); 4. Clear Energy (Energia törlése);
- 5. Reset Password (Jelszó visszaállítása); 6. Power Control (Teljesítményszabályozás);
- 7. Calibrate Energy (Energia kalibrálása); 8. Special Settings (Részletes beállítások); 9. STD. Mode Settings (STD üzemmód beállításai);
- 10. Restore Settings (Beállítások visszaállítása); 11. HMI Update (HMI frissítése);
- 12. Internal EPM Set (Belső EPM beállítása); 13. External EPM set (Külső EPM beállítása);
- 14. Restart HMI (HMI újraindítása); 15. Debug Parameter (Hibakeresés paraméter);
- 16.Fan Test (VENTILÁTOR teszt); 17. DSP Update (DSP frissítése);
- 18. Compensation Set (Kompenzáció beállítása); 19.I/V Curve (I/V görbe)

## 7.5.1 Select Standard (Szabvány kiválasztása)

Ez a funkció a hálózat referenciaszabványának kiválasztására szolgál (lásd a 7.16. ábrát)..

YES=<ENT> NO=<ESC> Standard: G59/3

7.16. ábra

Nyomja meg az UP/DOWN gombokat a szabvány kiválasztásához (G59/3, UL-480V, VDE0126, AS4777-15, AS4777-02, CQC380A, ENEL, UL-380V, MEX-CFE, C10/11 és " User-Def" funkció). Nyomja meg az ENTER billentyűt a beállítás megerősítéséhez. Az ESC billentyűvel törli a változtatásokat, és visszatér az előző menübe.

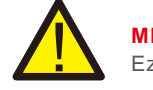

**MEGJEGYZÉS:** 

Ez a funkció csak a szerviztechnikusok számára használható.

A "User-Def" menü kiválasztásával a következő almenübe jut (lásd a 7.17. ábrát)...

→ OV-G-V1: 400V OV-G-V1-T: 1.0S

7.17. ábra

**MEGJEGYZÉS**:

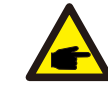

A "User-Def" funkciót csak a szervizmérnök használhatja, és a helyi energiaszolgáltatónak engedélyeznie kell.

Az alábbiakban a "User-Def" beállítási tartománya látható. Ezzel a funkcióval a határértékek manuálisan módosíthatók.

| OV-G-V1: 220374V                                      | OV-G-F1: 50.1-65Hz  |  |
|-------------------------------------------------------|---------------------|--|
| OV-G-V1-T: 0.01300S                                   | OV-G-F1-T: 0.01300S |  |
| OV-G-V2: 220374V                                      | OV-G-F2: 50.1-65Hz  |  |
| OV-G-V2-T: 0.01300S                                   | OV-G-F2-T: 0.01300S |  |
| UN-G-V1: 110277V                                      | UN-G-F1: 45-59.9Hz  |  |
| UN-G-V1-T: 0.01300S                                   | UN-G-F1-T: 0.01300S |  |
| UN-G-V2: 110277V                                      | UN-G-F2: 45-59.9Hz  |  |
| UN-G-V2-T: 0.01300S                                   | UN-G-F2-T: 0.01300S |  |
| Startup-T: 10-600S                                    | Restore-T: 10-600S  |  |
| 7.2. táblázat A User-Def beállítási tartományai (L-N) |                     |  |

Nyomja meg az UP/DOWN billentyűket az elemek közötti görgetéshez. Nyomja meg az ENTER billentyűt a kiemelt elem szerkesztéséhez. A beállítás módosításához nyomja meg ismét az UP/DOWN gombokat. Nyomja meg az ENTER billentyűt a beállítás mentéséhez. Az ESC billentyűvel törli a változtatásokat, és visszatér az előző menübe.

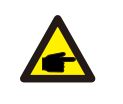

#### MEGJEGYZÉS

A különböző országok esetében a hálózati szabványt a helyi követelményeknek megfelelően kell beállítani. Ha bármilyen kétség merül fel, kérjük, forduljon a Solis szerviztechnikusaihoz a részletekért.

# 7.5.2 Grid ON/OFF (Hálózat BE/KI)

Ez a funkció a Solis Inverter energiatermelésének elindítására vagy leállítására szolgál.

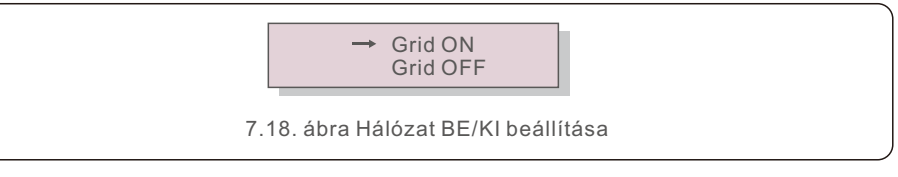

A kijelzők manuálisan is görgethetők az UP/DOWN billentyűk megnyomásával. Nyomja meg az ENTER billentyűt

a beállítás mentéséhez. Az ESC billentyű megnyomásával visszatérhet az előző menübe.

### 7.5.3 24H Switch (24H Kapcsoló)

Ez a funkció vezérli a 24 órás fogyasztási funkció engedélyezését vagy letiltását.

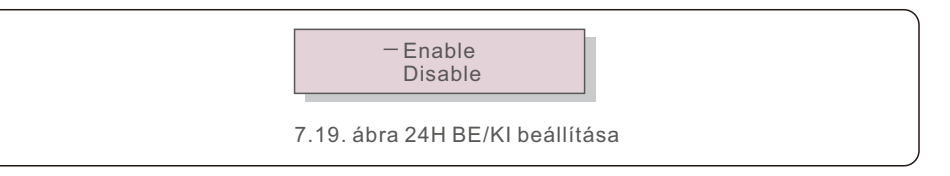

#### **MEGJEGYZÉS:**

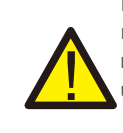

Ha ez engedélyezve van, akkor az inverter LCD-kijelzője éjszaka is aktív marad, és a tápellátás LED lámpája világítani fog. Ha a hálózat éjszaka meghibásodik, a rendszer nem tud helyreállni, még akkor sem, ha a hálózat újra normális állapotba kerül, de a fogyasztási adatok továbbra is rögzítve lesznek a fogyasztásmérőben. A napfelkeltéig a rendszer újra működésbe lép, miközben a fogyasztásmérő adatait fel lehet tölteni a Solis felügyeleti rendszerbe a terhelésfogyasztási adatok kalibrálása érdekében.

# 7.5.4 Clear Energy (Energia törlése)

Az Energia törlése funkció visszaállíthatja az inverter előzményei hozamát

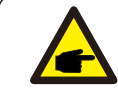

Ez a két funkció csak karbantartó személyzet által alkalmazható, a helytelen működtetés megakadályozza az inverter megfelelő működését.

# 7.5.5 Reset Password (Jelszó visszaállítása)

Ez a funkció a "Advanced info." és a "Advanced information" menü új jelszavának beállítására szolgál (lásd a 7.20. ábrát).

YES=<ENT> NO=<ESC> Password: 0000

7.20. ábra Új jelszó beállítása

Az új jelszó beállítása előtt adja meg a megfelelő jelszót. Nyomja meg a DOWN billentyűt a kurzor mozgatásához, nyomja meg az UP billentyűt az érték módosításához. Nyomja meg az ENTER billentyűt a beállítás végrehajtásához.

Az ESC billentyű megnyomásával visszatérhet az előző menübe.

## 7.5.6 Power Control (Teljesítményszabályozás)

Az aktív és reaktív teljesítmény a teljesítménybeállító gombon keresztül állítható be. Ebben az almenüben 5 elem található:

Set output power;
 Set Reactive Power;
 Out\_P With Restore;
 Rea P With Restore;
 Select P F Curve;

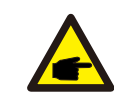

Ez a funkció csak karbantartó személyzet által alkalmazható, a helytelen működtetés megakadályozza, hogy az inverter elérje a maximális teljesítményt.

#### 7.5.7 Calibrate Energy (Energia kalibrálása) A karbantartás vagy csere az összes energia eltérő értékét törölheti vagy okozhatja. Ennek

A karbantartás vagy csere az összes energia eltérő értékét törölhéti vagy okozhatja. Ennek a funkciónak a használata lehetővé teszi a felhasználó számára, hogy a teljes energia értékét a korábbi értékre módosítsa. A felügyeleti weboldal használata esetén az adatok automatikusan szinkronizálódnak ezzel a beállítással.

> YES=<ENT>NO=<ESC> Energy:0000000kWh

7.21. ábra Energia kalibrálása

Nyomja meg a DOWN billentyűt a kurzor mozgatásához, nyomja meg az UP billentyűt az érték módosításához. Nyomja meg az ENTER billentyűt a beállítás végrehajtásához. Az ESC billentyű megnyomásával visszatérhet az előző menübe.

## 7.5.8 Special Settings (Részletes beállítások)

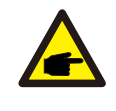

Ez a funkció csak karbantartó személyzet által alkalmazható, a helytelen működtetés megakadályozza, hogy az inverter elérje a maximális teljesítményt.

# 7.5.9 STD. Mode Settings (STD üzemmód beállításai)

Az STD alatt 6 beállítás van. Üzemmód beállítások.

1. Working Mode Set 2. Power Rate Limit 3. Freq Derate Set

4. 10mins Voltage Set 5. Power Priority 6. Initial Settings

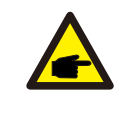

Ez a funkció csak karbantartó személyzet által alkalmazható, a helytelen működtetés megakadályozza, hogy az inverter elérje a maximális teljesítményt.

# 7.5.9.1 A logikai interfész beállításainak engedélyezése

Ha a G98 vagy G99 szabványt választja a logikai interfész funkció használatához, kérjük, kövesse az alábbi beállításokat a DRM engedélyezéséhez. A DRM alapértelmezett beállítása "OFF", ha a DRM "ON", de a logikai interfész nincs csatlakoztatva a kapcsolóhoz, vagy a kapcsoló nyitva van, az inverter HMI kijelzi a "Limit by DRM" üzenetet és az inverter kimeneti teljesítménye nullára lesz korlátozva.

- 1. Kezdeti beállítások kiválasztása
- 2. Válassza ki a DRM-et, és állítsa "ON"-ra

# 7.5.10 Restore Settings (Beállítások visszaállítása)

A kezdeti beállítási almenüben 5 elem található..

A beállítás visszaállítása a 7.5.8 Részletes beállítások minden elemét alapértelmezettre állíthatja. A kijelző az alábbiak szerint jelenik meg:

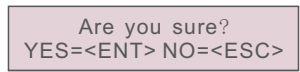

7.22. ábra Beállítások visszaállítása

Nyomja meg az Enter billentyűt a beállítás mentéséhez a hálózat kikapcsolása után. Az ESC billentyű megnyomásával visszatérhet az előző középértékhez.

# 7.5.11 HMI Update (HMI frissítése)

Ez a funkció az LCD program frissítésére szolgál.

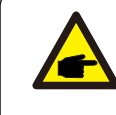

Ez a funkció csak karbantartó személyzet által alkalmazható, a helytelen működtetés megakadályozza, hogy az inverter elérje a maximális teljesítményt.

# 7.5.12 Internal EPM Set (Belső EPM beállítása)

### MEGJEGYZÉS

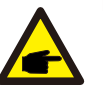

Ez a szakasz két, az intelligens fogyasztásmérővel kapcsolatos funkciót tartalmaz. A részletes kapcsolási rajzokat lásd az 5.3.6. szakaszban.

1. funkció: Belső export energiagazdálkodási funkció

Az inverterek intelligens fogyasztásmérővel együttműködve dinamikusan korlátozhatják a rendszer exportteljesítményét. Nulla befecskendezés érhető el.

Az intelligens fogyasztásmérő telepíthető a hálózati oldalon VAGY a terhelési oldalon.

2. funkció: 24 órás fogyasztásfigyelő funkció csak Solis felügyeleti rendszer használata esetén alkalmazható.

Az inverterek egy intelligens fogyasztásmérővel együttműködve egész nap nyomon követhetik a terhelésfogyasztási adatokat, és az adatok megjelennek a Solis felügyeleti rendszerben. Az intelligens fogyasztásmérő csak a hálózati oldalon telepíthető.

#### MEGJEGYZÉS

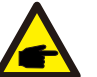

Kérjük, olvassa el az alábbi utasításokat a különböző felhasználói forgatókönyvekhez. 1. forgatókönyv Csak az 1. funkcióra van szükség

1. lépés: Az intelligens fogyasztásmérő hálózati vagy terhelési oldalon történő csatlakoztatásához lásd az 5.3.6. szakaszt. 2. lépés: Válassza ki a 7.5.12.1. szakaszt: Üzemmód kiválasztása 2. opcióként (Mérő a terhelésben) vagy 3. opcióként (Mérő a hálózatban).

3. lépés: A 7.5.12.2. szakasz szerint állítsa be a megengedett visszatáplálási teljesítményt.

4. lépés: A 7.5.12.3. szakasz szerint engedélyezze a hibabiztos funkciót (ha szükséges).5. lépés: A 7.5.12.4. szakasz szerint módosítsa a munkamódot (ha szükséges).

#### 2. forgatókönyv Az 1. és 2. funkcióra egyaránt szükség van.

Intelligens mérő használata:

1. lépés: Az intelligens fogyasztásmérő hálózati oldalon történő csatlakoztatásához lásd az 5.3.6. szakaszt.

2. lépés: Válassza a 7.5.12.1. szakaszt: Üzemmód kiválasztása 3. opcióként (Mérő a hálózatban).

3. lépés: Válassza a 7.5.3. szakaszt: 24H kapcsolója, mint "Enable" lehetőséget.

4. lépés: A 7.5.12.2. szakasz szerint állítsa be a megengedett visszatáplálási teljesítményt.

 5. lépés: A 7.5.12.3. szakasz szerint engedélyezze a hibabiztos funkciót (ha szükséges).
 6. lépés: Kapcsolja be a Solis felügyeleti rendszert (lásd a felügyeleti eszköz kézikönyvét).

Ha az ügyfél nem kívánja engedélyezni az exportteljesítmény-szabályozási funkciót, akkor a 4. lépésben változtassa meg a "backflow power" az inverter maximális kimeneti teljesítményére, VAGY egyszerűen válassza ki a 2. lépésben a "consumption monitor" üzemmódot, és hagyja ki a 4-5. lépést.

Válassza az EPM-beállítások menüpontot a főmenüből a következő lehetőségek eléréséhez:

1. Mode Select 2. Backflow Power 3. Fail safe ON/OFF 4. Backflow Work Mode

## 7.5.12.1 Üzemmód kiválasztása

Ebben a menüben 4 beállítás található az alábbiak szerint:

1. OFF 2. Meter in Load 3. Meter in Grid 4. Consumption Monitor

#### OFF: A funkciók le vannak tiltva

Meter in Load: A Solis Smart Meter a terhelési áramkörbe van csatlakoztatva. Meter in Grid: A Solis Smart Meter a hálózati csatlakozási ponthoz van csatlakoztatva (a visszavezetési teljesítmény alapértelmezés szerint 0W).

**Consumption Monitor:** A Solis Smart Meter a hálózati csatlakozási ponthoz van csatlakoztatva (A visszaáramlási teljesítmény beállítása nem alkalmazható).

### 7.5.12.2 Visszaáramló áram

A beállítás a hálózatba történő engedélyezett exportteljesítmény meghatározására szolgál. A beállítási tartomány 00000W és 29900W között van.

->Set Backflow Power

7.23. ábra Visszaáramlási teljesítmény beállítása

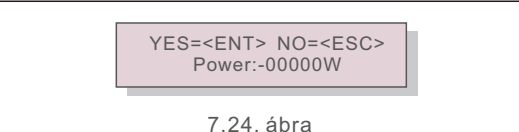

Nyomja meg az UP/DOWN billentyűket az adatok beállításához. Nyomja meg az ENTER billentyűt a visszaáramlási teljesítmény beállításához. Ezután nyomja meg a DOWN billentyűket a kurzor mozgatásához, majd nyomja meg az UP billentyűt a szám módosításához. Nyomja meg az ESC billentyűt a beállítások mentéséhez és az előző menübe való visszatéréshez.

## 7.5.12.3 Meghibásodás-biztos BE/KI

Ez a beállítás arra szolgál, hogy riasztást adjon ki (az inverter generálásának leállítása is), ha a mérőműszer kapcsolata működés közben megszakad.

Megakadályozhatja a hálózatba történő potenciális visszaáramlást, ha a rendszer elveszíti a vezérlést.

YES=<ENT> NO=<ESC> Fail Safe Set:ON

7.25. ábra A meghibásodás-biztos ON/OFF beállítása

Ezt a funkciót csak akkor kötelező bekapcsolni, ha az invertert az Egyesült Királyságban telepítik a G100-as szabályozás miatt. Más régiók esetében az ügyfelek tetszésük szerint engedélyezhetik vagy letilthatják a funkciót.

### MEGJEGYZÉS:

Ha a meghibásodás-biztos funkció be van kapcsolva, és a CT/Meter valahogyan lekapcsolódik, az inverter leállítja a termelést és "Failsafe " riasztást ad az LCD-kijelzőn. Ha a meghibásodás-biztos funkció ki van kapcsolva, és a CT/Meter valahogyan lekapcsolódik, az inverter fenntartja a kimeneti teljesítményt, mint az utolsó pillanatban, amikor a CT/Meter még mindig csatlakoztatva van. Újraindítás után az inverter korlátlanul teljes teljesítményt ad le.

## 7.5.12.4 Visszaáramlási munkamód

Ez az almenü a visszaáramlási munkamód beállítására szolgál: 01, 02. A "01" az alapértelmezett üzemmód.

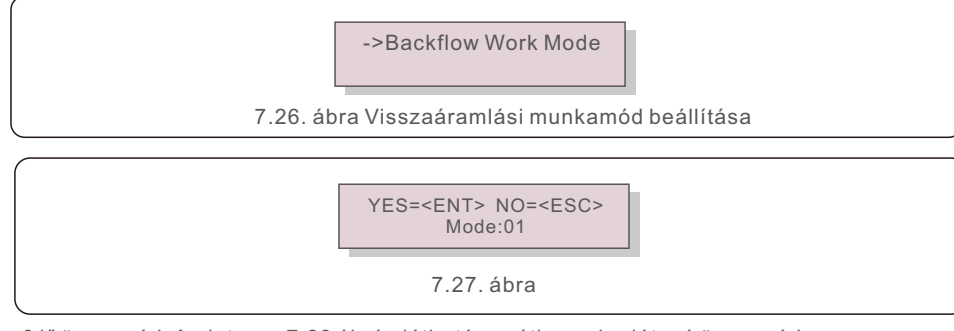

"01" üzemmód, Amint az a 7.28 ábrán látható, az átlagos korlátozó üzemmód, az egyes fázisok kimeneti teljesítménye a háromfázisú terhelési teljesítmény átlaga, és több, mint a három fázisban a legalacsonyabb teljesítmény fázisa.

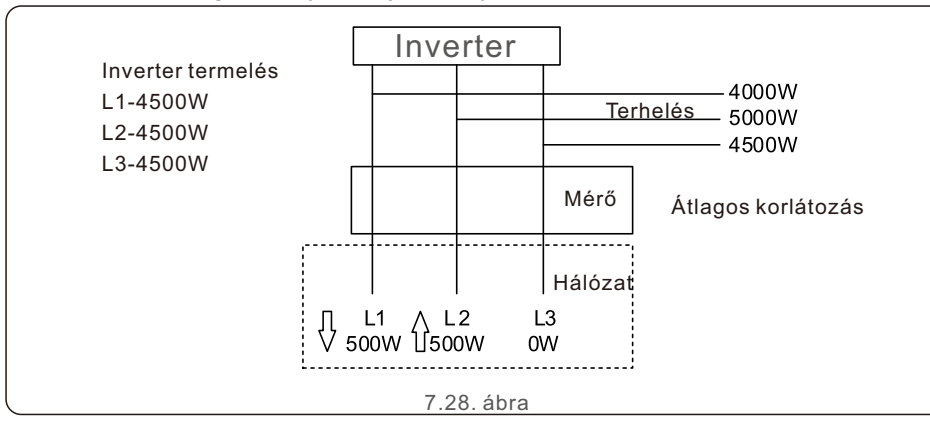

"02" üzemmód, Amint a 7.29. ábrán látható, a fázisonkénti korlátozó üzemmódban az inverter csak azt a teljesítményt termeli, amely megegyezik a háromfázisú terhelési teljesítmény egy adott fázis legalacsonyabb terhelési teljesítménye.

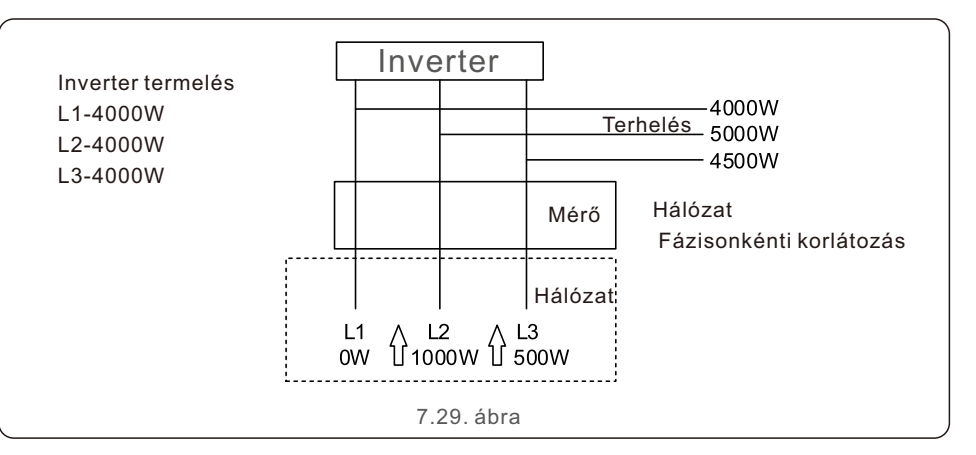

# 7.5.13 External EPM set (Külső EPM beállítása)

Ezt a beállítást csak akkor kell bekapcsolni, ha a Solis külső EPM eszközt használja. Két lehetőség áll rendelkezésre: 5G-EPM és Egyéb-EPM.

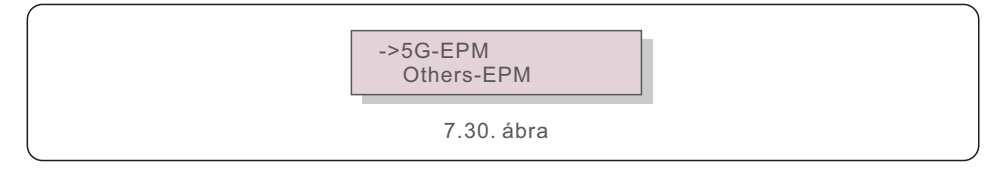

Az 5G-EPM meghibásodás-biztos opciót akkor kell bekapcsolni, ha 5G sorozatú EPM eszközt használnak Egyéb-EPM meghibásodás-biztos opciót akkor kell bekapcsolni, ha 2G sorozatú EPM eszközt használnak Minden alkalommal csak egy opció aktiválható.

# 7.5.14 Restart HMI (HMI újraindítása)

A funkció a HMI újraindítására szolgál..

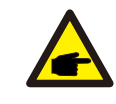

Ez a funkció csak karbantartó személyzet által alkalmazható, a helytelen működtetés megakadályozza, hogy az inverter elérje a maximális teljesítményt.

## 7.5.15 Debug Parameter (Hibakeresés paraméter)

Ezt a funkciót csak a gyártó karbantartó személyzete használja.

# 7.5.16 Fan Text (VENTILÁTOR teszt)

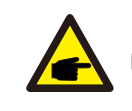

Ez a szakasz csak a karbantartó személyzetre vonatkozik..

A "Fan Test" kiválasztásával az alábbi almenü jelenik meg:

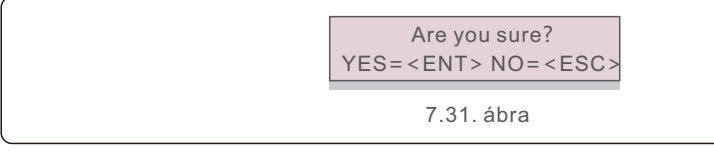

A ventilátor teszt egy gyári tesztfunkció. Nyomja meg az ENTER billentyűt a teszt elindításához.

Az ESC billentyű megnyomásával visszatérhet az előző menübe.

# 7.5.17 DSP Update (DSP frissítése)

A funkció a DSP frissítésére szolgál.

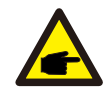

Ez a funkció csak karbantartó személyzet által alkalmazható, a helytelen működtetés megakadályozza, hogy az inverter elérje a maximális teljesítményt.

# 7.5.18 Compensation Set (Kompenzáció beállítása)

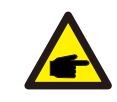

Ez a funkció csak karbantartó személyzet által alkalmazható, a helytelen működtetés megakadályozza, hogy az inverter elérje a maximális teljesítményt.

# 7.5.19 I/V Curve (I/V görbe)

Ez a funkció az egyes PV-ágak I/V jelleggörbéinek szkennelésére szolgál.

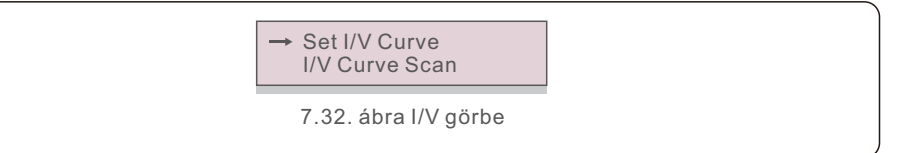

# 7.5.19.1 I/V görbe beállítása

Ezzel a beállítással beállítható a szkennelési feszültség kezdőpontja és a feszültségintervallum.

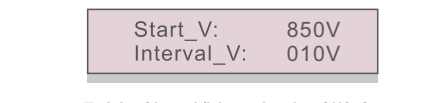

7.33. ábra I/V görbe beállítása

Start\_V: Az I/V szkennelés kezdőfeszültsége. (300V-1000 V között állítható) Interval\_V: A szkennelő feszültségintervallum (1-100 V között állítható). Összesen 60 adatpontot lehet szkennelni.

# 7.5.19.2 I/V görbe szkennelése

Nyomja meg az "ENT" gombot az I/V görbeszkennelés elindításához.

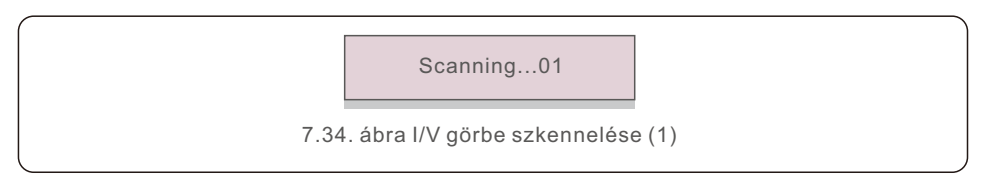

Miután befejeződött, a kijelzőn megjelenik a "Scan OK", majd a következő szakaszba lép.

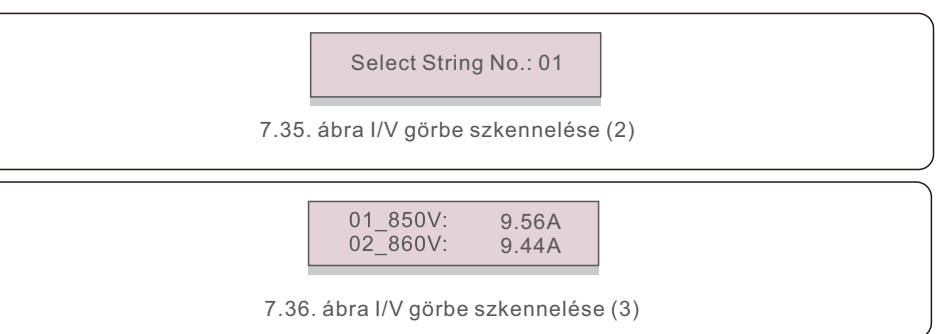

# 7.6 AFCI funkció

A Solis inverterek beépített AFCI funkcióval rendelkeznek, amely képes felismerni az egyenáramú áramkörben fellépő ívhibát és leállítani az invertert a tűzkatasztrófa megelőzése érdekében.

# 7.6.1 Az AFCI funkció engedélyezése

Az AFCI funkció a következő módon engedélyezhető.

Útvonal: Advanced Setting -> Password: 0010 ->Special Settings -> AFCI Set -> AFCI ON/OFF -> ON

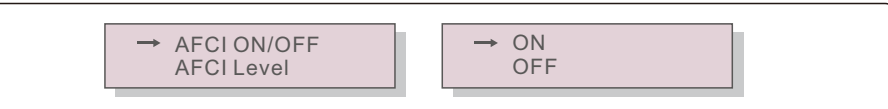

7.37. ábra AFCI beállítása

#### Figyelem:

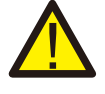

Az "AFCI Level" CSAK a Solis technikusok számára van fenntartva. Ne változtassa meg az érzékenységet, különben gyakori téves riasztásokhoz vagy meghibásodásokhoz vezet. A Solis nem vállal felelősséget a jogosulatlan módosítások által okozott további károkért.

#### **MEGJEGYZÉS:**

A beállítás megfelel az aktuális állapotnak is, amely az AFCI funkció BE/KI állapotának ellenőrzésére használható.

# 7.6.2 Ívhiba

Normál működés közben egyenáramú ív észlelése esetén az inverter leáll, és a következő riasztást adja ki:

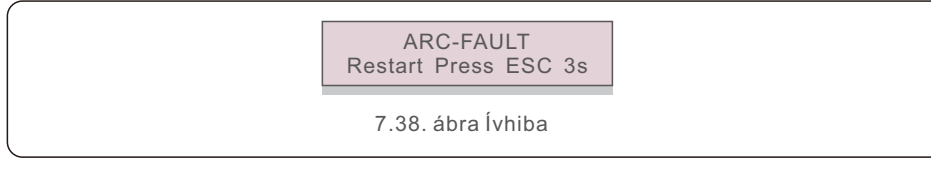

Az üzembe helyezőnek alaposan át kell vizsgálnia az egyenáramú áramkört, hogy megbizonyosodjon arról, hogy minden kábel megfelelően van rögzítve.

Ha az egyenáramú áramkör problémája megoldódott, vagy megerősítést nyert, hogy rendben van, nyomja meg az "ESC" gombot 3 másodpercig, és várja meg, hogy az inverter újrainduljon.

A Solis háromfázisú inverter nem igényel rendszeres karbantartást. A hűtőbordán lévő por letisztítása azonban segít az inverter hőelvezetésében és növeli élettartamát. A port puha kefével lehet eltávolítani.

### VIGYÁZAT:

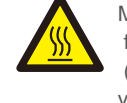

Működés közben ne érintse meg az inverter felületét. Az inverter egyes részei forróak lehetnek és égési sérüléseket okozhatnak. Kapcsolja ki az invertert (lásd a 6.2. szakaszt), és várjon a lehűlésig, mielőtt bármilyen karbantartási vagy tisztítási műveletet végezne.

Az LCD kijelző és a LED-es állapotjelző lámpák nedves ruhával tisztíthatók, ha túlságosan szennyezettek ahhoz, hogy le lehessen őket olvasni.

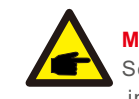

### MEGJEGYZÉS:

Soha ne használjon oldószereket, súrolószereket vagy maró anyagokat az inverter tisztításához.

# 8.1 A ventilátor karbantartása

Ha a ventilátor nem működik megfelelően, az inverter nem hűl le hatékonyan. és ez befolyásolhatja az inverter hatékony működését.

Ezért az elromlott ventilátort az alábbiak szerint kell tisztítani vagy kicserélni:

- 1. Kapcsolja ki a hálózati áramot.
- 2. Állítsa az egyenáramú kapcsolót "OFF" állásba.
- 3. Várjon legalább 10 percet.
- 4. Húzza ki az összes elektromos csatlakozást.
- 5. Helyezze az invertert az emelvényre.

6. Távolítsa el a ventilátorlemez 4 csavarját, és lassan húzza ki a ventilátoregységet.

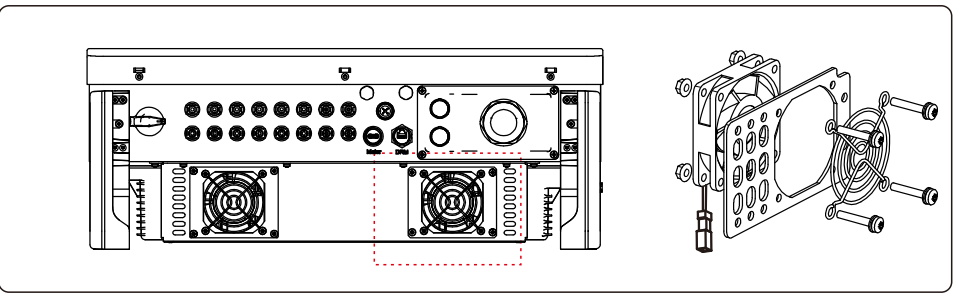

- 7. Óvatosan húzza ki a ventilátor csatlakozóját, és vegye ki a ventilátort.
- 8. Tisztítsa meg vagy cserélje ki a ventilátort. Szerelje össze a ventilátort az állványon.

9. Csatlakoztassa az elektromos vezetéket, és szerelje vissza a ventilátoregységet. Indítsa újra az invertert. Az invertert a legfontosabb nemzetközi hálózati szabványoknak, valamint a biztonsági és elektromágneses kompatibilitási követelményeknek megfelelően tervezték. Az ügyfélnek történő kiszállítás előtt az invertert számos vizsgálatnak vetették alá, hogy biztosítsák optimális működését és megbízhatóságát.

Hiba esetén az LCD-kijelző egy riasztási üzenetet jelenít meg. Ebben az esetben az inverter leállíthatja a hálózatba való betáplálást. A hibaleírásokat és a hozzájuk tartozó riasztási üzeneteket a 9.1. táblázat tartalmazza:

| Riasztási üzenet Hiba leírása                    |                                                   | Megoldás                                                                                                    |
|--------------------------------------------------|---------------------------------------------------|----------------------------------------------------------------------------------------------------|
| No power                                         | Inverter nincs<br>bekapcsolva az LCD-n            | 1.Ellenőrizze a PV bemeneti csatlakozásokat<br>2.Ellenőrizze a egyenáramú bemeneti feszültséget<br>(egyfázisú >120 V, háromfázisú >350 V)<br>3.Ellenőrizze hogy a PV+/- fordított-e                    |
| LCD show initializing Nem indul el               |                                                   | <ol> <li>Ellenőrizze, hogy az alaplapon vagy az<br/>elosztón lévő csatlakozó rögzítve van-e.</li> <li>Ellenőrizze, hogy a DSP-csatlakozó és a<br/>tápkártya között van-e rögzítve.</li> </ol>          |
| OV-G-V01/02/03/04                                | Hálózati feszültség túl magas                     | <ol> <li>Az váltóáramú-kábel ellenállása túl magas</li> <li>Használjon nagyobb méretű hálózatikábelt</li> <li>Állítsa be a védelmi határértéket, ha az<br/>elektromos vállalat engedélyezi.</li> </ol> |
| UN-G-V01/02                                      | Hálózati feszültség túl alacsony                  |                                                                                                    |
| OV-G-F01/02                                      | Hálózati frekvencia túl magas                     | 1. Használja a felhasználó által                                                                                                    |
| UN-G-F01/02                                      | Hálózati frekvencia túl alacsony                  | beállításához, ha az elektromos vállalat                                                                                                    |
| G-IMP                                            | Magas hálózati impedancia                         | engedélyezi.                                                                                                    |
| NO-GRID                                          | Nincs hálózati feszültség                         | 1. Ellenőrizze a csatlakozásokat és a hálózati<br>kapcsolót.     2. Ellenőrizze a hálózati feszültséget az inverter<br>terminálon belül.                                                               |
| OV-DC01/02/03/04 Egyenáramú feszültség túl magas |                                                   | 1.Csökkentse a soros modulszámot                                                                                                    |
| OV-BUS                                           | Egyenáramú buszfeszültség túl<br>magas            | 1.Ellenőrizze az inverter induktor csatlakozását                                                                                                    |
| UN-BUS01/02                                      | Egyenáramú buszfeszültség túl<br>alacsony         | 2.Ellenőrizze a meghajtó csatlakoztatását.                                                                                                    |
| GRID-INTF01/02                                   | Hálózati interferencia                            |                                                                                                    |
| OV-G-I                                           | Hálózati áram túl magas                           | 2.Cserélje ki az elosztót.                                                                                                    |
| IGBT-OV-I                                        | IGBT áram túl magas                               |                                                                                                    |
| DC-INTF<br>OV-DCA-I                              | Egyenáramú bemeneti túláram                       | 1 Indítsa újra az invertert<br>2 Azonosítsa és távolítsa el a hibás MPPT strangot<br>3.Cserélje ki az elosztót                                                                                         |
| IGFOL-F                                          | Hálózati áramkövetési hiba                        | 1. Indítsa újra az invertert, vagy lépjen                                                                                                    |
| IG-AD                                            | Hálózati áram mintavételezési hiba                | kapcsolatba az üzembe helyezővel.                                                                                                    |
| INI-FAULT                                        | Az inicializáló rendszer hibája                   |                                                                                                    |
| DSP-B-FAULT                                      | Kommunikációs hiba a fő és<br>a szolga DSP között | 1. Indítsa újra az invertert, vagy lépjen<br>kapcsolatba az üzembe helyezővel.                                                                                                    |
| 12Power-FAULT                                    | 12V-os tápegység hiba                             |                                                                                                    |

|   | Riasztási üzenet Hiba leírása                      |                                                              | Megoldás                                                                                                    |  |
|---|----------------------------------------------------|--------------------------------------------------------------|----------------------------------------------------------------------------------------------------|--|
|   | OV-TEM                                             | Hőmérséklet túl magas                                        | <ol> <li>Ellenőrizze az inverter környezetének szellőzését.</li> <li>Ellenőrizze, hogy meleg időben közvetlenül az<br/>inverterre süt-e a nap.</li> </ol>                                                                                                    |  |
|   | PV ISO-PRO<br>01/02                                | PV izolációs védelem                                         | <ol> <li>Távolítsa el az összes egyenáramú bemenetet,<br/>csatlakoztassa vissza és egyenként indítsa újra az<br/>invertert.</li> <li>Határozza meg, hogy melyik strang okozta a hibát,<br/>és ellenőrizze a strang szigetelését.</li> </ol>                                                                                                    |  |
|   | ILeak-PRO<br>01/02/03/04                           | Szivárgó áram elleni védelem                                 | <ol> <li>Ellenőrizze az váltóáramú és egyenáramú<br/>csatlakozást</li> <li>Ellenőrizze az inverter belső kábelcsatlakozását.</li> </ol>                                                                                                    |  |
|   | RelayChk-FAIL                                      | Relé ellenőrzés sikertelen                                   |                                                                                                    |  |
|   | DCinj-FAULT                                        | Nagy DC befecskendezési áram                                 | kapcsolatba az üzembe helyezővel.                                                                                                    |  |
| - | AFCI self-detection<br>(model with AFCI<br>module) | AFCI modul önérzékelő hiba                                   | 1. Indítsa újra az invertert, vagy keresse fel a<br>szakembert.                                                                                                    |  |
| - | Arcing protection<br>(model with AFCI<br>module)   | Az egyenáramú áramkörben<br>lévő ív észlelése                | <ol> <li>Ellenőrizze az inverter csatlakoztatását,<br/>hogy van-e ív, és indítsa újra az invertert.</li> </ol>                                                                                                    |  |
|   | Screen OFF<br>with DC applied                      | Inverter belső károsodása                                    | <ol> <li>Ne kapcsolja ki az egyenáramú kapcsolókat,<br/>mert ez károsítja az invertert.</li> <li>Kérjük, várja meg, amíg a napsugárzás<br/>csökken, és erősítse meg, hogy a húráram<br/>kevesebb, mint 0,5 A egy felcsatolható<br/>ampermérővel, majd kapcsolja ki az<br/>egyenáramú kapcsolókat.</li> <li>Felhívjuk figyelmét, hogy a helytelen<br/>műveletekből eredő károkra a készülék<br/>garanciája nem terjed ki.</li> </ol> |  |
|   | Reve-DC                                            | Az egyik egyenáramú<br>strang fordítva van<br>csatlakoztatva | 1. Kérjük, ellenőrizze az inverterek PV-strang<br>polaritását, ha vannak fordítva<br>csatlakoztatott strangok, várja meg az éjszakát,<br>amikor a napsugárzás alacsony, és a PV-strang<br>áram 0,5 A alá csökken. Kapcsolja ki a két<br>egyenáramú kapcsolót, és javítsa ki a polaritás<br>problémáját.                                                                                                    |  |

9.1. táblázat Hibaüzenet és leírás

#### MEGJEGYZÉS:

Ha az inverter a 9.1. táblázatban felsorolt riasztási üzeneteket jeleníti meg; kapcsolja ki az invertert (az inverter leállításához lásd a 6.2. szakaszt), és várjon 5 percet az újraindítás előtt (az inverter indításához lásd a 6.1. szakaszt). Ha a hiba továbbra is fennáll, forduljon a helyi forgalmazóhoz vagy a szervizközponthoz. Kérjük, tartsa készenlétben a következő információkat, mielőtt kapcsolatba lép velünk.

- 1. A Solis háromfázisú inverter sorozatszáma;
- 2. A Solis háromfázisú inverter forgalmazója/márkakereskedője (ha van);
- 3. Az üzembe helyezés időpontja.
- 4. A probléma leírása (azaz az LCD kijelzőn megjelenő riasztási üzenet és a LED-es állapotjelző lámpák állapota. Az Információk almenüből (lásd a 6.2. szakaszt) kapott egyéb leolvasások szintén hasznosak lehetnek.);
- 5. A PV-mező konfigurációja (pl. a panelek száma, a panelek kapacitása, a strangok száma stb.);
- 6. Az Ön elérhetőségei.

| Modell                                                  | S5-GC25K                                                                                                    |  |
|---------------------------------------------------------|----------------------------------------------------------------------------------------------------|--|
| Max. DC bemeneti feszültség (volt)                      | 1100                                                                                                    |  |
| Névleges egyenfeszültség (volt)                         | 600                                                                                                    |  |
| Indítási feszültség (volt)                              | 180                                                                                                    |  |
| MPPT feszültségtartomány (volt)                         | 200~1000                                                                                                    |  |
| Max. bemeneti áram (amper)                              | 3*32                                                                                                    |  |
| Maximális rövidzárlati bemeneti áram (amper)            | 3*40                                                                                                    |  |
| MPPT szám/Max bemeneti strangok száma                   | 3/6                                                                                                    |  |
| Névleges kimeneti teljesítmény (watt)                   | 25000                                                                                                    |  |
| Maximális kimeneti teljesítmény (watt)                  | 27500                                                                                                    |  |
| Maximális látszólagos kimeneti teljesítmény (VA)        | 27500                                                                                                    |  |
| Névleges hálózati feszültség (volt)                     | 3/N/PE, 220/380, 230/400                                                                                                    |  |
| Névleges hálózati kimeneti áram (amper)                 | 38.0/36.1                                                                                                    |  |
| Maximális kimeneti áram (amper)                         | 41.8                                                                                                    |  |
| Teljesítménytényező (névleges kimeneti teljesítménynél) | 0,8 vezető–0,8 lemaradó                                                                                                    |  |
| THDi (névleges kimeneti teljesítménynél)                | <3%                                                                                                    |  |
| Névleges hálózati frekvencia (hertz)                    | 50/60                                                                                                    |  |
| Max. hatékonyság                                        | 98.5%                                                                                                    |  |
| EU hatékonyság                                          | 98.1%                                                                                                    |  |
| Méretek (szé x ma x mé.)                                | 647x629x252 mm                                                                                                    |  |
| Súly                                                    | 37kg                                                                                                    |  |
| Topológia                                               | Transzformátor nélküli                                                                                                    |  |
| Saját fogyasztás (éjszaka)                              | < 1W                                                                                                    |  |
| Működési környezeti hőmérséklet-tartomány               | -25℃~+60℃                                                                                                    |  |
| Relatív páratartalom                                    | 0~100%                                                                                                    |  |
| Behatolásvédelem                                        | IP66                                                                                                    |  |
| Hűtési koncepció                                        | Intelligens redundáns ventilátorhűtés                                                                                                    |  |
| Maximális működési magasság                             | 4000m                                                                                                    |  |
| Hálózati csatlakozási szabvány                          | G98 vagy G99,VDE-AR-N4105/VDE V 0124,<br>EN 50549-1, VDE 0126/UTE C 15/VFR:2019;<br>RD 1699/RD 244 / UNE 206006 / UNE 206007-1<br>CEI 0-21,C10/11,NRS 097-2-1,<br>TOR,EIFS 2018.2,IEC 62116,<br>IEC 61727, IEC60068,IEC61683,EN50530 |  |
| Biztonsági/EMC szabvány                                 | IEC/EN 62109-1/-2, IEC/EN 61000-6-1/-2/-3/-4                                                                                                    |  |
| Egyenáramú csatlakozás                                  | MC4 csatlakozó                                                                                                    |  |
| Váltóáramú csatlakozás                                  | OT terminál                                                                                                    |  |
| Kijelzés                                                | LCD, 2×20 Z                                                                                                    |  |
| Kommunikációs kapcsolatok                               | RS485, opcionális: Wifi, GPRS,USB*                                                                                                    |  |
| Garancia                                                | 5 év (20 évre meghosszabbítható)                                                                                                    |  |

| Modell                                                  | S5-GC30K                                                                                                    |  |
|---------------------------------------------------------|----------------------------------------------------------------------------------------------------|--|
| Max. DC bemeneti feszültség (volt)                      | 1100                                                                                                    |  |
| Névleges egyenfeszültség (volt)                         | 600                                                                                                    |  |
| Indítási feszültség (volt)                              | 180                                                                                                    |  |
| MPPT feszültségtartomány (volt)                         | 200~1000                                                                                                    |  |
| Max. bemeneti áram (amper)                              | 3*32                                                                                                    |  |
| Maximális rövidzárlati bemeneti áram (amper)            | 3*40                                                                                                    |  |
| MPPT szám/Max bemeneti strangok száma                   | 3/6                                                                                                    |  |
| Névleges kimeneti teljesítmény (watt)                   | 30000                                                                                                    |  |
| Maximális kimeneti teljesítmény (watt)                  | 33000                                                                                                    |  |
| Maximális látszólagos kimeneti teljesítmény (VA)        | 33000                                                                                                    |  |
| Névleges hálózati feszültség (volt)                     | 3/N/PE, 220/380, 230/400                                                                                                    |  |
| Névleges hálózati kimeneti áram (amper)                 | 45.6/43.3                                                                                                    |  |
| Maximális kimeneti áram (amper)                         | 50.2                                                                                                    |  |
| Teljesítménytényező (névleges kimeneti teljesítménynél) | 0,8 vezető–0,8 lemaradó                                                                                                    |  |
| THDi (névleges kimeneti teljesítménynél)                | <3%                                                                                                    |  |
| Névleges hálózati frekvencia (hertz)                    | 50/60                                                                                                    |  |
| Max. hatékonyság                                        | 98.5%                                                                                                    |  |
| EU hatékonyság                                          | 98.1%                                                                                                    |  |
| Méretek (szé x ma x mé.)                                | 647x629x252 mm                                                                                                    |  |
| Súly                                                    | 37kg                                                                                                    |  |
| Topológia                                               | Transzformátor nélküli                                                                                                    |  |
| Saját fogyasztás (éjszaka)                              | < 1W                                                                                                    |  |
| Működési környezeti hőmérséklet-tartomány               | -25℃~+60℃                                                                                                    |  |
| Relatív páratartalom                                    | 0~100%                                                                                                    |  |
| Behatolásvédelem                                        | IP66                                                                                                    |  |
| Hűtési koncepció                                        | Intelligens redundáns ventilátorhűtés                                                                                                    |  |
| Maximális működési magasság                             | 4000m                                                                                                    |  |
| Hálózati csatlakozási szabvány                          | G98 vagy G99,VDE-AR-N4105/VDE V 0124,<br>EN 50549-1, VDE 0126/UTE C 15/VFR:2019;<br>RD 1699/RD 244 / UNE 206006 / UNE 206007-1,<br>CEI 0-21,C10/11,NRS 097-2-1,<br>TOR,EIFS 2018.2,IEC 62116,<br>IEC 61727, IEC60068,IEC61683,EN50530 |  |
| Biztonsági/EMC szabvány                                 | IEC/EN 62109-1/-2, IEC/EN 61000-6-1/-2/-3/-4                                                                                                    |  |
| Egyenáramú csatlakozás                                  | MC4 csatlakozó                                                                                                    |  |
| Váltóáramú csatlakozás                                  | OT terminál                                                                                                    |  |
| Kijelzés                                                | LCD, 2×20 Z                                                                                                    |  |
| Kommunikációs kapcsolatok                               | RS485, opcionális: Wifi, GPRS, USB*                                                                                                    |  |
| Garancia                                                | 5 év (20 évre meghosszabbítható)                                                                                                    |  |

Opcionális USB\*: csak a brazil piac esetén

| Modell                                                  | S5-GC33K                                                                                                    |  |
|---------------------------------------------------------|----------------------------------------------------------------------------------------------------|--|
| Max. DC bemeneti feszültség (volt)                      | 1100                                                                                                    |  |
| Névleges egyenfeszültség (volt)                         | 600                                                                                                    |  |
| Indítási feszültség (volt)                              | 180                                                                                                    |  |
| MPPT feszültségtartomány (volt)                         | 200~1000                                                                                                    |  |
| Max. bemeneti áram (amper)                              | 3*32                                                                                                    |  |
| Maximális rövidzárlati bemeneti áram (amper)            | 3*40                                                                                                    |  |
| MPPT szám/Max bemeneti strangok száma                   | 3/6                                                                                                    |  |
| Névleges kimeneti teljesítmény (watt)                   | 33000                                                                                                    |  |
| Maximális kimeneti teljesítmény (watt)                  | 36300                                                                                                    |  |
| Maximális látszólagos kimeneti teljesítmény (VA)        | 36300                                                                                                    |  |
| Névleges hálózati feszültség (volt)                     | 3/N/PE, 220/380, 230/400                                                                                                    |  |
| Névleges hálózati kimeneti áram (amper)                 | 50.1/47.6                                                                                                    |  |
| Maximális kimeneti áram (amper)                         | 55,1                                                                                                    |  |
| Ĵeljesítménytényező (névleges kimeneti teljesítménynél) | 0,8 vezető–0,8 lemaradó                                                                                                    |  |
| THDi (névleges kimeneti teljesítménynél)                | <3%                                                                                                    |  |
| Névleges hálózati frekvencia (hertz)                    | 50/60                                                                                                    |  |
| Max. hatékonyság                                        | 98,6%                                                                                                    |  |
| EU hatékonyság                                          | 98,2%                                                                                                    |  |
| Méretek (szé x ma x mé.)                                | 647x629x252 mm                                                                                                    |  |
| Súly                                                    | 37kg                                                                                                    |  |
| Topológia                                               | Transzformátor nélküli                                                                                                    |  |
| Saját fogyasztás (éjszaka)                              | < 1W                                                                                                    |  |
| Működési környezeti hőmérséklet-tartomány               | -25°C~+60°C                                                                                                    |  |
| Relatív páratartalom                                    | 0~100%                                                                                                    |  |
| Behatolásvédelem                                        | IP66                                                                                                    |  |
| Hűtési koncepció                                        | Intelligens redundáns ventilátorhűtés                                                                                                    |  |
| Maximális működési magasság                             | 4000m                                                                                                    |  |
| Hálózati csatlakozási szabvány                          | G98 vagy G99,VDE-AR-N4105/VDE V 0124,<br>EN 50549-1, VDE 0126/UTE C 15/VFR:2019;<br>RD 1699/RD 244 / UNE 206006 / UNE 206007-1,<br>CEI 0-21,C10/11,NRS 097-2-1,<br>TOR,EIFS 2018.2,IEC 62116,<br>IEC 61727, IEC60068,IEC61683,EN50530 |  |
| Biztonsági/EMC szabvány                                 | IEC/EN 62109-1/-2, IEC/EN 61000-6-1/-2/-3/-4                                                                                                    |  |
| Egyenáramú csatlakozás                                  | MC4 csatlakozó                                                                                                    |  |
| Váltóáramú csatlakozás                                  | OT terminál                                                                                                    |  |
| Kijelzés                                                | LCD, 2×20 Z                                                                                                    |  |
| Kommunikációs kapcsolatok                               | RS485, opcionális: Wifi, GPRS,USB*                                                                                                    |  |
| Garancia                                                | 5 év (20 évre meghosszabbítható)                                                                                                    |  |

| Modell                                                  | S5-GC36K                                                                                                    |  |
|---------------------------------------------------------|----------------------------------------------------------------------------------------------------|--|
| Max. DC bemeneti feszültség (volt)                      | 1100                                                                                                    |  |
| Névleges egyenfeszültség (volt)                         | 600                                                                                                    |  |
| Indítási feszültség (volt)                              | 180                                                                                                    |  |
| MPPT feszültségtartomány (volt)                         | 200~1000                                                                                                    |  |
| Max. bemeneti áram (amper)                              | 4*32                                                                                                    |  |
| Maximális rövidzárlati bemeneti áram (amper)            | 4*40                                                                                                    |  |
| MPPT szám/Max bemeneti strangok száma                   | 4/8                                                                                                    |  |
| Névleges kimeneti teljesítmény (watt)                   | 36000                                                                                                    |  |
| Maximális kimeneti teljesítmény (watt)                  | 39600                                                                                                    |  |
| Maximális látszólagos kimeneti teljesítmény (VA)        | 39600                                                                                                    |  |
| Névleges hálózati feszültség (volt)                     | 3/N/PE, 220/380, 230/400                                                                                                    |  |
| Névleges hálózati kimeneti áram (amper)                 | 54.7/52.0                                                                                                    |  |
| Maximális kimeneti áram (amper)                         | 60,2                                                                                                    |  |
| Ĵeljesítménytényező (névleges kimeneti teljesítménynél) | 0,8 vezető–0,8 lemaradó                                                                                                    |  |
| THDi (névleges kimeneti teljesítménynél)                | <3%                                                                                                    |  |
| Névleges hálózati frekvencia (hertz)                    | 50/60                                                                                                    |  |
| Max. hatékonyság                                        | 98,7%                                                                                                    |  |
| EU hatékonyság                                          | 98,3%                                                                                                    |  |
| Méretek (szé x ma x mé.)                                | 647x629x252 mm                                                                                                    |  |
| Súly                                                    | 37kg                                                                                                    |  |
| Topológia                                               | Transzformátor nélküli                                                                                                    |  |
| Saját fogyasztás (éjszaka)                              | < 1W                                                                                                    |  |
| Működési környezeti hőmérséklet-tartomány               | -25℃~+60℃                                                                                                    |  |
| Relatív páratartalom                                    | 0~100%                                                                                                    |  |
| Behatolásvédelem                                        | IP66                                                                                                    |  |
| Hűtési koncepció                                        | Intelligens redundáns ventilátorhűtés                                                                                                    |  |
| Maximális működési magasság                             | 4000m                                                                                                    |  |
| Hálózati csatlakozási szabvány                          | G98 vagy G99,VDE-AR-N4105/VDE V 0124,<br>EN 50549-1, VDE 0126/UTE C 15/VFR:2019;<br>RD 1699/RD 244 / UNE 206006 / UNE 206007-1,<br>CEI 0-21,C10/11,NRS 097-2-1,<br>TOR,EIFS 2018.2,IEC 62116,<br>IEC 61727, IEC60068,IEC61683,EN50530 |  |
| Biztonsági/EMC szabvány                                 | IEC/EN 62109-1/-2, IEC/EN 61000-6-1/-2/-3/-4                                                                                                    |  |
| Egyenáramú csatlakozás                                  | MC4 csatlakozó                                                                                                    |  |
| Váltóáramú csatlakozás                                  | OT terminál                                                                                                    |  |
| Kijelzés                                                | LCD, 2×20 Z                                                                                                    |  |
| Kommunikációs kapcsolatok                               | RS485, opcionális: Wifi, GPRS,USB*                                                                                                    |  |
| Garancia                                                | 5 év (20 évre meghosszabbítható)                                                                                                    |  |

Opcionális USB\*: csak a brazil piac esetén

| Max. DC bemeneti feszültség (volt)1100Névleges egyenfeszültség (volt)600Indítási feszültség (volt)180MPPT feszültségtartomány (volt)200~1000Max. bemeneti áram (amper)4*32Maximális rövidzárlati bemeneti áram (amper)4*40MPPT szám/Max bemeneti strangok száma4/8Névleges kimeneti teljesítmény (watt)40000Maximális kimeneti teljesítmény (watt)44000Maximális kimeneti teljesítmény (vatt)44000Maximális kimeneti teljesítmény (vatt)44000Maximális kimeneti teljesítmény (vatt)3/N/PE, 220/380, 230/400Névleges hálózati kimeneti áram (amper)60.8/57.7Maximális kimeneti áram (amper)66.9Yeljesítménytényező (névleges kimeneti teljesítménynél)<3%Névleges hálózati frekvencia (hertz)50/60Max. hatékonyság98.7%EU hatékonyság98.7%EU hatékonyság98.3%Méretek (szé x ma x mé.)647x629x252 mmSúly37kgTopológiaTranszformátor nélküliSajt fogyasztás (éjszaka)<1WMűködési környezeti hőmérséklet-tartomány-25°C~+60°CRelatív páratartalom0~100%Behatolásvédelem1P66Hűtési koncepcióIntelligens redundáns ventilátorhűtésMaximális működési magasság4000mG98 vagy G99, VDE-AR-N4105/VDE V 0124, EN 50549-1, VDE O126/UTE C 15/VFR:2019; C 169/27, EGO145, IEC 61727, IEC60068, IEC 6163, EN50530Biztonsági/EMC szabványIEC/EN 62109-1/-2, IEC /EN 61000-6-1/-2/-3/-4Elgyen                                                                                                    | Modell                                                  | S5-GC40K                                                                                                    |  |
|----------------------------------------------------------------------------------------------------|---------------------------------------------------------|----------------------------------------------------------------------------------------------------|--|
| Névleges egyenfeszültség (volt)600Indítási feszültség (volt)180MPPT feszültség (volt)200-1000Max. bemeneti áram (amper)4*32Maximális rövidzárlati bemeneti áram (amper)4*40MPPT szám/Max bemeneti strangok száma4/8Névleges kimeneti teljesítmény (watt)40000Maximális látszólagos kimeneti teljesítmény (VA)44000Máximális látszólagos kimeneti teljesítmény (VA)44000Névleges hálózati feszültség (volt)3/N/PE, 220/380, 230/400Névleges hálózati feszültség (volt)3/N/PE, 220/380, 230/400Névleges hálózati feszültség (volt)3/N/PE, 220/380, 230/400Névleges hálózati freszültség (volt)3/N/PE, 220/380, 230/400Névleges hálózati freszültség (volt)3/N/PE, 220/380, 230/400Névleges hálózati freszültség (volt)3/N/PE, 220/380, 230/400Névleges hálózati freszültség (volt)3/N/PE, 220/380, 230/400Névleges hálózati freszültség (volt)3/N/PE, 220/380, 230/400Névleges hálózati freszültség (volt)3/N/PE, 220/380, 230/400Névleges hálózati freszültség (volt)3/N/PE, 220/380, 230/400Máximális kimeneti teljesítménynél)0.8 vezető-0.8 lemaradóTHDi (névleges kimeneti teljesítménynél)0.8 vezető-0.8 lemaradóMaximális freszúltség (solt)3/N/PENévleges hálózati frekvencia (hertz)50/60Max. hatékonyság98,3%Méretek (szé x ma x mé.)6477629x252 mmSúly37kgSúly3/NMikődési környezeti hőmérséklet-tartomány-25°C ~+60°C <tr< td=""><td>Max. DC bemeneti feszültség (volt)</td><td colspan="2">1100</td></tr<> | Max. DC bemeneti feszültség (volt)                      | 1100                                                                                                    |  |
| Inditàsi feszültség (volt)180MPPT feszültségtartomány (volt)200~1000Max. bemeneti áram (amper)4*32Maximális rövidzárlati bemeneti áram (amper)4*40MPPT szám/Max bemeneti árangok száma4/8Mévleges kimeneti teljesítmény (watt)40000Maximális kimeneti teljesítmény (watt)44000Maximális kimeneti teljesítmény (watt)44000Maximális látszólagos kimeneti teljesítmény (VA)44000Névleges hálózati feszültség (volt)3/N/PE, 220/380, 230/400Névleges hálózati feszültség (volt)3/N/PE, 220/380, 230/400Névleges hálózati kimeneti áram (amper)60.8/57.7Maximális kimeneti áram (amper)60.8/57.7Maximális kimeneti áram (amper)63%Vévleges hálózati frekvencia (hertz)50/60Max. hatékonyság98.7%EU hatékonyság98.7%EU hatékonyság98.3%Méretek (szé x ma x mé.)647x629x252 mmSúly37kgTopológiaTranszformátor nélküliSaját fogyasztás (éjszaka)<1W                                                                                                    | Névleges egyenfeszültség (volt)                         | 600                                                                                                    |  |
| MPPT feszültségtartomány (volt)200-1000Max. bemeneti áram (amper)4*32Maximális rövidzárlati bemeneti áram (amper)4*40MPPT szám/Max bemeneti strangok száma4/8Névleges kimeneti teljesítmény (watt)40000Maximális látszólagos kimeneti teljesítmény (WA)44000Máximális látszólagos kimeneti teljesítmény (VA)44000Névleges hálózati feszültség (volt)3/N/PE, 220/380, 230/400Névleges hálózati kimeneti áram (amper)60.8/57.7Maximális kimeneti áram (amper)66,9Yeljesítménytényező (névleges kimeneti teljesítménynél)-3%Névleges kálózati frekvencia (hertz)50/60Max. hatékonyság98.7%EU hatékonyság98.3%Méretek (szé x ma x mé.)647x629x252 mmSúly37kgTopológiaTranszformátor nélküliSaját fogyasztás (éjszaka)<1W                                                                                                    | Indítási feszültség (volt)                              | 180                                                                                                    |  |
| Max. bemeneti áram (amper)4*32Maximális rövidzárlati bemeneti áram (amper)4*40MPPT szám/Max bemeneti strangok száma4/8Névleges kimeneti teljesítmény (watt)40000Maximális kimeneti teljesítmény (watt)44000Maximális kiszólagos kimeneti teljesítmény (VA)44000Máximális kiszólagos kimeneti teljesítmény (VA)44000Névleges hálózati feszültség (volt)3/N/PE, 220/380, 230/400Névleges hálózati kimeneti áram (amper)66,9Yeljestménytényező (névleges kimeneti teljesítménynél)0,8 vezető–0,8 lemaradóTHDi (névleges kimeneti teljesítménynél)<3%                                                                                                    | MPPT feszültségtartomány (volt)                         | 200~1000                                                                                                    |  |
| Maximális rövidzárlati bemeneti áram (amper)4*40MPPT szám/Max bemeneti strangok száma4/8Névleges kimeneti teljesítmény (watt)40000Maximális kimeneti teljesítmény (watt)44000Maximális kimeneti teljesítmény (watt)44000Maximális látszólagos kimeneti teljesítmény (VA)44000Névleges hálózati feszültség (volt)3/N/PE, 220/380, 230/400Névleges hálózati kimeneti áram (amper)60,9Jeljesítménytényező (névleges kimeneti teljesítménynél)0,8 vezető–0,8 lemaradóTHDi (névleges kimeneti teljesítménynél)<3%                                                                                                    | Max. bemeneti áram (amper)                              | 4*32                                                                                                    |  |
| MPPT szám/Max bemeneti strangok száma4/8Névleges kimeneti teljesítmény (watt)40000Maximális kimeneti teljesítmény (watt)44000Maximális látszólagos kimeneti teljesítmény (VA)44000Névleges hálózati feszültség (volt)3/N/PE, 220/380, 230/400Névleges hálózati feszültség (volt)3/N/PE, 220/380, 230/400Névleges hálózati kimeneti áram (amper)60.8/57.7Maximális kimeneti áram (amper)60.8/57.7Maximális kimeneti áram (amper)0,8 veztő–0,8 lemaradóTHDi (névleges kimeneti teljesítménynél)<3%                                                                                                    | Maximális rövidzárlati bemeneti áram (amper)            | 4*40                                                                                                    |  |
| Névleges kimeneti teljesítmény (watt)40000Maximális kimeneti teljesítmény (watt)44000Maximális látszólagos kimeneti teljesítmény (VA)44000Névleges hálózati feszültség (volt)3/N/PE, 220/380, 230/400Névleges hálózati kimeneti áram (amper)60.8/57.7Maximális kimeneti áram (amper)66,9Jeljesítménytényező (névleges kimeneti teljesítménynél)0,8 vezető-0,8 lemaradóTHDi (névleges kimeneti teljesítménynél)<3%                                                                                                    | MPPT szám/Max bemeneti strangok száma                   | 4/8                                                                                                    |  |
| Maximális kimeneti teljesítmény (watt)44000Maximális látszólagos kimeneti teljesítmény (VA)44000Névleges hálózati feszültség (volt)3/N/PE, 220/380, 230/400Névleges hálózati kimeneti áram (amper)60.8/57.7Maximális kimeneti áram (amper)66,9Jeljesítménytényező (névleges kimeneti teljesítménynél)0,8 vezető–0,8 lemaradóTHDi (névleges kimeneti teljesítménynél)<3%                                                                                                    | Névleges kimeneti teljesítmény (watt)                   | 40000                                                                                                    |  |
| Maximális látszólagos kimeneti teljesítmény (VA)44000Névleges hálózati feszültség (volt)3/N/PE, 220/380, 230/400Névleges hálózati kimeneti áram (amper)60.8/57.7Maximális kimeneti áram (amper)66,9Jeljesítménytényező (névleges kimeneti teljesítménynél)0,8 vezető–0,8 lemaradóTHDi (névleges kimeneti teljesítménynél)<3%                                                                                                    | Maximális kimeneti teljesítmény (watt)                  | 44000                                                                                                    |  |
| Névleges hálózati feszültség (volt) $3/N/PE, 220/380, 230/400$ Névleges hálózati kimeneti áram (amper) $60.8/57.7$ Maximális kimeneti áram (amper) $66.9$ Jeljesitménytényező (névleges kimeneti teljesítménynél) $0.8$ vezető– $0.8$ lemaradóTHDi (névleges kimeneti teljesítménynél) $<3\%$ Névleges hálózati frekvencia (hertz) $50/60$ Max. hatékonyság $98.7\%$ EU hatékonyság $98.3\%$ Méretek (szé x ma x mé.) $647x629x252$ mmSúly $37kg$ TopológiaTranszformátor nélküliSaját fogyasztás (éjszaka) $<1W$ Működési környezeti hőmérséklet-tartomány $-25°C-+60°C$ Relatív páratartalom $0~100\%$ BehatolásvédelemIP66Hűtési koncepcióIntelligens redundáns ventilátorhűtésMaximális működési magasság $4000m$ G98 vagy G99,VDE-AR-N4105/VDE V 0124, EN 50549-1, VDE 0126/UTE C 15/VFR:2019; RD 1699/RD 244 / UNE 206006 / UNE 206007-1, CEI 0-21,C10/11,NRS 097-2-1, TOR,EIFS 2018.2,IEC 62116, IEC 61727, IEC60068,IEC61683,EN50530Biztonsági/EMC szabványIEC/EN 62109-1/-2, IEC/EN 61000-6-1/-2/-3/-4Egyenáramú csatlakozásMC4 csatlakozó                                                                                                    | Maximális látszólagos kimeneti teljesítmény (VA)        | 44000                                                                                                    |  |
| Névleges hálózati kimeneti áram (amper)60.8/57.7Maximális kimeneti áram (amper)66,9Jeljesítménytényező (névleges kimeneti teljesítménynél)0,8 vezető–0,8 lemaradóTHDi (névleges kimeneti teljesítménynél)<3%                                                                                                    | Névleges hálózati feszültség (volt)                     | 3/N/PE, 220/380, 230/400                                                                                                    |  |
| Maximális kimeneti áram (amper)66,9Jeljesítménytényező (névleges kimeneti teljesítménynét)0,8 vezető–0,8 lemaradóTHDi (névleges kimeneti teljesítménynét)<3%                                                                                                    | Névleges hálózati kimeneti áram (amper)                 | 60.8/57.7                                                                                                    |  |
| Teljesítménytényező (névleges kimeneti teljesítménynél)0,8 vezető–0,8 lemaradóTHDi (névleges kimeneti teljesítménynél)<3%                                                                                                    | Maximális kimeneti áram (amper)                         | 66,9                                                                                                    |  |
| THDi (névleges kimeneti teljesítménynél)<3%Névleges hálózati frekvencia (hertz)50/60Max. hatékonyság98,7%EU hatékonyság98,7%EU hatékonyság98,3%Méretek (szé x ma x mé.)647x629x252 mmSúly37kgTopológiaTranszformátor nélküliSaját fogyasztás (éjszaka)<1W                                                                                                    | Ĵeljesítménytényező (névleges kimeneti teljesítménynél) | 0,8 vezető–0,8 lemaradó                                                                                                    |  |
| Névleges hálózati frekvencia (hertz)50/60Max. hatékonyság98,7%EU hatékonyság98,3%Méretek (szé x ma x mé.)647x629x252 mmSúly37kgTopológiaTranszformátor nélküliSaját fogyasztás (éjszaka)<1W                                                                                                    | THDi (névleges kimeneti teljesítménynél)                | <3%                                                                                                    |  |
| Max. hatékonyság98,7%EU hatékonyság98,3%Méretek (szé x ma x mé.)647x629x252 mmSúly37kgTopológiaTranszformátor nélküliSaját fogyasztás (éjszaka)<1W                                                                                                    | Névleges hálózati frekvencia (hertz)                    | 50/60                                                                                                    |  |
| EU hatékonyság98,3%Méretek (szé x ma x mé.)647x629x252 mmSúly37kgTopológiaTranszformátor nélküliSaját fogyasztás (éjszaka)<1W                                                                                                    | Max. hatékonyság                                        | 98,7%                                                                                                    |  |
| Méretek (szé x ma x mé.)647x629x252 mmSúly37kgTopológiaTranszformátor nélküliSaját fogyasztás (éjszaka)<1W                                                                                                    | EU hatékonyság                                          | 98,3%                                                                                                    |  |
| Súly37kgTopológiaTranszformátor nélküliSaját fogyasztás (éjszaka)<1W                                                                                                    | Méretek (szé x ma x mé.)                                | 647x629x252 mm                                                                                                    |  |
| TopológiaTranszformátor nélküliSaját fogyasztás (éjszaka)< 1W                                                                                                    | Súly                                                    | 37kg                                                                                                    |  |
| Saját fogyasztás (éjszaka)< 1WMűködési környezeti hőmérséklet-tartomány-25°C~+60°CRelatív páratartalom0~100%BehatolásvédelemIP66Hűtési koncepcióIntelligens redundáns ventilátorhűtésMaximális működési magasság4000mHálózati csatlakozási szabványG98 vagy G99,VDE-AR-N4105/VDE V 0124,<br>EN 50549-1, VDE 0126/UTE C 15/VFR:2019;<br>RD 1699/RD 244 / UNE 206006 / UNE 206007-1,<br>CEI 0-21,C10/11,NRS 097-2-1,<br>TOR,EIFS 2018.2,IEC 62116,<br>IEC 61727, IEC60068,IEC61683,EN50530Biztonsági/EMC szabványIEC/EN 62109-1/-2, IEC/EN 61000-6-1/-2/-3/-4Egyenáramú csatlakozásiMC4 csatlakozó                                                                                                    | Topológia                                               | Transzformátor nélküli                                                                                                    |  |
| Működési környezeti hőmérséklet-tartomány-25°C~+60°CRelatív páratartalom0~100%BehatolásvédelemIP66Hűtési koncepcióIntelligens redundáns ventilátorhűtésMaximális működési magasság4000mHálózati csatlakozási szabványG98 vagy G99,VDE-AR-N4105/VDE V 0124,<br>EN 50549-1, VDE 0126/UTE C 15/VFR:2019;<br>RD 1699/RD 244 / UNE 206006 / UNE 206007-1,<br>CEI 0-21,C10/11,NRS 097-2-1,<br>TOR,EIFS 2018.2,IEC 62116,<br>IEC 61727, IEC60068,IEC61683,EN50530Biztonsági/EMC szabványIEC/EN 62109-1/-2, IEC/EN 61000-6-1/-2/-3/-4Egyenáramú csatlakozásMC4 csatlakozó                                                                                                    | Saját fogyasztás (éjszaka)                              | < 1W                                                                                                    |  |
| Relatív páratartalom0~100%BehatolásvédelemIP66Hűtési koncepcióIntelligens redundáns ventilátorhűtésMaximális működési magasság4000mHálózati csatlakozási szabványG98 vagy G99,VDE-AR-N4105/VDE V 0124,<br>EN 50549-1, VDE 0126/UTE C 15/VFR:2019;<br>RD 1699/RD 244 / UNE 206006 / UNE 206007-1,<br>CEI 0-21,C10/11,NRS 097-2-1,<br>TOR,EIFS 2018.2,IEC 62116,<br>IEC 61727, IEC60068,IEC61683,EN50530Biztonsági/EMC szabványIEC/EN 62109-1/-2, IEC/EN 61000-6-1/-2/-3/-4Egyenáramú csatlakozásMC4 csatlakozó                                                                                                    | Működési környezeti hőmérséklet-tartomány               | -25℃~+60℃                                                                                                    |  |
| BehatolásvédelemIP66Hűtési koncepcióIntelligens redundáns ventilátorhűtésMaximális működési magasság4000mHálózati csatlakozási szabványG98 vagy G99,VDE-AR-N4105/VDE V 0124,<br>EN 50549-1, VDE 0126/UTE C 15/VFR:2019;<br>RD 1699/RD 244 / UNE 206006 / UNE 206007-1,<br>CEI 0-21,C10/11,NRS 097-2-1,<br>TOR,EIFS 2018.2,IEC 62116,<br>IEC 61727, IEC60068,IEC61683,EN50530Biztonsági/EMC szabványIEC/EN 62109-1/-2, IEC/EN 61000-6-1/-2/-3/-4Egyenáramú csatlakozásMC4 csatlakozó                                                                                                    | Relatív páratartalom                                    | 0~100%                                                                                                    |  |
| Hűtési koncepcióIntelligens redundáns ventilátorhűtésMaximális működési magasság4000mHálózati csatlakozási szabványG98 vagy G99,VDE-AR-N4105/VDE V 0124,<br>EN 50549-1, VDE 0126/UTE C 15/VFR:2019;<br>RD 1699/RD 244 / UNE 206006 / UNE 206007-1,<br>CEI 0-21,C10/11,NRS 097-2-1,<br>TOR,EIFS 2018.2,IEC 62116,<br>IEC 61727, IEC60068,IEC61683,EN50530Biztonsági/EMC szabványIEC/EN 62109-1/-2, IEC/EN 61000-6-1/-2/-3/-4Egyenáramú csatlakozásMC4 csatlakozó                                                                                                    | Behatolásvédelem                                        | IP66                                                                                                    |  |
| Maximális működési magasság         4000m           Hálózati csatlakozási szabvány         G98 vagy G99,VDE-AR-N4105/VDE V 0124,<br>EN 50549-1, VDE 0126/UTE C 15/VFR:2019;<br>RD 1699/RD 244 / UNE 206006 / UNE 206007-1,<br>CEI 0-21,C10/11,NRS 097-2-1,<br>TOR,EIFS 2018.2,IEC 62116,<br>IEC 61727, IEC60068,IEC61683,EN50530           Biztonsági/EMC szabvány         IEC/EN 62109-1/-2, IEC/EN 61000-6-1/-2/-3/-4           Egyenáramú csatlakozás         MC4 csatlakozó                                                                                                    | Hűtési koncepció                                        | Intelligens redundáns ventilátorhűtés                                                                                                    |  |
| Hálózati csatlakozási szabvány         G98 vagy G99,VDE-AR-N4105/VDE V 0124,<br>EN 50549-1, VDE 0126/UTE C 15/VFR:2019;<br>RD 1699/RD 244 / UNE 206006 / UNE 206007-1,<br>CEI 0-21,C10/11,NRS 097-2-1,<br>TOR,EIFS 2018.2,IEC 62116,<br>IEC 61727, IEC60068,IEC61683,EN50530           Biztonsági/EMC szabvány         IEC/EN 62109-1/-2, IEC/EN 61000-6-1/-2/-3/-4           Egyenáramú csatlakozás         MC4 csatlakozó                                                                                                    | Maximális működési magasság                             | 4000m                                                                                                    |  |
| Biztonsági/EMC szabvány         IEC/EN 62109-1/-2, IEC/EN 61000-6-1/-2/-3/-4           Egyenáramú csatlakozás         MC4 csatlakozó                                                                                                    | Hálózati csatlakozási szabvány                          | G98 vagy G99,VDE-AR-N4105/VDE V 0124,<br>EN 50549-1, VDE 0126/UTE C 15/VFR:2019;<br>RD 1699/RD 244 / UNE 206006 / UNE 206007-1,<br>CEI 0-21,C10/11,NRS 097-2-1,<br>TOR,EIFS 2018.2,IEC 62116,<br>IEC 61727, IEC60068,IEC61683,EN50530 |  |
| Egyenáramú csatlakozás MC4 csatlakozó                                                                                                    | Biztonsági/EMC szabvány                                 | IEC/EN 62109-1/-2, IEC/EN 61000-6-1/-2/-3/-4                                                                                                    |  |
|                                                                                                    | Egyenáramú csatlakozás                                  | MC4 csatlakozó                                                                                                    |  |
| Váltóáramú csatlakozás OT terminál                                                                                                    | Váltóáramú csatlakozás                                  | OT terminál                                                                                                    |  |
| Kijelzés LCD, 2×20 Z                                                                                                    | Kijelzés                                                | LCD, 2×20 Z                                                                                                    |  |
| Kommunikációs kapcsolatok RS485, opcionális: Wifi, GPRS,USB*                                                                                                    | Kommunikációs kapcsolatok                               | RS485, opcionális: Wifi, GPRS,USB*                                                                                                    |  |
| Garancia 5 év (20 évre meghosszabbítható)                                                                                                    | Garancia                                                | 5 év (20 évre meghosszabbítható)                                                                                                    |  |

| Modell                                                    | S5-GC40K-HV                                                                                                    |  |
|-----------------------------------------------------------|----------------------------------------------------------------------------------------------------|--|
| Max. DC bemeneti feszültség (volt)                        | 1100                                                                                                    |  |
| Névleges egyenfeszültség (volt)                           | 600                                                                                                    |  |
| Indítási feszültség (volt)                                | 180                                                                                                    |  |
| MPPT feszültségtartomány (volt)                           | 200~1000                                                                                                    |  |
| Max. bemeneti áram (amper)                                | 4*32                                                                                                    |  |
| Maximális rövidzárlati bemeneti áram (amper)              | 4*40                                                                                                    |  |
| MPPT szám/Max bemeneti strangok száma                     | 4/8                                                                                                    |  |
| Névleges kimeneti teljesítmény (watt)                     | 40000                                                                                                    |  |
| Maximális kimeneti teljesítmény (watt)                    | 44000                                                                                                    |  |
| Maximális látszólagos kimeneti teljesítmény (VA)          | 44000                                                                                                    |  |
| Névleges hálózati feszültség (volt)                       | 3/PE, 480                                                                                                    |  |
| Névleges hálózati kimeneti áram (amper)                   | 48.1                                                                                                    |  |
| Maximális kimeneti áram (amper)                           | 53,0                                                                                                    |  |
| ) Teljesítménytényező (névleges kimeneti teljesítménynél) | 0,8 vezető–0,8 lemaradó                                                                                                    |  |
| THDi (névleges kimeneti teljesítménynél)                  | <3%                                                                                                    |  |
| Névleges hálózati frekvencia (hertz)                      | 50/60                                                                                                    |  |
| Max. hatékonyság                                          | 98,8%                                                                                                    |  |
| EU hatékonyság                                            | 98,4%                                                                                                    |  |
| Méretek (szé x ma x mé.)                                  | 647x629x252 mm                                                                                                    |  |
| Súly                                                      | 37kg                                                                                                    |  |
| Topológia                                                 | Transzformátor nélküli                                                                                                    |  |
| Saját fogyasztás (éjszaka)                                | < 1W                                                                                                    |  |
| Működési környezeti hőmérséklet-tartomány                 | -25℃~+60℃                                                                                                    |  |
| Relatív páratartalom                                      | 0~100%                                                                                                    |  |
| Behatolásvédelem                                          | IP66                                                                                                    |  |
| Hűtési koncepció                                          | Intelligens redundáns ventilátorhűtés                                                                                                    |  |
| Maximális működési magasság                               | 4000m                                                                                                    |  |
| Hálózati csatlakozási szabvány                            | G98 vagy G99,VDE-AR-N4105/VDE V 0124,<br>EN 50549-1, VDE 0126/UTE C 15/VFR:2019;<br>RD 1699/RD 244 / UNE 206006 / UNE 206007-1,<br>CEI 0-21,C10/11,NRS 097-2-1,<br>TOR,EIFS 2018.2,IEC 62116,<br>IEC 61727, IEC60068,IEC61683,EN50530 |  |
| Biztonsági/EMC szabvány                                   | IEC/EN 62109-1/-2, IEC/EN 61000-6-1/-2/-3/-4                                                                                                    |  |
| Egyenáramú csatlakozás                                    | MC4 csatlakozó                                                                                                    |  |
| Váltóáramú csatlakozás                                    | OT terminál                                                                                                    |  |
| Kijelzés                                                  | LCD, 2×20 Z                                                                                                    |  |
| Kommunikációs kapcsolatok                                 | RS485, opcionális: Wifi, GPRS,USB*                                                                                                    |  |
| Garancia                                                  | 5 év (20 évre meghosszabbítható)                                                                                                    |  |

Opcionális USB\*: csak a brazil piac esetén

| Max. DC bemeneti feszültség (volt)1100Névleges egyenfeszültség (volt)600Indítási feszültség (volt)180MPPT feszültség tartomány (volt)200-1000Max. bemeneti áram (amper)4*32Maximális rövidzárlati bemeneti áram (amper)4*40MPPT szám/Max bemeneti strangok száma4/8Névleges kimeneti teljesítmény (watt)50000Maximális látszólagos kimeneti teljesítmény (VA)55000Návileges kimeneti teljesítmény (vatt)55000Névleges hálózati feszültség (volt)3/PE, 480Névleges hálózati feszültség (volt)3/PE, 480Névleges hálózati feszültség (volt)3/PE, 480Névleges hálózati feszültség (volt)0,8 vezető-0,8 lemaradóTHDi (névleges kimeneti teljesítménynél)-3%Névleges kineneti teljesítménynél)-3%Névleges kialózati frekvencia (hertz)50/60Max. hatékonyság98,8%EU hatékonyság98,4%Méretek (szé x ma x mé.)647x629x252 mmSúly37KgTopológiaTranszformátor nélküliSaját fogyasztás (éjszaka)< 1WMűködési környezeti hőmérséklet-tartomány-25%-+60°CRelatív páratartalom0-100%BehatolásvédelemIP66Hűtési koncepcióIntelligens redundáns ventilátorhűtésMaximális működési magasság4000mG98 vagy G99,/DE-AR-N4105/VDE V 0124,<br>C E109/RD 244 / UNE 206006 / UNE 206007-1,<br>C E109/RD 244 / UNE 206006 / UNE 206007-1,<br>C EE/E 2018,2.IEC6 28116,<br>IEC 61727, IEC60086,IEC6 8183,EN5030Biztonsági/EMC s | Modell                                                  | S5-GC50K-HV                                                                                                    |  |
|----------------------------------------------------------------------------------------------------|---------------------------------------------------------|----------------------------------------------------------------------------------------------------|--|
| Névleges egyenfeszültség (volt)600Indítási feszültség (volt)180MPPT feszültség tartomány (volt)200-1000Max. bemeneti áram (amper)4*32Maximális fövidzárlati bemeneti áram (amper)4*40MPPT szám/Max bemeneti strangok száma4/8Névleges kimeneti teljesítmény (watt)50000Maximális kimeneti teljesítmény (watt)55000Maximális kimeneti teljesítmény (watt)55000Névleges hálózati feszültség (volt)3/PE, 480Névleges hálózati kimeneti áram (amper)66,1Maximális kimeneti áram (amper)66,2Yeljesitménytényező (névleges kimeneti teljesítménynél)-3%Névleges hálózati kimeneti teljesítménynél)-3%Névleges hálózati kimeneti teljesítménynél)-3%Névleges hálózati frekvencia (hertz)50/60Max. hatékonyság98,8%EU hatékonyság98,4%Méretek (szé x ma x mé.)647x629x252 mmSúly37kgTopológiaTranszformátor nélküliSajt fogyasztás (éjszaka)<1W                                                                                                    | Max. DC bemeneti feszültség (volt)                      | 1100                                                                                                    |  |
| Inditási feszültség (volt)180MPPT feszültség (volt)200-1000Max. bemeneti áram (amper)4*32Maximális rövidzárlati bemeneti áram (amper)4*40MPPT szám/Max bemeneti strangok száma4/8Névleges kimeneti teljesítmény (watt)50000Maximális látszólagos kimeneti teljesítmény (VA)55000Maximális látszólagos kimeneti teljesítmény (VA)55000Névleges hálózati feszültség (volt)3/PE, 480Névleges hálózati kimeneti áram (amper)60.1Maximális kimeneti áram (amper)66,2Yeljesítménytényező (névleges kimeneti teljesítménynél)0,8 vezető-0,8 lemaradóTHDi (névleges kimeneti teljesítménynél)<3%                                                                                                    | Névleges egyenfeszültség (volt)                         | 600                                                                                                    |  |
| MPPT feszültségtartomány (volt)200-1000Max. bemeneti áram (amper)4*32Maximális rövidzárlati bemeneti áram (amper)4*40MPPT szám/Max bemeneti strangok száma4/8Névleges kimeneti teljesítmény (watt)55000Maximális kimeneti teljesítmény (watt)55000Maximális kimeneti teljesítmény (VA)55000Maximális kimeneti feszültség (volt)3/PE, 480Névleges hálózati feszültség (volt)3/PE, 480Névleges hálózati feszültség (volt)3/PE, 480Névleges hálózati feszültség (volt)0.8 vezető-0.8 lemaradóTHDi (névleges kimeneti teljesítménynél)0.8 vezető-0.8 lemaradóMévleges hálózati frekvencia (hertz)50/60Max. hatékonyság98,8%EU hatékonyság98,8%EU hatékonyság98,4%Méretek (szé x ma x mé.)647x629x252 mmSúly37kgTopológiaTranszformátor nélküliSaját fogyasztás (éjszaka)<1W                                                                                                    | Indítási feszültség (volt)                              | 180                                                                                                    |  |
| Max. bemeneti áram (amper)4*32Maximális rövidzárlati bemeneti áram (amper)4*40MPPT szám/Max bemeneti strangok száma4/8Névleges kimeneti teljesítmény (watt)50000Maximális látszólagos kimeneti teljesítmény (WA)55000Maximális látszólagos kimeneti teljesítmény (VA)55000Névleges hálózati feszültség (volt)3/PE, 480Névleges hálózati kimeneti áram (amper)60.1Maximális kimeneti áram (amper)66.2Yeljesítménytényező (névleges kimeneti teljesítménynél)0.8 vezető-0.8 lemaradóTHDi (névleges kimeneti teljesítménynél)<3%                                                                                                    | MPPT feszültségtartomány (volt)                         | 200~1000                                                                                                    |  |
| Maximális rövidzárlati bemeneti áram (amper)4*40MPPT szám/Max bemeneti strangok száma4/8Névleges kimeneti teljesítmény (watt)50000Maximális kimeneti teljesítmény (watt)55000Maximális kimeneti teljesítmény (WA)55000Máximális kimeneti teljesítmény (VA)55000Névleges hálózati feszültség (volt)3/PE, 480Névleges hálózati kimeneti áram (amper)66,2Yeljestménytényező (névleges kimeneti teljesítménynél)0,8 vezető–0,8 lemaradóTHDi (névleges kimeneti teljesítménynél)<3%                                                                                                    | Max. bemeneti áram (amper)                              | 4*32                                                                                                    |  |
| MPPT szám/Max bemeneti strangok száma4/8Névleges kimeneti teljesítmény (watt)50000Maximális kimeneti teljesítmény (watt)55000Maximális látszólagos kimeneti teljesítmény (VA)55000Névleges hálózati feszültség (volt)3/PE, 480Névleges hálózati kimeneti áram (amper)60.1Maximális kimeneti áram (amper)66,2Jeljesítménytényező (névleges kimeneti teljesítménynél)0,8 vezető-0,8 lemaradóTHDi (névleges kimeneti teljesítménynél)<3%                                                                                                    | Maximális rövidzárlati bemeneti áram (amper)            | 4*40                                                                                                    |  |
| Névleges kimeneti teljesítmény (watt)50000Maximális kimeneti teljesítmény (watt)55000Maximális látszólagos kimeneti teljesítmény (VA)55000Névleges hálózati feszültség (volt)3/PE, 480Névleges hálózati kimeneti áram (amper)60.1Maximális kimeneti áram (amper)66.2Jeljesítménytényező (névleges kimeneti teljesítménynél)0,8 vezető–0,8 lemaradóTHDi (névleges hálózati frekvencia (hertz)50/60Max. hatékonyság98,8%EU hatékonyság98,4%Méretek (szé x ma x mé.)647x629x252 mmSúly37kgTopológiaTranszformátor nélküliSaját fogyasztás (éjszaka)<1W                                                                                                    | MPPT szám/Max bemeneti strangok száma                   | 4/8                                                                                                    |  |
| Maximális kimeneti teljesítmény (watt)55000Maximális látszólagos kimeneti teljesítmény (VA)55000Névleges hálózati feszültség (volt)3/PE, 480Névleges hálózati kimeneti áram (amper)60.1Maximális kimeneti áram (amper)66,2Jeljesítménytényező (névleges kimeneti teljesítménynél)0,8 vezető–0,8 lemaradóTHD (névleges kimeneti teljesítménynél)<3%                                                                                                    | Névleges kimeneti teljesítmény (watt)                   | 50000                                                                                                    |  |
| Maximális látszólagos kimeneti teljesítmény (VA)55000Névleges hálózati feszültség (volt)3/PE, 480Névleges hálózati kimeneti áram (amper)60.1Maximális kimeneti áram (amper)66,2Jeljesítménytényező (névleges kimeneti teljesítménynél)0,8 vezető–0,8 lemaradóTHDi (névleges kimeneti teljesítménynél)<3%                                                                                                    | Maximális kimeneti teljesítmény (watt)                  | 55000                                                                                                    |  |
| Névleges hálózati feszültség (volt)3/PE, 480Névleges hálózati kimeneti áram (amper)60.1Maximális kimeneti áram (amper)66,2jeljesítménytényező (névleges kimeneti teljesítménynél)0,8 vezető–0,8 lemaradóTHDi (névleges kimeneti teljesítménynél)<3%                                                                                                    | Maximális látszólagos kimeneti teljesítmény (VA)        | 55000                                                                                                    |  |
| Névleges hálózati kimeneti áram (amper)60.1Maximális kimeneti áram (amper)66.2jeljesítménytényező (névleges kimeneti teljesítménynél)0,8 vezető–0,8 lemaradóTHDi (névleges kimeneti teljesítménynél)<3%                                                                                                    | Névleges hálózati feszültség (volt)                     | 3/PE, 480                                                                                                    |  |
| Maximális kimeneti áram (amper)66,2Teljesítménytényező (névleges kimeneti teljesítménynél)0,8 vezető–0,8 lemaradóTHDi (névleges kimeneti teljesítménynél)<3%                                                                                                    | Névleges hálózati kimeneti áram (amper)                 | 60.1                                                                                                    |  |
| Teljesitménytényező (névleges kimeneti teljesítménynél)0,8 vezető–0,8 lemaradóTHDi (névleges kimeneti teljesítménynél)<3%                                                                                                    | Maximális kimeneti áram (amper)                         | 66,2                                                                                                    |  |
| THDi (névleges kimeneti teljesítménynél)<3%Névleges hálózati frekvencia (hertz)50/60Max. hatékonyság98,8%EU hatékonyság98,8%EU hatékonyság98,4%Méretek (szé x ma x mé.)647x629x252 mmSúly37kgTopológiaTranszformátor nélküliSaját fogyasztás (éjszaka)<1W                                                                                                    | Ĵeljesítménytényező (névleges kimeneti teljesítménynél) | 0,8 vezető–0,8 lemaradó                                                                                                    |  |
| Névleges hálózati frekvencia (hertz)50/60Max. hatékonyság98,8%EU hatékonyság98,4%Méretek (szé x ma x mé.)647x629x252 mmSúly37kgTopológiaTranszformátor nélküliSaját fogyasztás (éjszaka)<1W                                                                                                    | THDi (névleges kimeneti teljesítménynél)                | <3%                                                                                                    |  |
| Max. hatékonyság98,8%EU hatékonyság98,4%Méretek (szé x ma x mé.)647x629x252 mmSúly37kgTopológiaTranszformátor nélküliSaját fogyasztás (éjszaka)<1W                                                                                                    | Névleges hálózati frekvencia (hertz)                    | 50/60                                                                                                    |  |
| EU hatékonyság98,4%Méretek (szé x ma x mé.)647x629x252 mmSúly37kgTopológiaTranszformátor nélküliSaját fogyasztás (éjszaka)< 1W                                                                                                    | Max. hatékonyság                                        | 98,8%                                                                                                    |  |
| Méretek (szé x ma x mé.)647x629x252 mmSúly37kgTopológiaTranszformátor nélküliSaját fogyasztás (éjszaka)<1W                                                                                                    | EU hatékonyság                                          | 98,4%                                                                                                    |  |
| Súly37kgTopológiaTranszformátor nélküliSaját fogyasztás (éjszaka)<1W                                                                                                    | Méretek (szé x ma x mé.)                                | 647x629x252 mm                                                                                                    |  |
| TopológiaTranszformátor nélküliSaját fogyasztás (éjszaka)<1W                                                                                                    | Súly                                                    | 37kg                                                                                                    |  |
| Saját fogyasztás (éjszaka)< 1WMűködési környezeti hőmérséklet-tartomány-25°C~+60°CRelatív páratartalom0~100%BehatolásvédelemIP66Hűtési koncepcióIntelligens redundáns ventilátorhűtésMaximális működési magasság4000mHálózati csatlakozási szabványG98 vagy G99,VDE-AR-N4105/VDE V 0124,<br>EN 50549-1, VDE 0126/UTE C 15/VFR:2019;<br>RD 1699/RD 244 / UNE 206006 / UNE 206007-1,<br>CEI 0-21,CI0/11,NRS 097-2-1,<br>TOR,EIFS 2018.2,IEC 62116,<br>IEC 61727, IEC60068,IEC61683,EN50530Biztonsági/EMC szabványIEC/EN 62109-1/-2, IEC/EN 61000-6-1/-2/-3/-4Egyenáramú csatlakozásMC4 csatlakozóVáltóáramú csatlakozásCT terminálKijelzésLCD, 2×20 ZKomunikációs kancsolatekRS485 opcionális: Wifi GPES LISP*                                                                                                    | Topológia                                               | Transzformátor nélküli                                                                                                    |  |
| Működési környezeti hőmérséklet-tartomány-25°C-+60°CRelatív páratartalom0~100%BehatolásvédelemIP66Hűtési koncepcióIntelligens redundáns ventilátorhűtésMaximális működési magasság4000mHálózati csatlakozási szabványG98 vagy G99,VDE-AR-N4105/VDE V 0124,<br>EN 50549-1, VDE 0126/UTE C 15/VFR:2019;<br>RD 1699/RD 244 / UNE 206006 / UNE 206007-1,<br>CEI 0-21,C10/11,NRS 097-2-1,<br>TOR,EIFS 2018.2,IEC 62116,<br>IEC 61727, IEC60068,IEC61683,EN50530Biztonsági/EMC szabványIEC/EN 62109-1/-2, IEC/EN 61000-6-1/-2/-3/-4Egyenáramú csatlakozásMC4 csatlakozóVáltóáramú csatlakozásCT terminálKijelzésLCD, 2×20 ZKommunikációs kaposolatekRS485 opcionálic: Wifi GPES LISP*                                                                                                    | Saját fogyasztás (éjszaka)                              | < 1W                                                                                                    |  |
| Relatív páratartalom0~100%BehatolásvédelemIP66Hűtési koncepcióIntelligens redundáns ventilátorhűtésMaximális működési magasság4000mHálózati csatlakozási szabványG98 vagy G99,VDE-AR-N4105/VDE V 0124,<br>EN 50549-1, VDE 0126/UTE C 15/VFR:2019;<br>RD 1699/RD 244 / UNE 206006 / UNE 206007-1,<br>CEI 0-21,C10/11,NRS 097-2-1,<br>TOR,EIFS 2018.2,IEC 62116,<br>IEC 61727, IEC60068,IEC61683,EN50530Biztonsági/EMC szabványIEC/EN 62109-1/-2, IEC/EN 61000-6-1/-2/-3/-4Egyenáramú csatlakozásMC4 csatlakozóVáltóáramú csatlakozásOT terminálKijelzésLCD, 2×20 ZKomunukációs kancsolatokRS485 opcionálic: Wifi GPES LISP*                                                                                                    | Működési környezeti hőmérséklet-tartomány               | -25℃~+60℃                                                                                                    |  |
| BehatolásvédelemIP66Hűtési koncepcióIntelligens redundáns ventilátorhűtésMaximális működési magasság4000mHálózati csatlakozási szabványG98 vagy G99,VDE-AR-N4105/VDE V 0124,<br>EN 50549-1, VDE 0126/UTE C 15/VFR:2019;<br>RD 1699/RD 244 / UNE 206006 / UNE 206007-1,<br>CEI 0-21,C10/11,NRS 097-2-1,<br>TOR,EIFS 2018.2,IEC 62116,<br>IEC 61727, IEC60068,IEC61683,EN50530Biztonsági/EMC szabványIEC/EN 62109-1/-2, IEC/EN 61000-6-1/-2/-3/-4Egyenáramú csatlakozásMC4 csatlakozóVáltóáramú csatlakozásOT terminálKijelzésLCD, 2×20 ZKomunikációs kaposolatokRS485 opcionálic: Wifi GPES LISP*                                                                                                    | Relatív páratartalom                                    | 0~100%                                                                                                    |  |
| Hűtési koncepcióIntelligens redundáns ventilátorhűtésMaximális működési magasság4000mHálózati csatlakozási szabványG98 vagy G99,VDE-AR-N4105/VDE V 0124,<br>EN 50549-1, VDE 0126/UTE C 15/VFR:2019;<br>RD 1699/RD 244 / UNE 206006 / UNE 206007-1,<br>CEI 0-21,C10/11,NRS 097-2-1,<br>TOR,EIFS 2018.2,IEC 62116,<br>IEC 61727, IEC60068,IEC61683,EN50530Biztonsági/EMC szabványIEC/EN 62109-1/-2, IEC/EN 61000-6-1/-2/-3/-4Egyenáramú csatlakozásMC4 csatlakozóVáltóáramú csatlakozásOT terminálKijelzésLCD, 2×20 ZKomunikációs konceletekRS485 opcionális: Wifi GPPS LISP*                                                                                                    | Behatolásvédelem                                        | IP66                                                                                                    |  |
| Maximális működési magasság4000mHálózati csatlakozási szabványG98 vagy G99,VDE-AR-N4105/VDE V 0124,<br>EN 50549-1, VDE 0126/UTE C 15/VFR:2019;<br>RD 1699/RD 244 / UNE 206006 / UNE 206007-1,<br>CEI 0-21,C10/11,NRS 097-2-1,<br>TOR,EIFS 2018.2,IEC 62116,<br>IEC 61727, IEC60068,IEC61683,EN50530Biztonsági/EMC szabványIEC/EN 62109-1/-2, IEC/EN 61000-6-1/-2/-3/-4Egyenáramú csatlakozásMC4 csatlakozóVáltóáramú csatlakozásOT terminálKijelzésLCD, 2×20 ZKamunikációs kaposolatokRS485 opcionális: Wifi GPRS USP*                                                                                                    | Hűtési koncepció                                        | Intelligens redundáns ventilátorhűtés                                                                                                    |  |
| Hálózati csatlakozási szabványG98 vagy G99,VDE-AR-N4105/VDE V 0124,<br>EN 50549-1, VDE 0126/UTE C 15/VFR:2019;<br>RD 1699/RD 244 / UNE 206006 / UNE 206007-1,<br>CEI 0-21,C10/11,NRS 097-2-1,<br>TOR,EIFS 2018.2,IEC 62116,<br>IEC 61727, IEC60068,IEC61683,EN50530Biztonsági/EMC szabványIEC/EN 62109-1/-2, IEC/EN 61000-6-1/-2/-3/-4Egyenáramú csatlakozásMC4 csatlakozóVáltóáramú csatlakozásOT terminálKijelzésLCD, 2×20 ZKommunikációs konscolatokRS/85 opcionális: Wifi GPRS USP*                                                                                                    | Maximális működési magasság                             | 4000m                                                                                                    |  |
| Biztonsági/EMC szabvány     IEC/EN 62109-1/-2, IEC/EN 61000-6-1/-2/-3/-4       Egyenáramú csatlakozás     MC4 csatlakozó       Váltóáramú csatlakozás     OT terminál       Kijelzés     LCD, 2×20 Z                                                                                                    | Hálózati csatlakozási szabvány                          | G98 vagy G99,VDE-AR-N4105/VDE V 0124,<br>EN 50549-1, VDE 0126/UTE C 15/VFR:2019;<br>RD 1699/RD 244 / UNE 206006 / UNE 206007-1,<br>CEI 0-21,C10/11,NRS 097-2-1,<br>TOR,EIFS 2018.2,IEC 62116,<br>IEC 61727, IEC60068,IEC61683,EN50530 |  |
| Egyenáramú csatlakozás     MC4 csatlakozó       Váltóáramú csatlakozás     OT terminál       Kijelzés     LCD, 2×20 Z                                                                                                    | Biztonsági/EMC szabvány                                 | IEC/EN 62109-1/-2, IEC/EN 61000-6-1/-2/-3/-4                                                                                                    |  |
| Váltóáramú csatlakozás     OT terminál       Kijelzés     LCD, 2×20 Z                                                                                                    | Egyenáramú csatlakozás                                  | MC4 csatlakozó                                                                                                    |  |
| Kijelzés         LCD, 2×20 Z           Kommunikáciác konceptek         RS485 opcionálie: Wifi GPPS USP*                                                                                                    | Váltóáramú csatlakozás                                  | OT terminál                                                                                                    |  |
| Kommunikáciás konstalatok RS485. opcionálie: Wifi GDDS USD*                                                                                                    | Kijelzés                                                | LCD, 2×20 Z                                                                                                    |  |
|                                                                                                    | Kommunikációs kapcsolatok                               | RS485, opcionális: Wifi, GPRS,USB*                                                                                                    |  |
| Garancia 5 év (20 évre meghosszabbítható)                                                                                                    | Garancia                                                | 5 év (20 évre meghosszabbítható)                                                                                                    |  |

| Modell                                                  | S5-GC15K-LV                                                                                                    |  |
|---------------------------------------------------------|----------------------------------------------------------------------------------------------------|--|
| Max. DC bemeneti feszültség (volt)                      | 1100                                                                                                    |  |
| Névleges egyenfeszültség (volt)                         | 600                                                                                                    |  |
| Indítási feszültség (volt)                              | 180                                                                                                    |  |
| MPPT feszültségtartomány (volt)                         | 200~1000                                                                                                    |  |
| Max. bemeneti áram (amper)                              | 3*32                                                                                                    |  |
| Maximális rövidzárlati bemeneti áram (amper)            | 3*40                                                                                                    |  |
| MPPT szám/Max bemeneti strangok száma                   | 3/6                                                                                                    |  |
| Névleges kimeneti teljesítmény (watt)                   | 15000                                                                                                    |  |
| Maximális kimeneti teljesítmény (watt)                  | 16500                                                                                                    |  |
| Maximális látszólagos kimeneti teljesítmény (VA)        | 16500                                                                                                    |  |
| Névleges hálózati feszültség (volt)                     | 3/PE, 220                                                                                                    |  |
| Névleges hálózati kimeneti áram (amper)                 | 39.4                                                                                                    |  |
| Maximális kimeneti áram (amper)                         | 43,3                                                                                                    |  |
| Ĵeljesítménytényező (névleges kimeneti teljesítménynél) | 0,8 vezető–0,8 lemaradó                                                                                                    |  |
| THDi (névleges kimeneti teljesítménynél)                | <3%                                                                                                    |  |
| Névleges hálózati frekvencia (hertz)                    | 50/60                                                                                                    |  |
| Max. hatékonyság                                        | 98,3%                                                                                                    |  |
| EU hatékonyság                                          | 97,9%                                                                                                    |  |
| Méretek (szé x ma x mé.)                                | 647x629x252 mm                                                                                                    |  |
| Súly                                                    | 37kg                                                                                                    |  |
| Topológia                                               | Transzformátor nélküli                                                                                                    |  |
| Saját fogyasztás (éjszaka)                              | < 1W                                                                                                    |  |
| Működési környezeti hőmérséklet-tartomány               | -25℃~+60℃                                                                                                    |  |
| Relatív páratartalom                                    | 0~100%                                                                                                    |  |
| Behatolásvédelem                                        | IP66                                                                                                    |  |
| Hűtési koncepció                                        | Intelligens redundáns ventilátorhűtés                                                                                                    |  |
| Maximális működési magasság                             | 4000m                                                                                                    |  |
| Hálózati csatlakozási szabvány                          | G98 vagy G99,VDE-AR-N4105/VDE V 0124,<br>EN 50549-1, VDE 0126/UTE C 15/VFR:2019;<br>RD 1699/RD 244 / UNE 206006 / UNE 206007-1,<br>CEI 0-21,C10/11,NRS 097-2-1,<br>TOR,EIFS 2018.2,IEC 62116,<br>IEC 61727, IEC60068,IEC61683,EN50530 |  |
| Biztonsági/EMC szabvány                                 | IEC/EN 62109-1/-2, IEC/EN 61000-6-1/-2/-3/-4                                                                                                    |  |
| Egyenáramú csatlakozás                                  | MC4 csatlakozó                                                                                                    |  |
| Váltóáramú csatlakozás                                  | OT terminál                                                                                                    |  |
| Kijelzés                                                | LCD, 2×20 Z                                                                                                    |  |
| Kommunikációs kapcsolatok                               | RS485, opcionális: Wifi, GPRS,USB*                                                                                                    |  |
| Garancia                                                | 5 év (20 évre meghosszabbítható)                                                                                                    |  |

Opcionális USB\*: csak a brazil piac esetén

| Modell                                                  | S5-GC20K-LV                                                                                                    |  |
|---------------------------------------------------------|----------------------------------------------------------------------------------------------------|--|
| Max. DC bemeneti feszültség (volt)                      | 1100                                                                                                    |  |
| Névleges egyenfeszültség (volt)                         | 600                                                                                                    |  |
| Indítási feszültség (volt)                              | 180                                                                                                    |  |
| MPPT feszültségtartomány (volt)                         | 200~1000                                                                                                    |  |
| Max. bemeneti áram (amper)                              | 3*32                                                                                                    |  |
| Maximális rövidzárlati bemeneti áram (amper)            | 3*40                                                                                                    |  |
| MPPT szám/Max bemeneti strangok száma                   | 3/6                                                                                                    |  |
| Névleges kimeneti teljesítmény (watt)                   | 20000                                                                                                    |  |
| Maximális kimeneti teljesítmény (watt)                  | 22000                                                                                                    |  |
| Maximális látszólagos kimeneti teljesítmény (VA)        | 22000                                                                                                    |  |
| Névleges hálózati feszültség (volt)                     | 3/PE, 220                                                                                                    |  |
| Névleges hálózati kimeneti áram (amper)                 | 52.5                                                                                                    |  |
| Maximális kimeneti áram (amper)                         | 57,7                                                                                                    |  |
| Teljesítménytényező (névleges kimeneti teljesítménynél) | 0,8 vezető–0,8 lemaradó                                                                                                    |  |
| THDi (névleges kimeneti teljesítménynél)                | <3%                                                                                                    |  |
| Névleges hálózati frekvencia (hertz)                    | 50/60                                                                                                    |  |
| Max. hatékonyság                                        | 98,3%                                                                                                    |  |
| EU hatékonyság                                          | 97,9%                                                                                                    |  |
| Méretek (szé x ma x mé.)                                | 647x629x252 mm                                                                                                    |  |
| Súly                                                    | 37kg                                                                                                    |  |
| Topológia                                               | Transzformátor nélküli                                                                                                    |  |
| Saját fogyasztás (éjszaka)                              | < 1W                                                                                                    |  |
| Működési környezeti hőmérséklet-tartomány               | -25℃~+60℃                                                                                                    |  |
| Relatív páratartalom                                    | 0~100%                                                                                                    |  |
| Behatolásvédelem                                        | IP66                                                                                                    |  |
| Hűtési koncepció                                        | Intelligens redundáns ventilátorhűtés                                                                                                    |  |
| Maximális működési magasság                             | 4000m                                                                                                    |  |
| Hálózati csatlakozási szabvány                          | G98 vagy G99,VDE-AR-N4105/VDE V 0124,<br>EN 50549-1, VDE 0126/UTE C 15/VFR:2019;<br>RD 1699/RD 244 / UNE 206006 / UNE 206007-1,<br>CEI 0-21,C10/11,NRS 097-2-1,<br>TOR,EIFS 2018.2,IEC 62116,<br>IEC 61727, IEC60068,IEC61683,EN50530 |  |
| Biztonsági/EMC szabvány                                 | IEC/EN 62109-1/-2, IEC/EN 61000-6-1/-2/-3/-4                                                                                                    |  |
| Egyenáramú csatlakozás                                  | MC4 csatlakozó                                                                                                    |  |
| Váltóáramú csatlakozás                                  | OT terminál                                                                                                    |  |
| Kijelzés                                                | LCD, 2×20 Z                                                                                                    |  |
| Kommunikációs kapcsolatok                               | RS485, opcionális: Wifi, GPRS,USB*                                                                                                    |  |
| Garancia                                                | 5 év (20 évre meghosszabbítható)                                                                                                    |  |

| Modell                                                  | S5-GC23K-LV                                                                                                    |  |
|---------------------------------------------------------|----------------------------------------------------------------------------------------------------|--|
| Max. DC bemeneti feszültség (volt)                      | 1100                                                                                                    |  |
| Névleges egyenfeszültség (volt)                         | 600                                                                                                    |  |
| Indítási feszültség (volt)                              | 180                                                                                                    |  |
| MPPT feszültségtartomány (volt)                         | 200~1000                                                                                                    |  |
| Max. bemeneti áram (amper)                              | 3*32                                                                                                    |  |
| Maximális rövidzárlati bemeneti áram (amper)            | 3*40                                                                                                    |  |
| MPPT szám/Max bemeneti strangok száma                   | 3/6                                                                                                    |  |
| Névleges kimeneti teljesítmény (watt)                   | 23000                                                                                                    |  |
| Maximális kimeneti teljesítmény (watt)                  | 25000                                                                                                    |  |
| Maximális látszólagos kimeneti teljesítmény (VA)        | 25000                                                                                                    |  |
| Névleges hálózati feszültség (volt)                     | 3/PE, 220                                                                                                    |  |
| Névleges hálózati kimeneti áram (amper)                 | 60.4                                                                                                    |  |
| Maximális kimeneti áram (amper)                         | 65,0                                                                                                    |  |
| Ĵeljesítménytényező (névleges kimeneti teljesítménynél) | 0,8 vezető–0,8 lemaradó                                                                                                    |  |
| THDi (névleges kimeneti teljesítménynél)                | <3%                                                                                                    |  |
| Névleges hálózati frekvencia (hertz)                    | 50/60                                                                                                    |  |
| Max. hatékonyság                                        | 98,3%                                                                                                    |  |
| EU hatékonyság                                          | 97,9%                                                                                                    |  |
| Méretek (szé x ma x mé.)                                | 647x629x252 mm                                                                                                    |  |
| Súly                                                    | 37kg                                                                                                    |  |
| Topológia                                               | Transzformátor nélküli                                                                                                    |  |
| Saját fogyasztás (éjszaka)                              | < 1W                                                                                                    |  |
| Működési környezeti hőmérséklet-tartomány               | -25°C~+60°C                                                                                                    |  |
| Relatív páratartalom                                    | 0~100%                                                                                                    |  |
| Behatolásvédelem                                        | IP66                                                                                                    |  |
| Hűtési koncepció                                        | Intelligens redundáns ventilátorhűtés                                                                                                    |  |
| Maximális működési magasság                             | 4000m                                                                                                    |  |
| Hálózati csatlakozási szabvány                          | G98 vagy G99,VDE-AR-N4105/VDE V 0124,<br>EN 50549-1, VDE 0126/UTE C 15/VFR:2019;<br>RD 1699/RD 244 / UNE 206006 / UNE 206007-1,<br>CEI 0-21,C10/11,NRS 097-2-1,<br>TOR,EIFS 2018.2,IEC 62116,<br>IEC 61727, IEC60068,IEC61683,EN50530 |  |
| Biztonsági/EMC szabvány                                 | IEC/EN 62109-1/-2, IEC/EN 61000-6-1/-2/-3/-4                                                                                                    |  |
| Egyenáramú csatlakozás                                  | MC4 csatlakozó                                                                                                    |  |
| Váltóáramú csatlakozás                                  | OT terminál                                                                                                    |  |
| Kijelzés                                                | LCD, 2×20 Z                                                                                                    |  |
| Kommunikációs kapcsolatok                               | RS485, opcionális: Wifi, GPRS,USB*                                                                                                    |  |
| Garancia                                                | 5 év (20 évre meghosszabbítható)                                                                                                    |  |

Opcionális USB\*: csak a brazil piac esetén

### 11.1 Hálózati szabvány kiválasztási útmutató

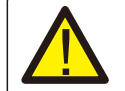

#### **MEGJEGYZÉS**:

Kérjük, ellenőrizze, hogy a hálózati kód beállítása megfelel-e a helyi követelményeknek.

A különböző országok és régiók esetében a megfelelő hálózati kódot kell kiválasztani az inverter LCD-kijelzőjén, hogy megfeleljen a helyi hálózati szolgáltató követelményeinek. Ez az utasítás jelzi, hogyan kell megváltoztatni a hálózat kódját, és milyen kódot kell kiválasztani a különböző helyeken.

Az alábbi lista az inverterben található hálózati szabványos opciókat mutatja be, amelyek változhatnak. Ez csupán tájékoztatásul szolgál Önnek. Ha az ügyfélnek bármilyen kétsége vagy bizonytalansága lenne, kérjük, forduljon a Solis szervizosztályához megerősítésért.

A helyes hálózati kód beállításához kérjük, adja meg a következő elérési utat: Advanced Settings -> Password:0010 -> Select Standard

A kód kiválasztásakor megtekinthetők a részletes védelmi korlátok. Kérjük, válassza a "Save&Send" lehetőséget a kód érvényesítéséhez.

| SzÁ | Kód az LCD-n            | Ország/Régió  | Megjegyzések                                                                                                    |
|-----|-------------------------|---------------|----------------------------------------------------------------------------------------------------|
| 1   | VDE4015                 | Németország   | Német kisfeszültségű hálózat esetén.                                                                                        |
| 2   | EN50549 PO              | Lengyelorszá  | Lengyel kisfeszültségű hálózat esetén                                                                                       |
| 3   | EN50549 NL              | Hollandia     | Holland kisfeszültségű hálózat esetén                                                                                       |
| 4   | EN50438 L               | -             | Általános E N50438 Követelmény.<br>Használható Ausztriában,<br>Cipruson, Finnországban, Csehországban,<br>Szlovéniában stb. |
| 5   | EIFS-SW                 | Svédország    | Svéd kisfeszültségű hálózat esetén                                                                                          |
| 6   | France                  | Franciaország | Francia kisfeszültségű hálózat esetén                                                                                       |
| 7   | C10/11                  | Belgium       | Belga kisfeszültségű hálózat esetén                                                                                         |
| 8   | NRS097                  | Dél-Afrika    | Dél-afrikai kisfeszültségű hálózat esetén                                                                                   |
| 9   | CEI0-21                 | Olaszország   | Olasz kisfeszültségű hálózat esetén                                                                                         |
| 10  | EN50549L<br>(EN50549-1) | -             | Általános E N50549-1 követelmény, amely<br>megfelel a legtöbb európai ország helyi<br>követelményeinek.                     |
| 11  | G98                     | Egyesült      | Egyesültkirályságbeli kisfeszültségű hálózat esetén <16 A                                                                   |
| 12  | G99                     | Egyesült      | Egyesült királyságbeli kisfeszültségű hálózat esetén >16 A                                                                  |

# 11. Függelék

| SzÁ | Kód az LCD-n | Ország/Régió   | Megjegyzések                                                                                                    |
|-----|--------------|----------------|----------------------------------------------------------------------------------------------------|
| 13  | G98 NI       | Észak-Írország | Északír kisfeszültségű hálózat esetén <16 A                                                                         |
| 14  | G99 NI       | Észak-Írország | Északír kisfeszültségű hálózat esetén >16 A                                                                         |
| 15  | User-define  | -              | Testreszabott védelmi határértékek                                                                                  |
| 16  | Gen50        | -              | Generátor csatlakoztatva, frekvenciavezérlés, 50 Hz                                                                 |
| 17  | Gen 60       | -              | Generátor csatlakoztatva, frekvenciavezérlés, 60 Hz                                                                 |
| 18  | DK1          | Kelet-Dánia    | Kelet-dániai kisfeszültségű hálózat esetén                                                                          |
| 19  | DK2          | Nyugat-Dánia   | Nyugat-dániai kisfeszültségű hálózat esetén                                                                         |
| 20  | 50438IE      | Írország       | Ír kisfeszültségű hálózat esetén                                                                                    |
| 21  | RD1699       | Spanyolország  | Spanyol kisfeszültségű hálózat esetén                                                                               |
| 22  | En50549      | -              | Általános E N50549 Követelmény.<br>Használható Cipruson, Finnországban,<br>Csehországban, Szlovéniában, Jamaikában. |